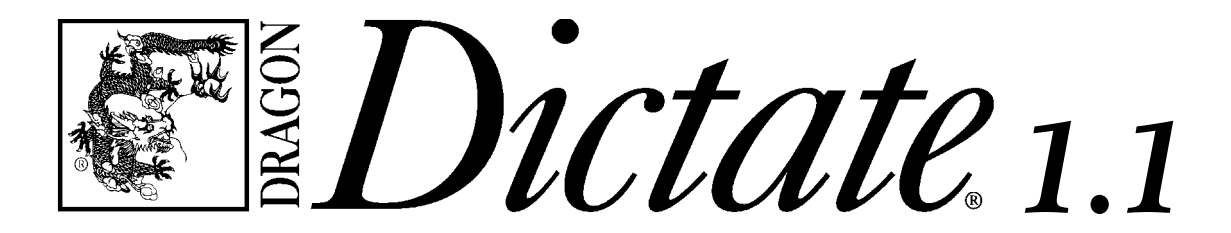

Using DragonDictate<sub>®</sub> TalkÔTo<sub>™</sub> PerfectOffice<sub>™</sub> and DragonDictate for Windows Starter Edition

User's Guide

#### First edition 1994

This publication may not include some last-minute technical changes and/or revisions to the program. Changes are periodically made to the information described here. These changes will be incorporated in future editions of this manual. For last-minute changes that did not get incorporated in this edition, refer to the README file included in your program.

Dragon Systems may have patents or pending patent applications covering subject matter in this document. The furnishing of this document does not give you any license to these patents. You can send license inquiries, in writing, to Director of Marketing, Dragon Systems, 320 Nevada Street, Newton, MA 02160.

© Copyright Dragon Systems, Inc., 1986-1994

#### All rights reserved.

No part of this manual or software may be reproduced in any form or by any means, electronic or mechanical, including photocopying, recording, or by any information storage and retrieval systems, without the express written consent of Dragon Systems, Inc.

Dragon Systems and DragonDictate are registered trademarks and Talk $\hat{\mathbf{O}}$ To is a trademark of Dragon Systems, Inc.

Borland, Paradox, and Quattro are registered trademarks of Borland International, Inc.

Sound Blaster 16 is a trademark of Creative Labs, Inc.

IBM is a registered trademark of IBM Corporation.

ProAudio Studio is a trademark of Media Vision.

Microsoft and MS-DOS are registered trademarks and Windows is a trademark of Microsoft Corporation.

Novell, WordPerfect, and WPWin are registered trademarks of Novell, Inc. within the United States and other countries. Envoy, GroupWise, InfoCentral, PerfectOffice, Presentations, and Visual AppBuilder are trademarks of Novell Inc. worldwide.

# Contents

| Chapter 1 About DragonDictate                                   | 1  |
|-----------------------------------------------------------------|----|
| DragonDictate Talk $\hat{\mathbf{O}}$ To PerfectOffice $\ldots$ | 1  |
| What Chapters of This Book Apply to You                         | 2  |
| DragonDictate for Windows Starter Edition                       | 2  |
| What Chapters of This Book Apply to You                         | 2  |
| Supported Applications in Standard Office                       | 3  |
| Supported Applications in Professional Office                   | 3  |
| Who Should Read This Manual                                     | 4  |
| Document Conventions                                            | 4  |
| Chapter 2 Working with DragonDictate                            | 5  |
| What's in This Chapter                                          | 5  |
| Lesson 1 (Optional): Starting DragonDictate                     | 6  |
| Lesson 2: Working with the VoiceBar                             | 7  |
| Commands                                                        | 8  |
| Turning the Microphone On and Off                               | 9  |
| Lesson 3: Running WordPerfect for Windows by Speech $\ldots$ .  | 11 |
| Why Correcting Mistakes Is Important                            | 12 |
| Correcting Errors with the Word History                         | 14 |
| Copying the WordPerfect Program Icon                            | 18 |
| Changing the Name of the Program Icon                           | 20 |
| Starting WordPerfect                                            | 22 |
| Opening a Document                                              | 26 |
| Cutting and Pasting Text                                        | 31 |
| Saving and Printing the Document, and Exiting WordPerfect       | 36 |

| DragonDictate User's Guide                           |    |
|------------------------------------------------------|----|
| Lesson 4: Saving User Files                          | 41 |
| When Not to Save User Files                          | 41 |
| When to Save User Files                              | 41 |
| Lesson 5 (Optional): Exiting DragonDictate by Speech | 43 |
| Chapter 3 DragonDictate Basics                       | 47 |
| Creating Users                                       | 47 |
| Running the Tutorial                                 | 48 |
| Running Quick Training                               | 49 |
| Correcting Command Mistakes                          | 51 |
| Moving to the Incorrect Word                         | 52 |
| Getting Help                                         | 53 |
| Chapter 4 Dictating Text                             | 55 |
| Starting and Exiting Applications                    | 55 |
| Starting an Application                              | 55 |
| Exiting an Application                               | 56 |
| Adding an Application                                | 56 |
| Using Dictation Command Words                        | 56 |
| Correcting Mistakes in Dictate Mode                  | 58 |
| Correcting Mistakes with the Choice List             | 58 |
| Correcting Previous Mistakes                         | 63 |
| How to Correct Mistakes with the Word History        | 64 |
| How to Correct Multiple Word Mistakes                | 65 |
| Dictating Text in Microsoft Write                    | 68 |
| Why Correcting Mistakes Is Important                 | 69 |
| Starting Write                                       | 71 |
| Using Dictate Mode and Command Mode                  | 75 |

| В      | Beginning the Document                                                             | . 77 |
|--------|------------------------------------------------------------------------------------|------|
| C      | Correcting Dictation Errors in the Choice List                                     | . 78 |
| Γ      | Dictating the Salutation                                                           | . 80 |
| C      | Correcting Dictation Errors with the Word History                                  | . 83 |
| Γ      | Dictating the Rest of the Document                                                 | . 86 |
| S      | Saving and Printing the Document, and Exiting Write                                | 100  |
| S      | Saving User Files                                                                  | 104  |
| Worki  | ng with WordPerfect for Windows                                                    | 106  |
| C      | Copying the WordPerfect Program Icon                                               | 108  |
| C      | Changing the Name of the Program Icon                                              | 110  |
| S      | Starting WordPerfect                                                               | 112  |
| C<br>I | Correcting ''Bring Up'' or ''WordPerfect'' if DragonDictate<br>Didn't Recognize It | 113  |
| I      | nserting a Picture                                                                 | 115  |
| C      | Creating the Company Name and Address                                              | 119  |
| I      | nserting a Date Code                                                               | 129  |
| E      | Entering a Salutation                                                              | 130  |
| C      | Closing the Letter                                                                 | 131  |
| C      | Changing the Text Font                                                             | 134  |
| S      | Saving and Printing the File, and Exiting WordPerfect                              | 135  |
| Chapt  | er 5 Working with Microsoft Windows                                                | 139  |
| Manag  | ing the Windows Desktop                                                            | 140  |
| C      | Dpening Application Windows                                                        | 140  |
| C      | Closing Application Windows                                                        | 141  |
| Ν      | Inimizing Application Windows                                                      | 141  |
| Ν      | Maximizing Application Windows                                                     | 141  |
| R      | Restoring Application Windows                                                      | 142  |

v

| Resizing Application Windows            | 142 |
|-----------------------------------------|-----|
| Moving Application Windows              | 142 |
| Switching between Application Windows   | 143 |
| Opening Program Manager Windows         | 144 |
| Closing Program Manager Windows         | 145 |
| Maximizing Program Manager Windows      | 145 |
| Minimizing Program Manager Windows      | 145 |
| Restoring Program Manager Windows       | 145 |
| Resizing Program Manager Windows        | 146 |
| Moving Program Manager Windows          | 146 |
| Arranging Program Manager Windows       | 147 |
| Navigating in Windows                   | 147 |
| Navigating with Arrow Movement Commands | 147 |
| Navigating with Mouse Movement Commands | 148 |
| Selecting and Moving Objects            | 150 |
| Selecting Objects                       | 150 |
| Moving Objects                          | 150 |
| Working with Menus                      | 152 |
| Opening a Menu                          | 152 |
| Choosing Menu Commands                  | 152 |
| Working with Dialog Boxes               | 153 |
| Chapter 6 Managing Vocabularies         | 155 |
| DragonDictate Vocabularies              | 155 |
| The System Vocabulary                   | 156 |
| Tracking Phrases                        | 156 |
| Finding Words                           | 159 |

| Adding Words                                   | 160 |
|------------------------------------------------|-----|
| Modifying Words                                | 163 |
| Copying or Moving Words                        | 166 |
| Training Words                                 | 167 |
| Deleting Words                                 | 168 |
| Using the Vocabulary Manager                   | 169 |
| Opening Vocabularies and Groups                | 170 |
| Adding Groups                                  | 171 |
| Training Vocabularies and Groups               | 171 |
| Deleting Vocabularies and Groups               | 172 |
| Exporting and Importing Vocabularies           | 172 |
| Chapter 7 Fine-Tuning DragonDictate            | 175 |
| Running DragonDictate Hands Free               | 175 |
| Copying the DragonDictate Icon                 | 176 |
| Changing to Hands Free Operation               | 176 |
| Changing Startup Characteristics               | 178 |
| Changing Dictation Behavior                    | 179 |
| Changing Choice List Characteristics           | 180 |
| Changing VoiceBar Characteristics              | 181 |
| Adding and Using Hot Keys                      | 182 |
| Customizing the Vocabulary Manager             | 183 |
| Changing User Characteristics                  | 184 |
|                                                | 105 |
| Chapter 8 Working with Users<br>Creating Users | 185 |
| Switching Users                                | 187 |
| Closing Users                                  | 188 |
|                                                | 100 |

## Contents

| Deleting Users                                                               | 189 |
|------------------------------------------------------------------------------|-----|
| Restoring Users                                                              | 190 |
| Chapter 9 Automating Tasks with Macros                                       | 193 |
| Creating Macros                                                              | 193 |
| What Does the Macro Do?                                                      | 194 |
| Where Does the Macro Belong?                                                 | 194 |
| What's the Macro Name?                                                       | 194 |
| Sample Macros                                                                | 195 |
| Creating Simple Dictation Macros                                             | 195 |
| Making Appointments with Calendar                                            | 196 |
| Entering Blocks of Text                                                      | 198 |
| Appendix Troubleshooting                                                     | 201 |
| Installation                                                                 | 202 |
| Which Microphones to Use with Sound Cards                                    | 203 |
| Microphones and Sound Cards                                                  | 204 |
| Using the Attenuator with the Primo Microphone and Windows Sound System Card | 207 |
| Using the M-ACPA Card                                                        | 208 |
| Removing Multimedia Drivers for the IBM M-ACPA Card                          | 213 |
| Adjusting Sound Out for Speakers                                             | 214 |
| Starting Applications if You Change the Name of the Program                  |     |
| Group                                                                        | 216 |
| Managing Memory                                                              | 216 |
| Dictating                                                                    | 217 |
| If You Can't See the VoiceBar                                                | 217 |
| Using DragonDictate with Other Application Programs                          | 218 |
| Advanced Performance                                                         | 222 |

### Contents

| Quick Reference                             | 225 |
|---------------------------------------------|-----|
| Basic Tasks                                 | 225 |
| Basic Task, Starter Edition Only            | 225 |
| Always Active Commands                      | 226 |
| Always Active Command, Starter Edition Only | 226 |
| Global Commands                             | 226 |
| Global Commands, Starter Edition Only       | 226 |
| Windows Commands                            | 227 |
| Arrow Movement Commands                     | 227 |
| Mouse Movement Commands                     | 228 |
| Symbols and Punctuation                     | 229 |
| Numbers                                     | 229 |
| Numbers, Starter Edition Only               | 229 |
| Keys                                        | 230 |
| Correction Commands                         | 230 |
| Alpha-Bravo Words                           | 231 |
| Dictation Commands, Starter Edition Only    | 231 |
| Index                                       | 233 |

х

# Chapter 1 About DragonDictate

Welcome to DragonDictate<sup>®</sup> Talk $\hat{\mathbf{O}}$ To<sup>™</sup> PerfectOffice<sup>™</sup> and the DragonDictate for Windows Starter Edition, speech-recognition products that let you run commands simply by speaking into a microphone. This guide tells you how to use both products.

DragonDictate TalkÔTo PerfectOffice lets you control Microsoft<sup>®</sup> Windows<sup>™</sup> by speech. Besides letting you control Windows by speech, the DragonDictate for Windows Starter Edition lets you dictate text into your applications.

# DragonDictate TalkÔTo PerfectOffice

DragonDictate TalkÔTo lets you use *speech commands* to navigate in Windows and work with Windows applications, like WordPerfect<sup>®</sup> for Windows.<sup>™</sup> (*Speech commands* are words or phrases you say to start or carry out actions.)

Instead of using your mouse or keyboard, use speech to

- n start an application
- n open a document
- n move within a document
- n cut, paste, and copy text in a document
- n work with menus and dialog boxes
- n save and print a document

DragonDictate Talk**O**To comes with *vocabularies*. Vocabularies are collections of speech commands for Windows tools (like File Manager), Windows accessories (like Calculator), or Windows applications (like WordPerfect for Windows). For example, the WordPerfect 6.1 vocabulary contains all the speech commands you can say when working with WordPerfect 6.1 for Windows.

What Chapters of This Book Apply to You If you have DragonDictate TalkÔTo PerfectOffice, all the chapters of this book apply to you except for Chapter 4, "Dictating Text." You need the DragonDictate for Windows Starter Edition to dictate text. Contact WordPerfect for more information about purchasing it.

**Note** Refer to your WordPerfect documentation for the WordPerfect phone number and the Starter Edition order number.

## DragonDictate for Windows Starter Edition

The Starter Edition works exactly like TalkÔTo, but adds dictation features. Besides letting you run commands, the Starter Edition also lets you dictate text in your favorite Windows applications, like WordPerfect and Borland<sup>®</sup> Quattro<sup>®</sup> Pro for Windows.

If you're a lawyer who dictates legal data, a doctor who enters patient records into a database, or a business professional who finds typing difficult, the DragonDictate Starter Edition makes it easier to get your work done.

The Starter Edition comes with a dictation vocabulary of 5,000 words, letting you do all your work in Windows by speech.

Note Contact WordPerfect for more information on purchasing the Starter Edition. Chapter 2 of the *DragonDictate Getting Started Guide* tells you how to install it. Chapter 3 of the *DragonDictate Getting Started Guide* tells you how to upgrade to the Starter Edition if you have already installed TalkÔTo.

What Chapters of This Book Apply to You If you have the DragonDictate for Windows Starter Edition, all the chapters of this book apply to you. In particular, refer to Chapter 4, "Dictating Text." **Supported Applications in Standard Office** DragonDictate Talk**Ô**To PerfectOffice and the DragonDictate for Windows Starter Edition work with most Windows applications.

You can use DragonDictate with any WordPerfect for Windows product, including the following applications that come with WordPerfect Standard Office:

- n WordPerfect<sup>®</sup> 6.1 for Windows,™ a word processor
- n WordPerfect Presentations<sup>™</sup> 3.0 for Windows, a presentation graphics package
- n Borland<sup>®</sup> Quattro<sup>®</sup> Pro 6.0 for Windows, a spreadsheet program
- n WordPerfect InfoCentral™ 1.1, a personal information manager
- n WordPerfect Envoy<sup>™</sup> 1.0a, an online viewer
- n Novell<sup>®</sup> GroupWise<sup>™</sup> 4.1 QuickLook, an electronic mail package

# Supported Applications in Professional Office

DragonDictate TalkÔTo PerfectOffice and the DragonDictate for Windows Starter Edition work with most Windows applications.

WordPerfect Professional Office includes all the applications that come with WordPerfect Standard Office. DragonDictate supports the following additional applications that come with WordPerfect Professional Office:

- n Borland Paradox<sup>®</sup> 5.0 for Windows, a database program
- n Visual AppBuilder™ 1.0, a development tool

# Who Should Read This Manual

Dragon Systems assumes you're already familiar with DOS and Microsoft Windows. If you need help using Windows, refer to the *Microsoft Windows User's Guide*.

Dragon Systems strongly recommends that you first refer to the *DragonDictate Getting Started Guide*, which describes installing DragonDictate Talk**O**TO PerfectOffice or the DragonDictate for Windows Starter Edition, running the online Tutorial, and running Quick Training.

Then do the lessons in Chapter 2 of this manual. It's the ideal way to begin learning DragonDictate.

# **Document Conventions**

While you can speak to DragonDictate to do any task, completely hands-free use of DragonDictate is optional: you may prefer to use your keyboard or mouse. For that reason, most procedures in this book show you how to perform a task by speaking, or by mouse and keyboard.

Following are the typographical conventions you'll find in this guide:

| When you see             | It means                                    |
|--------------------------|---------------------------------------------|
| @ Say Move Up            | Say the words ''move up'' without pausing   |
|                          | between words.                              |
| @ Say Bring Up, then say | Say the words ''bring up'' without pausing  |
| Notepad                  | between words, then say the word            |
|                          | "Notepad."                                  |
| A Click OK               | Use the mouse to click the OK button.       |
| ា Press Ctrl+Esc         | Simultaneously press the Control and        |
|                          | Escape keys.                                |
| Type C:∖                 | Type the characters "C:\".                  |
| icon name                | Replace <i>icon name</i> with the name that |
|                          | appears on the icon label.                  |
| Move left <i>n</i>       | Replace <i>n</i> with a numeric value.      |

With DragonDictate installed, it's time to learn more about it. This chapter has lessons that you can go through at your own pace.

The lessons in this chapter, particularly Lesson 3, are written for DragonDictate Talk $\hat{O}$ To PerfectOffice. Refer to chapter 4 if you have the DragonDictate Starter Edition, which lets you dictate text in Windows applications.

Note Dragon recommends that you run Quick Training. It improves speech recognition, making DragonDictate easier to use. Refer to "Running Quick Training" in chapter 2 of the *Getting Started Guide* or chapter 3 of this online *User's Guide*.

## What's in This Chapter

The following lessons help you to get up and running with DragonDictate.

- n Lesson 1 (Optional): Starting DragonDictate
- n Lesson 2: Working with the VoiceBar
- n Lesson 3: Running WordPerfect for Windows by Speech
- n Lesson 4: Saving User Files
- n Lesson 5 (Optional): Exiting DragonDictate by Speech

# Lesson 1 (Optional): Starting DragonDictate Follow the steps below to start DragonDictate.

Note You can't start DragonDictate by speech. If you want DragonDictate to start up automatically when you start Windows, refer to Chapter 7, "Fine-Tuning DragonDictate," in this User's Guide.

#### 1 Start Windows.

2 ↔ Double-click the DragonDictate icon in the DragonDictate for Windows Program Group.

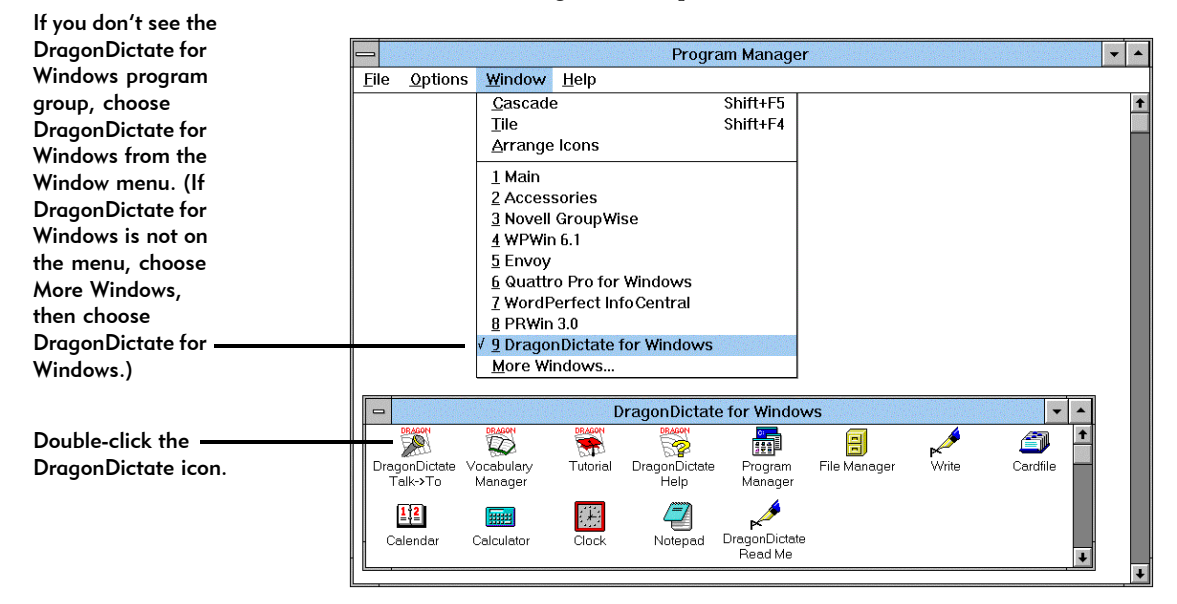

Wait a few moments for the program to start up. Then the VoiceBar appears. That's all there is to it!

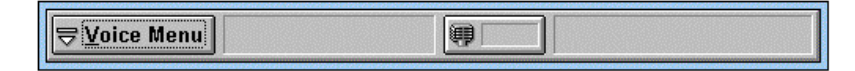

Note Make sure you're the current user if more than one person uses DragonDictate on your computer. For details, refer to Chapter 8, "Working with Users," in this *User's Guide*.

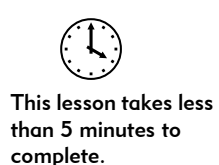

# Lesson 2: Working with the VoiceBar

There are four parts to the VoiceBar, DragonDictate's main window.

- n Voice Menu button
- n Active group field
- n Microphone button
- n Last word field

Clicking the Voice Menu button lets you choose menu commands. Then you can access the different parts of DragonDictate, including Tools, Options, and Help.

Clicking the Microphone button turns the microphone on and off.

| Voice Menu Button<br>Click to select<br>options from the | Microphone Button<br>Click to turn the<br>microphone on |  |  |  |
|----------------------------------------------------------|---------------------------------------------------------|--|--|--|
| Voice Menu.                                              | and off.                                                |  |  |  |
| [ <b>⇒</b> <u>Voice Menu</u> ] VoiceBar                  | 😝 📃 [Wake Up]                                           |  |  |  |

When the microphone is on, the two fields on the VoiceBar display information.

The active group field shows you the currently active vocabulary or group. The active vocabulary or group is usually for the current application you're using or the current dialog box on the screen. This active vocabulary or group usually includes commands that DragonDictate recognizes right now.

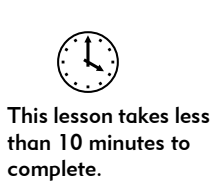

For example, as shown below, the Write vocabulary is currently active. It contains some commands that DragonDictate will recognize, including "Font Bold." Refer to Chapter 6 of this online *User's Guide* for more details about managing vocabularies.

If you speak a word during the current DragonDictate session, the last word field shows you the last word or phrase that DragonDictate recognizes, for example, "Font Bold."

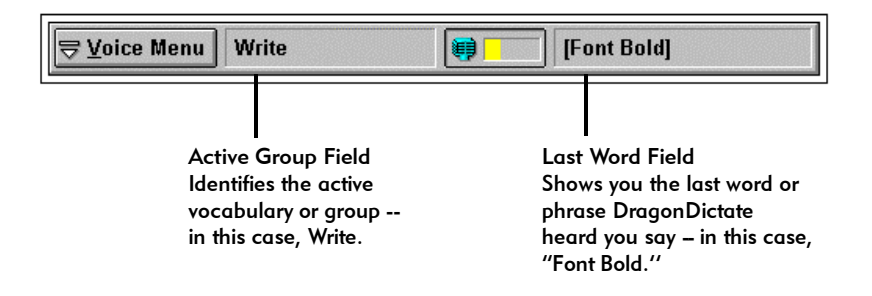

#### Commands

A *command* is a word or phrase you say that lets you control Windows and Windows applications. All commands are enclosed in brackets, []. That's way [Font Bold] appears in brackets.

For example, when you say "Font Bold," you tell Write to change all the following text you type to bold.

You'll learn more about commands in lesson 3.

Turning the Microphone On and Off The VoiceBar should be up and running. Refer to Lesson 1 in this chapter if you need to start DragonDictate.

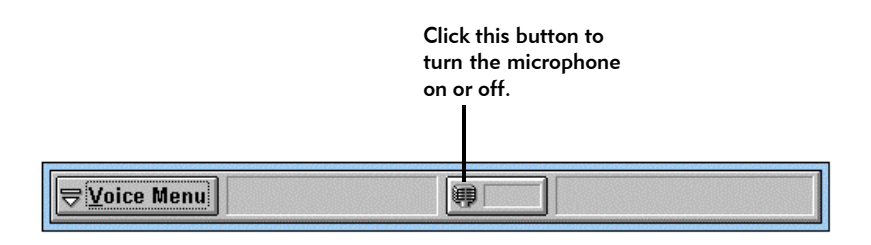

- 1 If the microphone isn't on
  - $\mathcal{A}$  Click the microphone button.
  - 📾 Or press the + key on the numeric keypad.
- 2 To turn off the microphone, repeat step 1.

While the microphone is on, DragonDictate is listening for your speech.

The microphone icon changes color (to light blue, on a color monitor) when you turn it on. Also, the button is pressed in when you turn on the microphone.

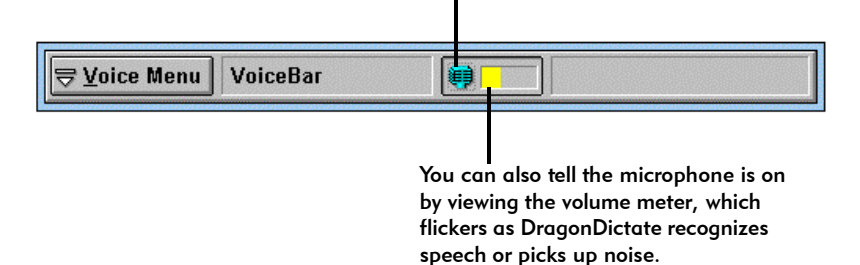

When to Turn the Microphone Off

Turning the microphone off lets you keep DragonDictate running while you use the mouse or keyboard to work in Windows. You may also want to turn off the microphone if you want to keep DragonDictate running while you go to a meeting, when someone walks into your office, or while you talk on the phone.

Turn on the microphone when you're ready to speak to DragonDictate again.

Note You can also use the keyboard and mouse while the microphone is on.

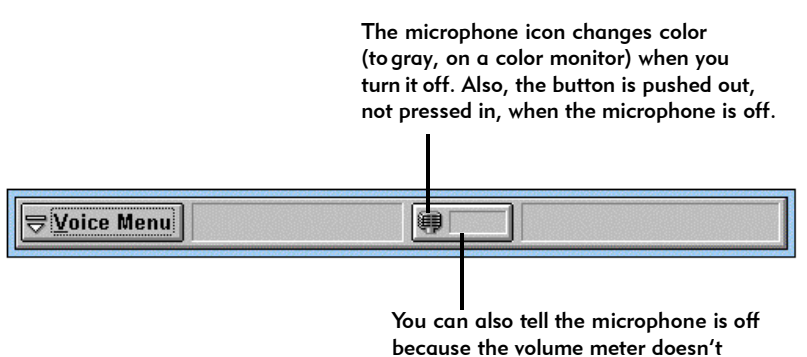

register sound.

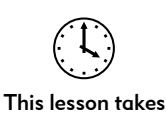

about 30 minutes to complete.

# Lesson 3: Running WordPerfect for Windows by Speech

In this lesson, you learn the basics about controlling a Windows application -- in this case, WordPerfect for Windows – by speech.

- n Why correcting mistakes is important
- n Correcting errors with the Word History
- n Copying the WordPerfect program icon
- n Changing the name of the program icon
- n Starting WordPerfect
- n Opening a document
- n Cutting and pasting text
- n Saving and printing the document, and exiting WordPerfect

Why Correcting Mistakes Is Important When you speak to DragonDictate, DragonDictate does its best to recognize what you said so it can carry out your commands. But there are times when DragonDictate makes a mistake. When it does, you must correct the mistake.

Correcting mistakes is important, because it helps DragonDictate to recognize *your* speech. When you correct a mistake that DragonDictate makes, you improve DragonDictate's ability to recognize the word the next time you say it.

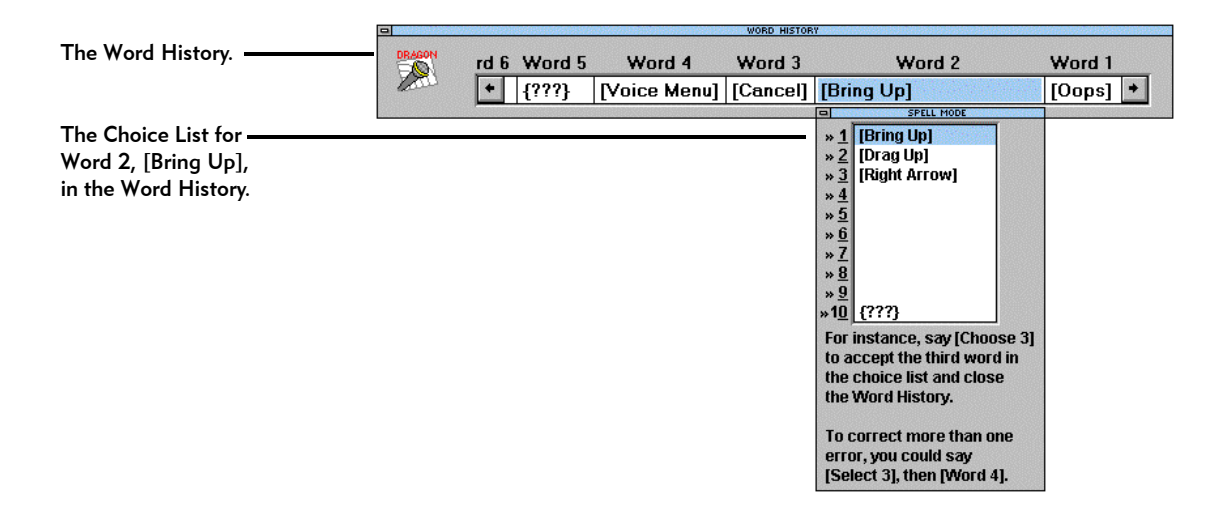

The Word History and Choice List In this lesson, you use the *Word History* and *Choice List* to correct speech-recognition errors.

The *Word History* is a correction window that includes up to the last 12 words you said. You open the Word History by saying "Oops" or pressing the minus key on the numeric keypad.

Each word in the Word History has a *Choice List*. For example, as shown above, the Word History displays the Choice List for Word 2, [Bring Up]. The Choice List is a window containing a list of "best guesses," representing what DragonDictate thinks you said, starting with the most likely choice (choice 1).

The Word History. -

Say Word 3 to move to the Choice List for "Cancel."

|        | N49868321 |        |              | WORD HISTOR | ¥ Sector                                                                                                    |                                                                                                    | 9831423          |          |
|--------|-----------|--------|--------------|-------------|----------------------------------------------------------------------------------------------------|----------------------------------------------------------------------------------------------------|------------------|----------|
| DRAGON | rd 6      | Word 5 | Word 4       | Word 3      |                                                                                                    | Word 2                                                                                                    |                  | Word 1   |
| Tom    | +         | {???}  | [Voice Menu] | [Cancel]    | [Bri                                                                                                    | ng Up]                                                                                                    |                  | [Oops] 🔸 |
|        |           |        |              |             | -                                                                                                    | SPELL MODE                                                                                                    |                  |          |
|        |           |        |              |             | * <u>1</u><br>* <u>2</u><br>* <u>3</u><br>* <u>4</u><br>* <u>5</u><br>* <u>6</u><br>* <u>7</u><br>* <u>8</u><br>* <u>9</u><br>* <u>10</u><br>For<br>to a<br>the<br>the<br>To (<br>[Se | [Bring Up]<br>[Drag Up]<br>[Right Arrow]<br>[Right Arrow]<br>(???)<br>instance, say [Choos<br>ccept the third word<br>choice list and close<br>Word History.<br>correct more than or<br>or, you could say<br>lect 3], then [Word 4] | se 3]<br>in<br>e |          |

You can move to other words in the Word History if you need to correct them. For example, say "Word 3" to move to the Choice List for "[Cancel]." Or click the word "[Cancel]" under Word 3.

The Three Question Marks on the Choice List The tenth choice on the Choice List displays three question marks, {???}. Say "Choose 10" to reject (erase) a word you don't want.

Don't Use the Word History to Edit Commands That DragonDictate Recognizes Correctly

Keep in mind that you should **not** use the Word History or Choice List to change a command you said that DragonDictate recognized correctly, because you'll corrupt the integrity of your user files.

For example, you say the commands "Bring Up" and "Write," which DragonDictate recognize correctly. On second thought, you want to bring up WordPerfect. If you use the Word History or Choice List to change "Write" to "WordPerfect," DragonDictate recognizes "WordPerfect" every time you say "Write"!

In this case, exit Write by saying "Close Window." Then say "Bring Up" and "WordPerfect" to start WordPerfect.

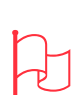

Attention Use the Word History and Choice List to correct speechrecognition errors. Do not use them to edit commands that DragonDictate recognizes correctly.

Correcting Errors with the Word History You can always use the Word History to correct errors. With the Word History, you can

- n Correct a previous error, up to the last 12 commands you said
- n Correct more than one error
- n Reject (erase) a word you don't want

For instance, you want to work with the File menu in WordPerfect. You say the command "File." DragonDictate mistakes it as "Up." You need to use the Word History to correct the mistake.

Or you coughed and DragonDictate recognized a command. You need to use the Word History to reject the command.

The Three Question Marks {???} and Oops If DragonDictate can't recognize what you just said, it displays three question marks {???} in the last word field of the VoiceBar.

This means you must correct the speech-recognition error.

| <b>∀</b> oice Menu | VoiceBar | [???] |
|--------------------|----------|-------|
|                    |          |       |

Note If you cough, and DragonDictate displays three question marks {???} in the last word field, *don't correct it*. But if you cough and DragonDictate displays a word in the last word field, *reject it*.

To correct a speech-recognition error using the Word History, you say "Oops" or press the minus key (--) on the numeric keypad. Then you use the Word History to make your corrections.

The Choose Command

To correct one error in the Word History, use the Choose command. For instance, say **Choose 8** to choose the eighth choice for the currently highlighted word in the Word History.

When using the Choose command, you close the Word History and return to Windows or your Windows application.

Using the Word History to Correct Errors Correct errors in the Word History, as follows.

1 To open the Word History

@ Say Oops.

meric keypad.

This brings up the Word History. DragonDictate highlights the last word it recognized before "Oops."

- 2 If necessary, move to the word that DragonDictate recognized incorrectly when you said it
  - @ For instance, say Word 2 to move to the second word in the Word History, or Word 3 to move to the third word.
  - $^{\circ}$  Click the word under Word 2 or Word 3.

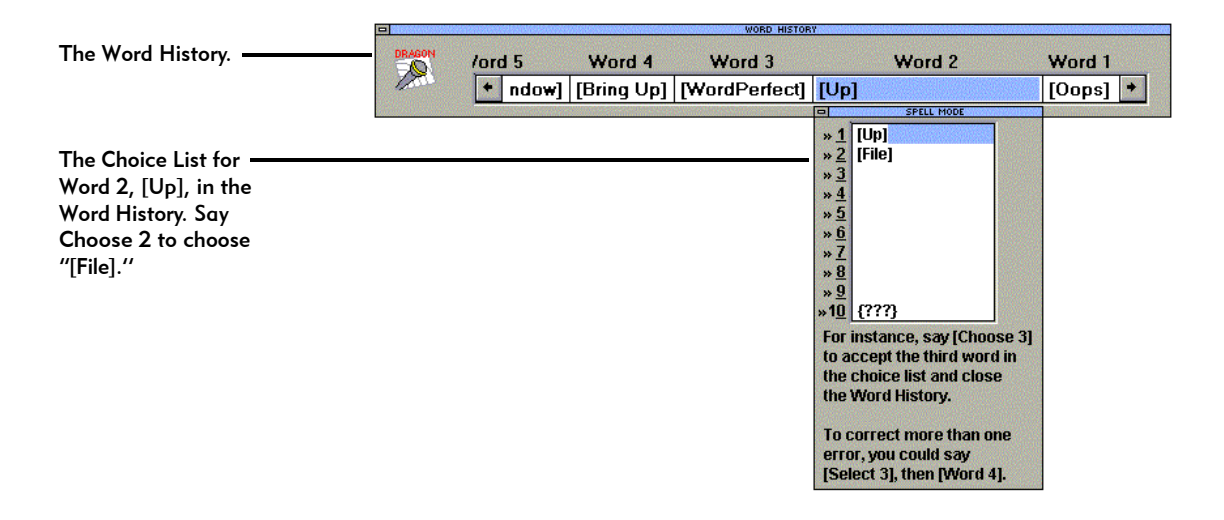

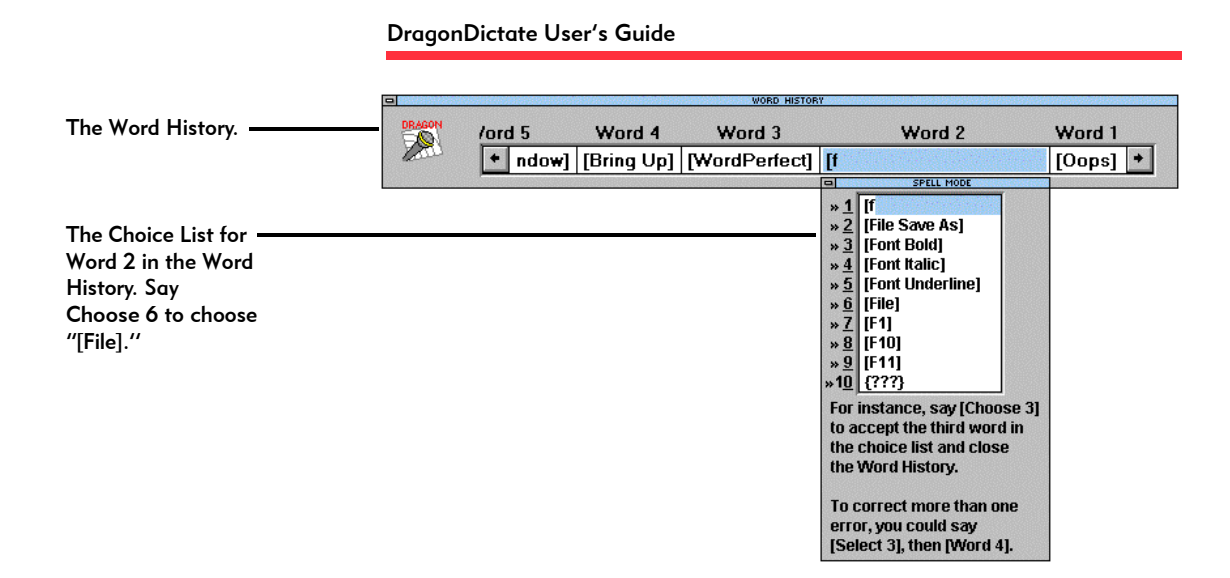

- Note To correct commands you use while in Command Mode, such as "[Bring Up]," "[Write]," "[File]," "[Open]," you must start with an open bracket.
- 3 To correct a word you said that DragonDictate doesn't recognize correctly, if the word is in the Choice List
  - Choose it from the Choice List. For example, to choose "[File]," say Choose 2. This closes the Word History. Skip to step 4.
  - Choose the word from the Choice List by double-clicking it. This closes the Word History. Skip to step 4.

If the word is *not* in the Choice List

- @ Begin spelling the word by speech, using the alpha-bravo words. (The alpha-bravo words let DragonDictate better recognize the letters of the alphabet.) For example, to start spelling "File," say **Open Bracket**, **foxtrot**, **india**. When the word shows up in the Choice List, choose it. For example, say **Choose 2**. This closes the Word History. Skip to step 4.
- If the word isn't in the Choice List, start typing the word. For example, start typing [File]. Keep typing the word until it shows up in the Choice List, then choose it. If the word isn't the first choice in the list, choose it by pressing the down arrow key, then press Enter. ( Or choose it by double-clicking it.) This closes the Word History. Skip to step 4.

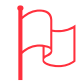

Attention If you have to spell the word completely, then you're adding a new word to your active vocabulary or group.

To reject (erase) a word don't want

- @ Say Choose 10. This closes the Word History. Skip to step 4.
- Double-click the tenth choice. This closes the Word History. Skip to step 4.
- 4 @ Repeat the command. For example, say File.

Copying the WordPerfect Program Icon To control a Windows application by speech, you first must copy the program icon for that application to the DragonDictate for Windows program group.

In this section, you copy the WPWin 6.1 program icon to the DragonDictate for Windows program group.

1 Start Windows or switch to the Windows Program Manager.

|                           |                       |                        | Progran                                | n Manager                          |                           |         |          |
|---------------------------|-----------------------|------------------------|----------------------------------------|------------------------------------|---------------------------|---------|----------|
| File Options              | <u>W</u> indow        | <u>H</u> elp           |                                        |                                    |                           |         |          |
| - WPWir                   | n 6.1 🔻 🔺             |                        |                                        |                                    |                           |         |          |
| WPWin                     |                       |                        |                                        |                                    |                           |         |          |
|                           |                       |                        |                                        |                                    |                           |         |          |
|                           |                       | D                      | ragonDictate                           | e for Window                       | /s                        |         | -        |
| DRAGON                    | DRAGON                |                        | ragonDictate                           | e for Window                       | /s                        | <u></u> | •        |
| DragonDictate<br>Talk->To | Vocabulary<br>Manager | D<br>BAGON<br>Tutorial | ragonDictate                           | e for Window<br>Program<br>Manager | <b>/S</b><br>File Manager | Write   | Cardfile |
| DragonDictate<br>Talk->To | Vocabulary<br>Manager | D<br>Basen<br>Tutorial | DragonDictate<br>DragonDictate<br>Help | e for Window<br>Program<br>Manager | <b>/S</b><br>File Manager | Write   | Cardfile |

WPWin 6.1 and DragonDictate for Windows program groups appear in the Program Manager. Then select the WPWin 6.1 icon.

Make sure both the -----

- 2 To display the DragonDictate for Windows program group, if you don't see it in the Program Manager
  - Click the Window menu. Then click the DragonDictate for Windows entry.
    - Note If DragonDictate for Windows is not on the menu, choose More Windows, then choose DragonDictate for Windows.
- 3 To display the WPWin 6.1 program group, if you don't see it in the Program Manager
  - $\mathcal{A}$  Click the Window menu. Then click the WPWin 6.1 entry.
    - **Note** If WPWin 6.1 is not on the menu, choose More Windows, then choose WPWin 6.1.

- 4 ↔ To select the WPWin 6.1 icon in the WPWin 6.1 program group, click it once (*don't* double-click it).

The WPWin 6.1 icon now appears in the DragonDictate for Windows program group.

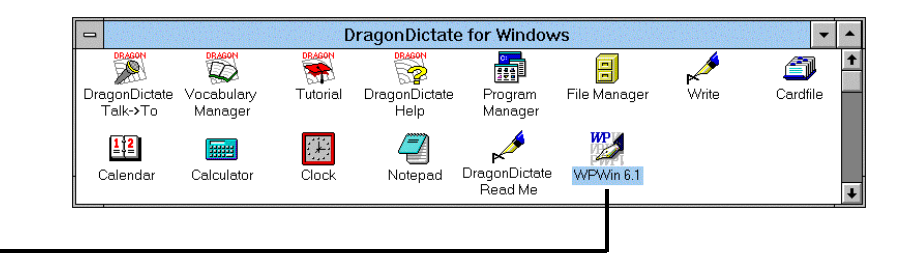

The WPWin 6.1 icon.

Changing the Name of the Program Icon To bring up an application in the DragonDictate for Windows program group, say "Bring Up," then the name of the icon.

However, the names associated with some icons are cryptic, which makes them hard to say. You can easily change the name of an icon.

This section shows you how to change the name of one program item, WPWin 6.1. The name of your program icon may differ.

- 1 Make sure you copied the WPWin 6.1 icon to the DragonDictate for Windows program group, as detailed in the previous section.
- 2 Switch to the Windows Program Manager.
- 3 To display the DragonDictate for Windows program group, if you don't see it in the Program Manager
  - Click the Window menu. Then click the DragonDictate for Windows entry.
    - Note If DragonDictate for Windows is not on the menu, choose More Windows, then choose DragonDictate for Windows.
- 4 To select the WPWin 6.1 program item in the DragonDictate for Windows program group
  - Click -- but *don't* double-click -- the WPWin 6.1 icon.
- 5 To get to the Properties dialog box
  - $^{\circ}$  Click the File menu. Then click Properties.

The Program Item Properties dialog box appears. The description in the first text box is highlighted.

| Program Item Properties |                             |                     |  |  |  |
|-------------------------|-----------------------------|---------------------|--|--|--|
| Description:            | WPWin 6.1                   | ОК                  |  |  |  |
| <u>C</u> ommand Line:   | c:\office\wpwin61\wpwin.exe | Cancel              |  |  |  |
| Working Directory:      | c:\office\wpwin61           |                     |  |  |  |
| <u>S</u> hortcut Key:   | None                        | <u>B</u> rowse      |  |  |  |
| WP                      |                             | Change <u>I</u> con |  |  |  |
| Febrio I                |                             | <u>H</u> elp        |  |  |  |

- 6 To delete the description
  - $\overleftarrow{\ensuremath{\boxtimes}}$  Press the Delete key.

|                            | Program Item Properties     |                     |  |
|----------------------------|-----------------------------|---------------------|--|
| Description:               | WordPerfect                 | ОК                  |  |
| <u>C</u> ommand Line:      | c:\office\wpwin61\wpwin.exe | Cancel              |  |
| <u>W</u> orking Directory: | c:\office\wpwin61           | ]                   |  |
| <u>S</u> hortcut Key:      | None                        | Browse              |  |
| WP                         | <u>R</u> un Minimized       | Change <u>I</u> con |  |
| [ <del>shi</del> a]        |                             | <u>H</u> elp        |  |

- 8 To close the dialog box
  - Click OK.

#### Starting WordPerfect

You can start any application by speech, as long as the application icon is in the DragonDictate for Windows program group.

- 1 If DragonDictate is not up and running
  - Double-click the DragonDictate icon in the DragonDictate for Windows Program Group.
- 2 Make sure that you've put your microphone on and positioned it correctly.

3 If the microphone is not on

- $\checkmark$  Click the microphone button.
- 🔄 Press the + key on the numeric keypad.

Remember, the microphone is on when the microphone icon changes color (to light blue on a color monitor), the microphone button is pressed in, and the volume meter flickers.

- 4 To bring up WordPerfect
  - @ Say Bring Up, without pausing between words. Then say
    WordPerfect if DragonDictate recognizes "Bring Up." (You can tell that DragonDictate recognizes it correctly because
    [Bring Up] appears in the last word field of the VoiceBar.)

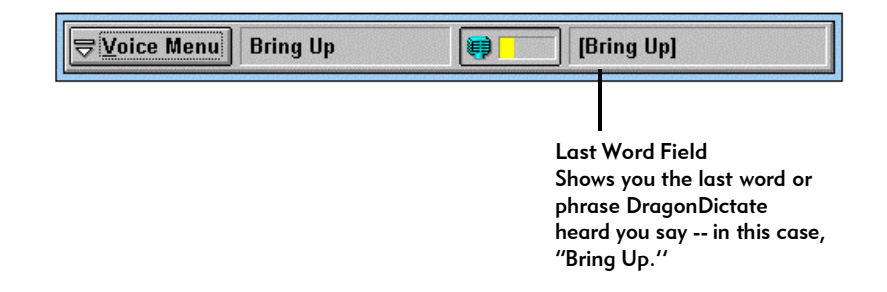

This brings up WordPerfect. Go to the section "Opening a Document." Otherwise, go to the next section.

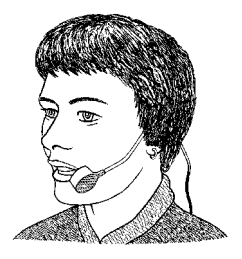

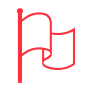

Attention If you say Bring Up but DragonDictate recognizes it as "Drag Up" or "Move Up," say Stop. Then refer to the section below on "Correcting Bring Up."

Correcting "Bring Up" or "WordPerfect" if DragonDictate Didn't Recognize It Follow the steps below if DragonDictate didn't recognize "Bring Up" or "WordPerfect" correctly. 1 If DragonDictate didn't recognize "Bring Up" or "WordPerfect" @ Say Oops. Attention Press the -- (minus) key on the numeric keypad. If you say Oops but DragonDictate doesn't recognize it, This brings up the Word History. DragonDictate highlights the last say Voice Menu, say word it recognized before "Oops." Tools, then say Word History. 2 If necessary, move to the word that DragonDictate recognized incorrectly when you said "Bring Up" or "WordPerfect" For instance, say Word 2 to move to the second word, Word 3 to @ move to the third word. Click the word under Word 2 or Word 3. VORD HISTOR The Word History. rd 6 Word 5 Word 4 Word 3 Word 2 Word 1 2 [Voice Menu] [Cancel] [Bring Up] [Oops] 🔸 • {???} ELL MOD \* 1 [Bring \* 2 [Drag \* 3 [Right \* 4 \* 5 \* 6 \* 7 \* 8 \* 9 \* 9 \* 10 (???) The Choice List for [Bring Up] [Drag Up] Word 2, [Bring Up], [Right Arrow] in the Word History.

For instance, say [Choose 3] to accept the third word in the choice list and close the Word History. To correct more than one error, you could say [Select 3], then [Word 4].

- 3 To correct "Bring Up," if "[Bring Up]" is in the Choice List
  - @ Choose "[Bring Up]" using the "Choose n" command, where n is a number from 1 to 9. For example, say Choose 2 if [Bring Up] is the second choice in the list.
  - Choose ''[Bring Up]'' by double-clicking it.

If "[Bring Up]" is not in the Choice List

@ Begin spelling it, using the *alpha-bravo words*. (The alpha-bravo words let DragonDictate better recognize the letters of the alphabet.) Say Open Bracket, bravo, romeo, india. Choose [Bring Up] when it shows up in the Choice List. For instance, say Choose 2 if

[Bring Up] is the second choice in the list.

Begin typing [Bring Up] – start with an open bracket – until [Bring Up] shows up in the Choice List. If it's not the first choice in the list, choose it by pressing the down arrow key, then pressing the Enter key. (^<sup>1</sup> Or choose it by double-clicking it.)

Go to step 5.

- 4 If DragonDictate recognized "Bring Up" but doesn't recognize "WordPerfect," and "[WordPerfect]" is in the Choice List
  - @ Choose "[WordPerfect]" using the "Choose n" command, where n is a number from 1 to 9. For example, say Choose 2 if [WordPerfect] is the second choice in the list.
  - <sup>1</sup> Choose "[WordPerfect]" by double-clicking it.
  - If "[WordPerfect]" is not in the Choice List
  - @ Begin spelling it. Say Open Bracket, whiskey, oscar. Choose [WordPerfect] when it shows up in the Choice List. For instance, say Choose 2 if [WordPerfect] is the second choice in the list.
  - Begin typing [WordPerfect] start with an open bracket until [WordPerfect] shows up in the Choice List. If it's not the first choice in the list, choose it by pressing the down arrow key, then pressing the Enter key. ( C Or choose it by double-clicking it.)

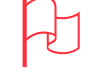

Attention Command words, like [Bring Up], are enclosed within brackets, []. You use command words to control Windows and Windows applications.

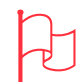

Attention [WordPerfect] is enclosed within brackets, [].

Now say both "Bring Up" and "WordPerfect" again.

- 5 To bring up WordPerfect
  - @ Say Bring Up again. Then say WordPerfect. Go back to step 1 if DragonDictate still fails to recognize "Bring Up" or "WordPerfect."

Otherwise, go to the next section, "Opening a Document."

Opening a Document Now you'll open a WordPerfect template.

- Note This section assumes you have the special.wpd template in the template folder of your wpwin or wpwin60 directory. If you did not install the templates, create a WordPerfect document, then go to the section, "Cutting and Pasting Text."
- 1 @ Say File, then say Open.

|                                            | Open File                                       |      |                               |
|--------------------------------------------|-------------------------------------------------|------|-------------------------------|
| File <u>n</u> ame:                         | c:\office\wpwin61\wpdocs                        |      | ОК                            |
| <b>★</b>                                   | QuickList:                                      |      | Cancel                        |
|                                            | l<br>Default Template<br>Documents              | +    | Vie <u>w</u>                  |
|                                            | Drawing/Presentations Dir<br>Graphics Directory |      | Quick <u>F</u> inder          |
|                                            | Label File                                      | +    | File <u>O</u> ptions <b>•</b> |
|                                            | Directories:                                    |      | QuickList -                   |
|                                            |                                                 |      | <u>S</u> etup                 |
|                                            | D wpdocs                                        |      | Networ <u>k</u> ▼             |
| Total Files: 0                             | Dri <u>v</u> es: 5,268 KB                       | Free | <u>H</u> elp                  |
| Total Bytes: 0<br>Sort: Filename Ascending | 🖻 c: ms-dos                                     | Ŧ    |                               |
| List Files of <u>Type</u> : All Files (*.  | *)                                              | Ŧ    |                               |
|                                            |                                                 |      | Open As <u>C</u> opy          |
|                                            |                                                 |      |                               |

The Open File dialog box appears.

If DragonDictate doesn't recognize "File"

@ Say Oops. If you need to, move to the word that DragonDictate recognized incorrectly when you said "File."

Then choose "[File]" from the Choice List. This closes the Word History. Say **File** again, then say **Open**.

If "[File]" isn't in the Choice List, say **Open Bracket**, foxtrot, india, lima. Choose "[File]" when it shows up in the Choice List. Say File again, then say **Open**.

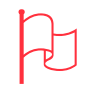

Attention If you say Oops but DragonDictate doesn't recognize it, say Voice Menu, say Tools, then say Word History.
If DragonDictate recognized "File" but doesn't recognize "Open"

Say Oops. If you need to, move to the word that DragonDictate recognized incorrectly when you said "Open." Then choose "[Open]" from the Choice List. This closes the Word History. Say File, then say Open again. If "[Open]" isn't in the Choice List, say Open Bracket, oscar, papa. Choose "[Open]" when it shows up in the Choice List. Say File, then say Open again.

You can say the name of almost any field in an open dialog box. For example, you can say "Directories" to work with the Directories box.

2 To work with the Directories drop-list box@ Say Directories.

If DragonDictate doesn't recognize "Directories"

- Say Oops. If you need to, move to the word that DragonDictate recognized incorrectly when you said "Directories." Then choose "[Directories]" from the Choice List. This closes the Word History. Say Directories again.
  If "[Directories]" isn't in the Choice List, say Open Bracket, delta, india, romeo. Choose "[Directories]" when it shows up in the Choice List. Say Directories again.
- 3 To open the wpwin or wpwin6n folder. For instance, if the wpwin folder is one folder above the current folder
  @ Say Move Up 1. Then say Enter Key.

If DragonDictate doesn't recognize "Move Up 1"

@ Say Oops. If you need to, move to the word that DragonDictate recognized incorrectly when you said "Move Up 1." Then choose "[Move Up 1]" from the Choice List. This closes the Word History. Say Move Up 1 again, then say Enter Key. If "[Move Up 1]" isn't in the Choice List, say Open Bracket, mike, oscar, victor. Choose "[Move Up 1]" when it shows up in the Choice List. Say Move Up 1 again, then say Enter Key.

If DragonDictate recognized "Move Up 1" but doesn't recognize "Enter Key"

- Say Oops. If you need to, move to the word that DragonDictate recognized incorrectly when you said "Enter Key." Then choose "[Enter Key]" from the Choice List. This closes the Word History. Say Move Up 1, then say Enter Key again. If "[Enter Key]" isn't in the Choice List, say Open Bracket, echo, november. Choose "[Enter Key]" when it shows up in the Choice List. Say Move Up 1, then say Enter Key again.
- 4 To move down to and open the template folder. For instance, if the template folder is three folders below the current folder

@ Say Move Down 3. Then say Enter Key.

|                                                                                                    | Open File                                                                                                    |                                                                            |
|----------------------------------------------------------------------------------------------------|----------------------------------------------------------------------------------------------------|----------------------------------------------------------------------------|
| File <u>n</u> ame:                                                                                                    | c:\office\wpwin61\template                                                                                                    | ОК                                                                         |
| *.*                                                                                                    | <u>Q</u> uickList:                                                                                                    | Cancel                                                                     |
| _autotmp.wpt _autotmp.wpt collect.wpd commend.wpd extol.wpd intview.wpd joboffer.wpd meeting.wpd newhire.wpd presscvr.wpd recomend.wpd standard.wpt | I<br>Default Template<br>Documents<br>Drawing/Presentations Dir<br>Graphics Directory<br>Label File<br>Directories:<br>☐ c:\<br>☐ office<br>☐ wpwin61<br>☐ template | View<br>QuickEinder<br>File Options •<br>QuickList •<br>Setup<br>Network • |
| Total Files: 17<br>Total Bytes: 83,749<br>Sort: Filename Ascending                                                                                  | Drives: 5,272 KB Free                                                                                                    | <u>H</u> elp                                                               |
| List Files of <u>Type</u> : All Files (*.*                                                                                                    | )                                                                                                    | 🗖 Open As <u>C</u> opy                                                     |

Now that you've selected the correct directory, you can select the file to open.

Quick Tip Another way to select the template folder by speech, is to say tango, echo, etc., until the folder is selected. Then say

5 To work with the Filename list box@ Say Filename.

If DragonDictate doesn't recognize "Filename"

- Say Oops. If you need to, move to the word that DragonDictate recognized incorrectly when you said "Filename." Then choose "[Filename]" from the Choice List. This closes the Word History. Say Filename again.
  If "[Filename]" isn't in the Choice List, say Open Bracket, foxtrot, india. Choose "[Filename]" when it shows up in the Choice List. Say Filename again.
- 6 To move to the list of files@ Say Tab Key.

If DragonDictate doesn't recognize "Tab Key"

- Say Oops. If you need to, move to the word that DragonDictate recognized incorrectly when you said "Tab Key."
  Then choose "[Tab Key]" from the Choice List. This closes the Word History. Say Tab Key again.
  If "[Tab Key]" isn't in the Choice List, say Open Bracket, tango, alpha. Choose "[Tab Key]" when it shows up in the Choice List. Say Tab Key again.
- 7 To select the file special.wpd. For instance, if special.wpd is four files above the last file
  - @ Say End Key. Then say Move Up 4.

If DragonDictate doesn't recognize "End Key"

Say Oops. If you need to, move to the word that DragonDictate recognized incorrectly when you said "End Key." Then choose "[End Key]" from the Choice List. This closes the Word History. Say End Key again, then say Move Up 4. If "[End Key]" isn't in the Choice List, say Open Bracket, echo, november. Choose "[End Key]" when it shows up in the Choice List. Say End Key again, then say Move Up 4.

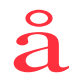

Quick Tip Another way to select the file special.wpd by speech, is to say sierra, papa, etc., until the file is selected.

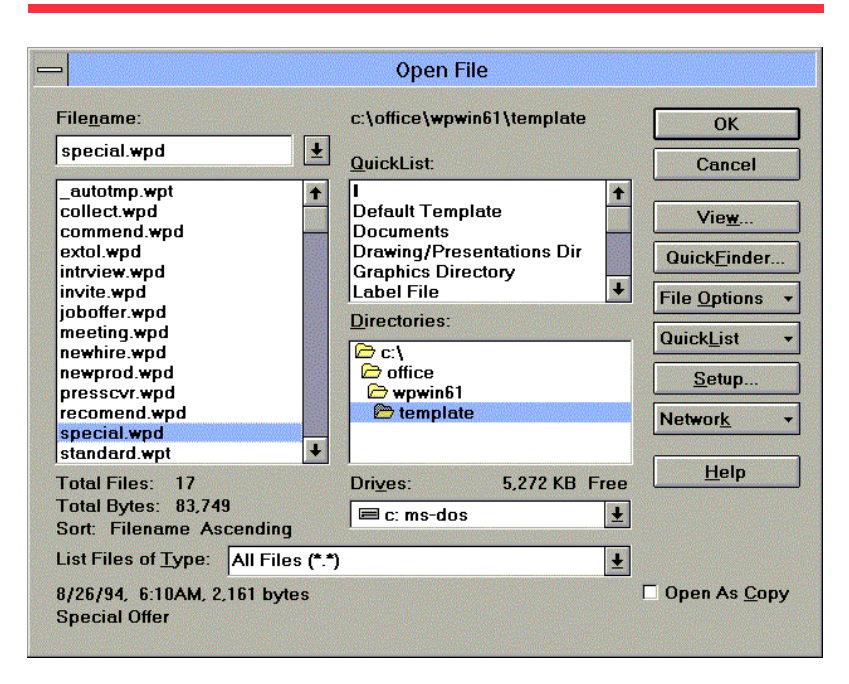

If DragonDictate recognized "End Key" but doesn't recognize "Move Up 4"

- Say Oops. If you need to, move to the word that DragonDictate recognized incorrectly when you said "Move Up 4." Then choose "[Move Up 4]" from the Choice List. This closes the Word History. Say End Key, then say Move Up 4 again. If "[Move Up 4]" isn't in the Choice List, say Open Bracket, mike, oscar. Choose "[Move Up 4]" when it shows up in the Choice List. Say End Key, then say Move Up 4 again.
- 8 To open the file and close the dialog box@ Say OK.

If DragonDictate doesn't recognize "OK"

Say Oops. If you need to, move to the word that DragonDictate recognized incorrectly when you said "OK." Then choose "[OK]" from the Choice List. Say OK again. *If "[OK]" isn't in the Choice List*, say Open Bracket, oscar. Choose "[OK]" when it shows up. Say OK again.

We have a free [[Free item]] for you. Just come in with this letter before [[Deadline]] to pick it up.

Why are we giving you something for nothing? We're hoping that when you come in to get your free[[Free item]], you'll take a look at our unparalleled selection of reasonably priced, high-quality [[Product carried]].

And we think once you take a look at what we have to offer, you'll discover [[Your company name]] is your one-stop [[Products carried]] company. Come by, pick up your free [[Free item]], and have one of our [[Title of sales help]] show you around. The [[Free item]] is free, and the selection is fantastic.

Come in today.

#### Cutting and Pasting Text

Now you'll highlight a paragraph of text, cut it, and paste it at another point in the document.

The cursor should be at the top of the template.

To move the cursor to the second paragraph
 @ Say Move Down 3.

If DragonDictate doesn't recognize "Move Down 3"

@ Say Oops. If you need to, move to the word that DragonDictate recognized incorrectly when you said "Move Down 3." Then choose "[Move Down 3]" from the Choice List. This closes the Word History. Say Move Down 3 again. *If "[Move Down 3]" isn't in the Choice List,* say Open Bracket, mike, oscar, victor. Choose "[Move Down 3]" when it shows up in the Choice List. Say Move Down 3 again.

@

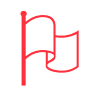

Attention If DragonDictate made a mistake recognizing your speech, the cursor may have moved without highlighting the text.

If the cursor moved, say Top of Document, then repeat steps 1 and 2. 2 To highlight the second paragraph@ Say Edit. Say Select. Then say Paragraph.

If DragonDictate doesn't recognize "Edit"

Say Oops. If you need to, move to the word that DragonDictate recognized incorrectly when you said "Edit." Then choose "[Edit]" from the Choice List. This closes the Word History. Repeat step 2.
If "[Edit]" isn't in the Choice List, say Open Bracket, echo, delta. Choose "[Edit]" when it shows up in the Choice List. Repeat step 2.

If DragonDictate recognized "Edit" but doesn't recognize "Select"

Say **Oops**. If you need to, move to the word that DragonDictate recognized incorrectly when you said "Select." Then choose "[Select]" from the Choice List. This closes the

Word History. Repeat step 2.

If "[Select]" isn't in the Choice List, say **Open Bracket**, sierra, echo. Choose "[Select]" when it shows up in the Choice List. Repeat Step 2.

If DragonDictate recognized "Edit" and "Select" but doesn't recognize "Paragraph"

@ Say Oops. If you need to, move to the word that DragonDictate recognized incorrectly when you said "Paragraph."
Then choose "[Paragraph]" from the Choice List. This closes the Word History. Repeat step 2.
If "[Paragraph]" isn't in the Choice List, say Open Bracket,

**papa**, **alpha**. Choose "[Paragraph]" when it shows up in the Choice List. Repeat Step 2.

We have a free [[Free item]] for you. Just come in with this letter before [[Deadline]] to pick it up.

Why are we giving you something for nothing? We're hoping that when you come in to get your free[[Free item]], you'll take a look at our unparalleled selection of reasonably priced, high-quality [[Product carried]].

And we think once you take a look at what we have to offer, you'll discover [[Your company name]] is your one-stop [[Products carried]] company. Come by, pick up your free [[Free item]], and have one of our [[Title of sales help]] show you around. The [[Free item]] is free, and the selection is fantastic.

Come in today.

- 3 To cut the text
  - @ Say Edit. Then say Cut.

If DragonDictate doesn't recognize "Edit"

Say Oops. If you need to, move to the word that DragonDictate recognized incorrectly when you said "Edit." Then choose "[Edit]" from the Choice List. This closes the Word History. Say Edit again, then say Cut. If "[Edit]" isn't in the Choice List, say Open Bracket, echo, delta. Choose "[Edit]" when it shows up in the Choice List. Say Edit again, then say Cut.

If DragonDictate recognized "Edit" but doesn't recognize "Cut"

Say Oops. If you need to, move to the word that DragonDictate recognized incorrectly when you said "Cut." Then choose "[Cut]" from the Choice List. This closes the Word History. Say Edit, then say Cut again.
If "[Cut]" isn't in the Choice List, say Open Bracket, charlie, uniform. Choose "[Cut]" when it shows up in the Choice List. Say Edit, then say Cut again.

We have a free [[Free item]] for you. Just come in with this letter before [[Deadline]] to pick it up.

And we think once you take a look at what we have to offer, you'll discover [[Your company name]] is your one-stop [[Products carried]] company. Come by, pick up your free [[Free item]], and have one of our [[Title of sales help]] show you around. The [[Free item]] is free, and the selection is fantastic.

Come in today.

The cursor is in front of the "A" in "And."

4 To move the cursor in front of the "C" in the last paragraph@ Say Move Down 5.

If DragonDictate doesn't recognize "Move Down 5"

- Say Oops. If you need to, move to the word that DragonDictate recognized incorrectly when you said "Move Down 5." Then choose "[Move Down 5]" from the Choice List. This closes the Word History. Say Move Down 5 again.
  If "[Move Down 5]" isn't in the Choice List, say Open Bracket, mike, oscar, victor. Choose "[Move Down 5]" when it shows up in the Choice List. Say Move Down 5 again.
- 5 To paste the text in the new location
  - @ Say Edit. Then say Paste.

If DragonDictate doesn't recognize "Edit"

Say Oops. If you need to, move to the word that DragonDictate recognized incorrectly when you said "Edit." Then choose "[Edit]" from the Choice List. This closes the Word History. Say Edit again, then say Paste. If "[Edit]" isn't in the Choice List, say Open Bracket, echo, delta. Choose "[Edit]" when it shows up in the Choice List. Say Edit again, then say Paste.

If DragonDictate recognized "Edit" but doesn't recognize "Paste"

Say Oops. If you need to, move to the word that DragonDictate recognized incorrectly when you said "Paste." Then choose "[Paste]" from the Choice List. This closes the Word History. Say Edit, then say Paste again. If "[Paste]" isn't in the Choice List, say Open Bracket, papa, alpha. Choose "[Paste]" when it shows up in the Choice List. Say Edit, then say Paste again.

We have a free [[Free item]] for you. Just come in with this letter before [[Deadline]] to pick it up.

And we think once you take a look at what we have to offer, you'll discover [[Your company name]] is your one-stop [[Products carried]] company. Come by, pick up your free [[Free item]], and have one of our [[Title of sales help]] show you around. The [[Free item]] is free, and the selection is fantastic.

Why are we giving you something for nothing? We're hoping that when you come in to get your free[[Free item]], you'll take a look at our unparalleled selection of reasonably priced, high-quality [[Product carried]].

Come in today.

Saving and Printing the Document, and Exiting WordPerfect Next, you'll save the document as a new template, then print it.

1 @ Say File. Then say Save As.

The Save As dialog box appears.

| -                                                                                                    | Save As                                                                                                    |                                                                            |
|----------------------------------------------------------------------------------------------------|----------------------------------------------------------------------------------------------------|----------------------------------------------------------------------------|
| File <u>n</u> ame:                                                                                                    | c:\office\wpwin61\template                                                                                                   | ОК                                                                         |
| special.wpd                                                                                                    | QuickList:                                                                                                    | Cancel                                                                     |
| _autotmp.wpt  _autotmp.wpt collect.wpd commend.wpd extol.wpd intrview.wpd joboffer.wpd meeting.wpd newhire.wpd newhire.wpd presscvr.wpd recomend.wpd special.wpd | I<br>Default Template<br>Documents<br>Drawing/Presentations Dir<br>Graphics Directory<br>Label File<br>Directories:<br>☐ c:\ | View<br>QuickEinder<br>File Options •<br>QuickList •<br>Setup<br>Network • |
| Total Files: 17                                                                                                    | Drives: 5.272 KB Free                                                                                                    | <u>H</u> elp                                                               |
| Total Bytes: 83,749<br>Sort: Filename Ascending                                                                                                    | E c: ms-dos                                                                                                    |                                                                            |
| Save File as <u>Type</u> : WordPerfe                                                                                                    | ct 6.0/6.1 (*.wpd;*.wpt*.doc;*.wf 🛓                                                                                          | assword Protect                                                            |

If DragonDictate doesn't recognize "File"

@ Say Oops. If you need to, move to the word that DragonDictate recognized incorrectly when you said "File." Then choose "[File]" from the Choice List. This closes the Word History. Say File again, then say Save As. If "[File]" isn't in the Choice List, say Open Bracket, foxtrot, india, lima. Choose "[File]" when it shows up in the Choice List. Say File again, then say Save As.

If DragonDictate recognized "File" but doesn't recognize "Save As"

@ Say Oops. If you need to, move to the word that DragonDictate recognized incorrectly when you said "Save As." Then choose "[Save As]" from the Choice List. This closes the

Word History. Say File, then say Save As again. If "[Save As]" isn't in the Choice List, say Open Bracket, sierra, alpha. Choose "[Save As]" when it shows up in the Choice List. Say File, then say Save As again.

The current template name, special.wpd, is highlighted in the Filename list box. You'll save the template as special1.wpd.

2 To move back and delete the last four characters in the file name@ Say End Key. Then say Back 4.

If DragonDictate doesn't recognize "End Key"

Say Oops. If you need to, move to the word that DragonDictate recognized incorrectly when you said "End Key." Then choose "[End Key]" from the Choice List. This closes the Word History. Say End Key again, then say Back 4. If "[End Key]" isn't in the Choice List, say Open Bracket, echo, november. Choose "[End Key]" when it shows up in the Choice List. Say End Key again, then say Back 4.

If DragonDictate recognized 'End Key'' but doesn't recognize 'Back 4''

@ Say **Oops**. If you need to, move to the word that DragonDictate recognized incorrectly.

Then choose ''[Back 4]'' from the Choice List. Say **End Key**, then say **Back 4** again.

If "[Back 4]" isn't in the Choice List, say Open Bracket, bravo, alpha. Choose "[Back 4]" when it shows up. Say End Key, then say Back 4 again.

- 3 To enter the new file name
  - @ Say 1. Say dot. Say whiskey, say papa, and say delta.
    Type 1.wpd.

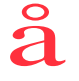

Quick Tip To use the mouse to choose "[End Key]" from the Choice List, double-click it.

If it's not in the Choice List, begin typing [End Key], then double-click it when it shows up in the list.

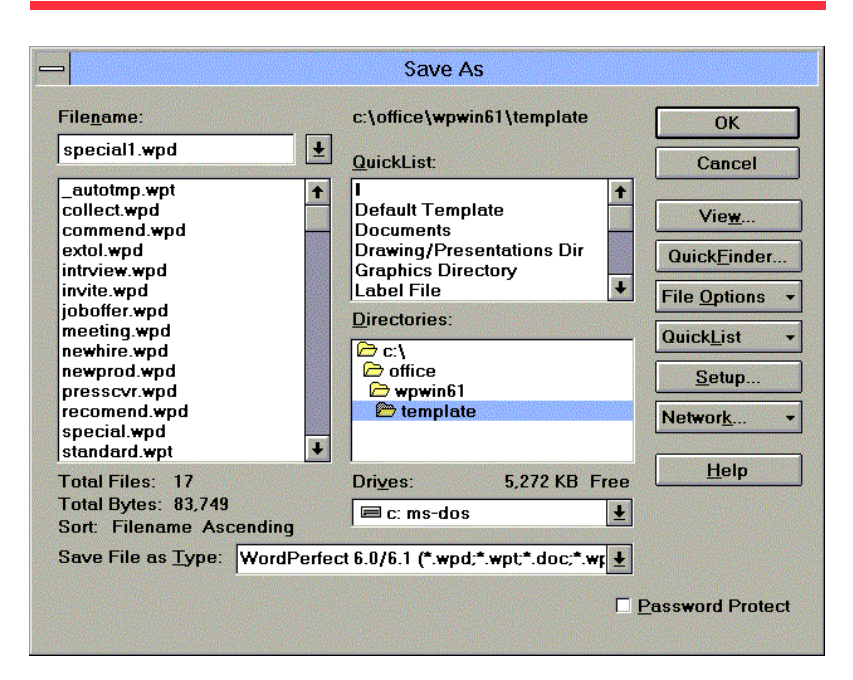

4 To save the new template and close the dialog box@ Say OK.

If DragonDictate doesn't recognize "OK"

@ Say Oops. If you need to, move to the word that DragonDictate recognized incorrectly when you said "OK." Then choose "[OK]" from the Choice List. Say OK again. If "[OK]" isn't in the Choice List, say Open Bracket, oscar. Choose "[OK]" when it shows up. Say OK again.

Next, you'll print the file. Make sure your printer is correctly set up. Skip to step 7 if you don't want to print the document.

5 @ Say File. Then say Print.

The Print dialog box appears.

| -                                                                     | Print                               |                |                 |
|-----------------------------------------------------------------------|-------------------------------------|----------------|-----------------|
| Current Printer<br>HP LaserJet 4/4M PostScr                           | ript on LPT1: - WIN                 | <u>S</u> elect | Print<br>Close  |
| Print Selection                                                       | Copies<br><u>N</u> umber of Copies: | 1              | <u>D</u> ptions |
| O C <u>u</u> rrent Page                                               | G <u>e</u> nerated By:              | Printer \$     | Control         |
| O <u>M</u> ultiple Pages<br>O Selected Text                           | Document Settings                   | High 🖨         | <u>H</u> eip    |
| <ul> <li>Document Summ<u>ary</u></li> <li>Document on Disk</li> </ul> | Print Color:                        | Black          |                 |
|                                                                       | Do Not Print <u>G</u> rap           | hics           |                 |

If DragonDictate doesn't recognize "File"

@ Say Oops. If you need to, move to the word that DragonDictate recognized incorrectly when you said "File."

Then choose "[File]" from the Choice List. Say **File** again, then say **Print**.

If "[File]" isn't in the Choice List, say **Open Bracket**, foxtrot, india. Choose "[File]" when it shows up in the Choice List. Say File again, then say **Print**.

If DragonDictate recognized "File" but doesn't recognize "Print"

@ Say Oops. If you need to, move to the word that DragonDictate recognized incorrectly when you said "Print." Then choose "[Print]" from the Choice List. Say File, then say Print again.
If "[Print]" isn't in the Choice List, say Open Bracket, papa, romeo. Choose "[Print]" when it shows up in the Choice List.

Say File, then say Print again.

6 If all the settings in the Print dialog box are correct@ Say Print.

If DragonDictate doesn't recognize "Print"

Say Oops. If you need to, move to the word that DragonDictate recognized incorrectly when you said "Print." Then choose "[Print]" from the Choice List. Say Print again. If "[Print]" isn't in the Choice List, say Open Bracket, papa. Choose "[Print]" when it shows up. Say Print again.

You can exit WordPerfect by saying "Close Window."

7 @ Say Close Window, without pausing between words.

If DragonDictate doesn't recognize "Close Window"

- Say Oops. If you need to, move to the word that DragonDictate recognized incorrectly when you said "Close Window." Then choose "[Close Window]" from the Choice List. Say Close Window again.
  If "[Close Window]" isn't in the Choice List, say Open Bracket, charlie, lima. Choose "[Close Window]" when it shows up. Say Close Window again.
- 8 If WordPerfect tells you that the document has changed, and asks you to save current changes
  - @ Say yes please, without pausing between words.

If DragonDictate doesn't recognize "yes please"

@ Say Oops. If you need to, move to the word that DragonDictate recognized incorrectly when you said "yes please." Then choose "y [yes please]" from the Choice List. Say yes please again.
If "y [yes please]" isn't in the Choice List, say yankee, Space Bar, Open Bracket. Choose "y [yes please]" when it

shows up. Say **yes please** again.

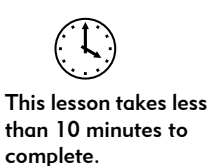

#### Lesson 4: Saving User Files

Just as you save documents often, it's a good idea to save your user files. Among other things, your user files contain important information about the way you pronounce words.

When Not to Save User Files Do *not* save your user files if you have *not* corrected errors that DragonDictate makes. You can corrupt your user f iles if you save them without correcting errors.

When to Save User Files Save user files if you corrected errors or added words to a vocabulary while running DragonDictate.

Follow the steps below. The VoiceBar should be up and running.

- 1 Make sure that you've put your microphone on and positioned it correctly.
- 2 If the microphone isn't on
  - $\checkmark$  Click the microphone button.
  - Image: Second second secon

Remember, the microphone is on when the microphone icon changes color (to light blue on a color monitor), the microphone button is pressed in, and the volume meter flickers.

- 3 To save your user files, if you corrected errors during the current DragonDictate session
  - Say Voice Menu, without pausing between words. Then say
     Save User, without pausing between words.
  - 🕆 Or click the Voice Menu button. Then click Save User.
    - Note If the Save User command is grayed out on the menu, there is no new user information for DragonDictate to save. In this case, simply close the Voice Menu: say **Cancel**, or click the Voice Menu button.

| <u> </u>                                                  | [Voice Menu]                                                                   |
|-----------------------------------------------------------|--------------------------------------------------------------------------------|
| <u>Q</u> uick Access                                      | <u>Find Word (to train or modify)</u>                                          |
| <u>U</u> sers<br>Tools<br><u>O</u> ptions<br><u>H</u> elp | Yocabulary Manager<br>Status (about user and memory)<br>Save <u>U</u> ser<br>▶ |
| <u>M</u> ove<br>E <u>x</u> it Alt+F4                      | 4                                                                              |

If DragonDictate doesn't recognize "Voice Menu"

@ Say Oops. If you need to, move to the word that DragonDictate recognized incorrectly when you said "Voice Menu." Then choose "[Voice Menu]" from the Choice List. Say Voice Menu again, then say Save User. If "[Voice Menu]" isn't in the Choice List, say Open Bracket, victor, oscar. Choose "[Voice Menu]" when it shows up in the Choice List. Say Voice Menu again, then say Save User.

If DragonDictate recognized "Voice Menu" but doesn't recognize "Save User"

@ Say Oops. If you need to, move to the word that DragonDictate recognized incorrectly when you said "Save User." Then choose "[Save User]" from the Choice List. Say Voice Menu, then say Save User again.
If "[Save User]" isn't in the Choice List, say Open Bracket, sierra, alpha. Choose "[Save User]" when it shows up in the Choice List. Say Voice Menu, then say Save User again.

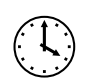

This lesson takes less than 5 minutes to complete.

Æ

Attention The Exit command may be grayed out if you have too many dialog boxes and windows open. Close these dialog boxes and windows, then try exiting again.

# Lesson 5 (Optional): Exiting DragonDictate by Speech

To exit DragonDictate, follow the steps below.

- 1 Make sure that you've put your microphone on and positioned it correctly.
- 2 If the microphone isn't on
  - $\checkmark$  Click the microphone button.
  - 🔄 Or press the + key on the numeric keypad.

Remember, the microphone is on when the microphone icon changes color (to light blue on a color monitor), the microphone button is pressed in, and the volume meter flickers.

#### 3 To exit DragonDictate

- @ Say Voice Menu, without pausing between words. Then say Exit.
- 1 Or click the Voice Menu button. Then click Exit.

If DragonDictate doesn't recognize "Voice Menu"

@ Say Oops. If you need to, move to the word that DragonDictate recognized incorrectly when you said "Voice Menu." Then choose "[Voice Menu]" from the Choice List. Say Voice Menu again, then say Exit.
If "[Voice Menu]" isn't in the Choice List, say Open Bracket, victor, oscar. Choose "[Voice Menu]" when it shows up in the Choice List. Say Voice Menu again, then say Exit.

If DragonDictate recognized "Voice Menu" but doesn't recognize "Exit"

@ Say Oops. If you need to, move to the word that DragonDictate recognized incorrectly when you said "Exit." Then choose "[Exit]" from the Choice List. Say Voice Menu, then say Exit again.

If "[Exit]" isn't in the Choice List, say **Open Bracket**, echo, xray. Choose "[Exit]" when it shows up in the Choice List. Say **Voice Menu**, then say **Exit** again.

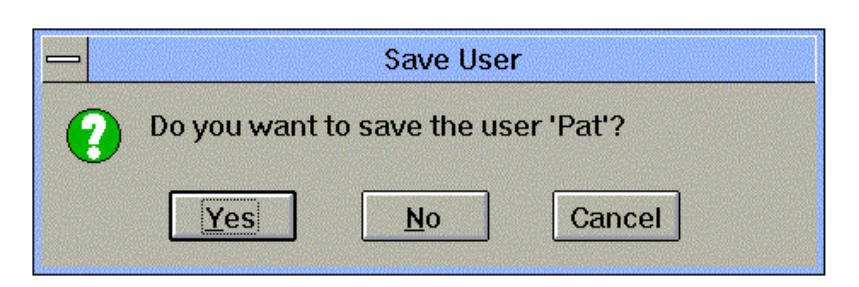

- 4 If the Save User dialog box appears, prompting you to save all the information DragonDictate has learned about your speech during the current session
  - @ Say yes please, without pausing between words, if you corrected errors during the current DragonDictate session. Say no thank you, without pausing between words, if you have not.
  - Or click Yes if you corrected errors during the current DragonDictate session. Click No if you have not.

#### If DragonDictate doesn't recognize "yes please"

@ Say Oops. If you need to, move to the word that DragonDictate recognized incorrectly when you said "yes please."
 Then choose "y [yes please]" from the Choice List. Say yes please again.

If "y [yes please]" isn't in the Choice List, say yankee, Space Bar, Open Bracket. Choose "y [yes please]" when it shows up in the Choice List. Say yes please again.

#### If DragonDictate doesn't recognize "no thank you"

@ Say Oops. If you need to, move to the word that DragonDictate recognized incorrectly when you said "no thank you."
 Then choose "n [no thank you]" from the Choice List. Say no thank you again.

*If "n* [*no thank you*]" *isn't in the Choice List*, say **november**, **Space Bar**, **Open Bracket**. Choose "n [no thank you]" when it shows up in the Choice List. Say **no thank you** again.

Quick Tip To use the mouse to choose "y [yes please]" from the Choice List,

double-click it.

If it's not in the Choice List, start typing y [yes please], then double-click it when it shows up.

- 5 When the Exit DragonDictate dialog box appears
  - @ Say **yes please**, without pausing between words.
  - Or click Yes.

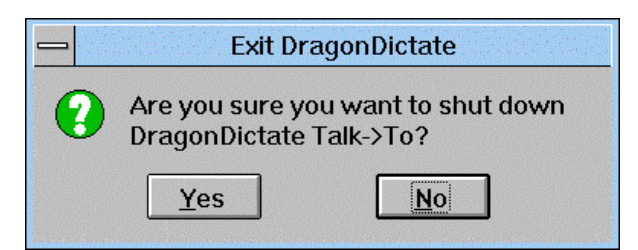

If DragonDictate doesn't recognize "yes please"

@ Say Oops. If you need to, move to the word that DragonDictate recognized incorrectly when you said "yes please." Then choose "y [yes please]" from the Choice List. Say yes please again.
If "y [yes please]" isn't in the Choice List, say yankee,

**Space Bar**, **Open Bracket**. Choose ''y [yes please]'' when it shows up in the Choice List. Say **yes please** again.

# Chapter 3 DragonDictate Basics

This chapter explains the basic features of DragonDictate, and includes the following information:

- n Creating users
- n Running the tutorial
- n Running Quick Training
- n Correcting command mistakes
- n Getting Help

# Creating Users

If you're starting DragonDictate for the first time, you have to create a user. Your user name can be one or more characters long. If you're on a multi-user system, you must choose a unique name. You can't share a user created by someone else. If you enter a user name that is already taken by another user, DragonDictate prompts you to enter a new name.

|                      | - Create User      |
|----------------------|--------------------|
| Enter your user name | Name for New User: |
| then choose OK.      | Chuck E            |
|                      | OK Cancel Help     |

- 1 Enter your user name in the text box.
  - @ Say the alpha-bravo words to spell your user name
  - 🔄 Type your user name
- 2 Create the user.
  - @ Say **OK**
  - Click OK

# Running the Tutorial

Run the tutorial to get an overview of DragonDictate features. The lessons start at a basic level, build upon previous lessons, and progress to more advanced topics. You can quit and restart the tutorial at any time.

- 1 To run the tutorial
  - @ Say Bring Up, then say Tutorial
  - Double-click the Tutorial icon (found in the DragonDictate for Windows group)

Choose a specific Tutorial lesson. I'll take you through Lessons Adjust the Tutorial to run either slower or this tutorial by speech only, but Speed... <u>H</u>elp faster. you can still use the keyboard or Say Go Forward to skip the mouse whenever ahead; say Go you want. Backward to go back; ◀ Go Backward say Pause Tutorial to Go Forward take a break, then say Resume Tutorial; say Pause Tutorial Quit Tutorial to exit the • Quit Tutorial Tutorial.

The Tutorial appears.

2 Follow the instructions of Alex the dragon.

#### **Chapter 3: DragonDictate Basics**

# Running Quick Training

Run Quick Training to improve speech recognition performance. Training DragonDictate is like a good investment. The more time you spend training DragonDictate, the more words you can say before a mistake occurs. You become more productive with fewer mistakes.

Train all four categories that appear in the Quick Training dialog box. You can start, stop, and restart Quick Training when necessary. You never lose the training you've already done, and you always pick up training where you previously left off. Because DragonDictate constantly adapts to your speech while you're training, you may not have to train all the words in each training list. For instance, you may not have to train all 200 Common Commands. As you're training words, you may notice the word count decreasing.

1 To run Quick Training

- @ Say Voice Menu, say Tools, then say Quick Training
- Click Voice Menu, click Tools, then click Quick Training

The Quick Training dialog box appears.

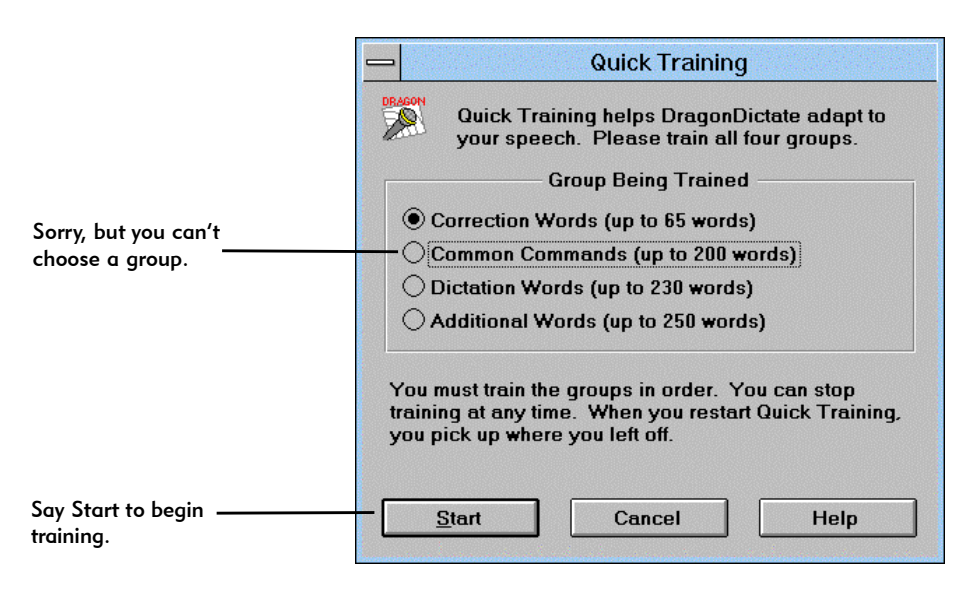

Quick Tip Train DragonDictate to increase your productivity.

- 2 Start training the selected list.
  - @ Say Stort

r

- Click Start
- 3 Say the words that appear in the Train Word dialog box.

|                                                                                                    | — Training  | Console                                                             |                                                                                        |
|----------------------------------------------------------------------------------------------------|-------------|---------------------------------------------------------------------|----------------------------------------------------------------------------------------|
| Increase or decrease<br>the number of<br>training repetitions.<br>Intense repetition<br>produces better<br>results. |             | Word Selection          Minimel         Automatic         All Words | Grayed out<br>options are<br>currently<br>unavailable.                                 |
| To begin training<br>from a specific word,<br>highlight the word in<br>the list.                                    |             | Trained                                                             | Scroll the list to<br>begin training<br>from a word<br>that is not<br>currently shown. |
| Training, say Start to<br>resume training.                                                                          | Start Cance |                                                                     |                                                                                        |
|                                                                                                    | Please say: | Word 1 of 98                                                        |                                                                                        |
| Say the word shown.                                                                                                 | exclamation | mark                                                                |                                                                                        |
| Click the microphone<br>button, or press the +<br>key on the numeric<br>keypad to turn the<br>microphone on or off. |             | Stop Training                                                       | Say Stop<br>Training to use<br>the Training<br>Console or to<br>turn off the           |
|                                                                                                    |             |                                                                     | microphone.                                                                            |

- 4 Save your user files once you've finished training.@ Say Voice Menu, then say Save User
  - A Click Voice Menu, then click User

#### Chapter 3: DragonDictate Basics

### Correcting Command Mistakes

When you start DragonDictate, you're placed in Command Mode, which lets you use DragonDictate's command and control features.

Sometimes you say a command word, such as "Bring Up" or the alpha-bravo words, and a different word or {???} appears in the Last Word field of the VoiceBar. This means that DragonDictate didn't recognize what you said.

For instance, assume you say **Bring Up**, and the VoiceBar indicates that DragonDictate recognized the word [Up] instead. You could try to correct the mistake by repeating the command, but that may not work. A better way to correct the error is to say **Oops**, then move to and correct the word with the Word History. The Word History lets you move to the unrecognized word, then use the Choice List to correct it.

The Word History and Choice List windows appear as shown.

|                          |     |          |              | WORD     | HISTORY |                          |            |          |
|--------------------------|-----|----------|--------------|----------|---------|--------------------------|------------|----------|
| Word History             |     | 7 Word 6 | Word 5       | Word 4   | Word 3  |                          | Word 2     | Word 1   |
|                          | han | + )ops]  | [Voice Menu] | [Status] | [ОК]    | [Up]                     |            | [Oops] 🔸 |
|                          |     |          |              |          |         | » 1 [[                   | SPELL MODE |          |
| Choice List              |     |          |              |          |         | * <u>2</u>               |            |          |
|                          |     |          |              |          |         | » <u>5</u><br>» <u>4</u> |            |          |
| <b>—</b>                 |     |          |              |          |         | » <u>5</u>               |            |          |
| Io remove the hints from |     |          |              |          |         | » <u>u</u><br>»7         |            |          |
| the Choice List, see     |     |          |              |          |         | » <u>8</u>               |            |          |
| chapter /.               |     |          |              |          |         | » <u>9</u><br>»10 {      | 7771       |          |
|                          |     |          |              |          |         |                          |            |          |

In this example, the correct word appears in the Choice List as choice 2. To choose [Bring Up], say **Choose 2**; double-click [Bring Up]; or press Alt+2, then press Enter. Correcting the word closes the Word History and Choice List windows. As with all command word mistakes, you need to repeat the Bring Up command after you correct it.

Say Oops or press the minus key (-) on the numeric keypad to use the Word History.

Choosing the correct word from the Choice List is the easiest and most common way to correct mistakes by speaking. Sometimes, however, when the correct word *does not* appear in the Choice List, you have to spell the correct word.

When you correct a command word by spelling, you have to spell the word in brackets. For instance, when you correct the Bring Up command, you spell it as [Bring Up]. You say **Open Bracket**, **Shift Key, bravo**, **romeo**... or type [Br... until the word appears in the Choice List, then you choose the word. If you spell the word all the way to the end, it means the word doesn't exist in the active vocabulary or group. For information about adding words to vocabularies and groups, refer to adding word section of chapter 6.

One exception to spelling words within brackets is when you correct the alpha-bravo words. To correct an alpha-bravo word, you press the key that corresponds to the alpha-bravo character. For instance, press c to correct the alpha bravo word "charlie." If you consistently have problems with alpha-bravo words, and don't want to use your keyboard to correct them, you should train the entire alpha-bravo word group. For information on training groups, refer to the training groups section of chapter 6.

You can also reject words. For instance, you may mispronounce a command, and want to reject what you said. Say **Oops**, then choose {???} from the Choice List to reject the word.

#### Moving to the Incorrect Word

When the Word History window appears, DragonDictate highlights the word it thinks you want to correct. When the highlighted word is not the one you want to correct, you need to move to the incorrect word. For instance, suppose you say **Voice Menu**, then say **Options**. DragonDictate, however, recognizes "Oops" when you said "Options." The Word History appears as shown.

Quick Tip Spell the word only until it appears in the Choice List, then choose it.

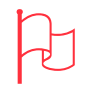

Attention Never use the Word History to change a word that DragonDictate correctly recognizes.

#### **Chapter 3: DragonDictate Basics**

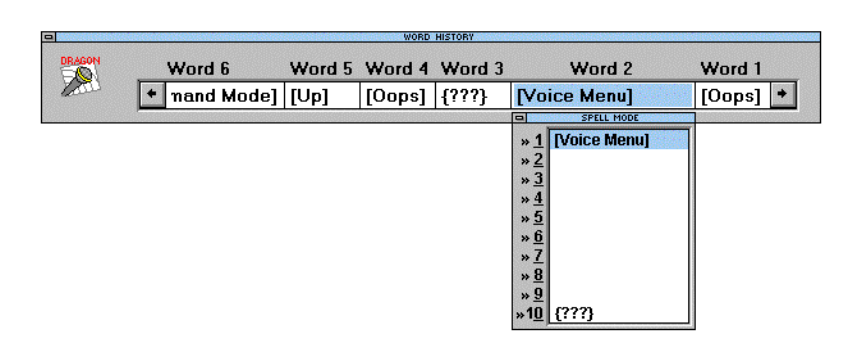

You can press Ctrl+right arrow to move to Word 1.

> In this example, you move to the incorrect word by saying **Word 1**. The Word History now displays the Choice List for Word 1, which is "Oops." Correct "[Oops]" by choosing "Options" from the Choice List.

# Getting Help

You can get DragonDictate online Help by speaking. Online Help contains context-sensitive information on a variety of DragonDictate topics. To get online Help when DragonDictate is the active application

@ Say Get Help

To get DragonDictate Help when DragonDictate is not the active application

@ Say Bring Up, say VoiceBar, then say Get Help.

You can also get Help by choosing the Help command from the Voice Menu. To choose Help from the Voice Menu

- @ Say Voice Menu, Help, then say Contents
- 🕆 Click Voice Menu, click Help, then click Contents

The Help window appears as shown.

|                           |                            | Dra            | agonDictate H    | elp               |              | ▼ ▲      |
|---------------------------|----------------------------|----------------|------------------|-------------------|--------------|----------|
| <u>F</u> ile <u>E</u> dit | Book <u>m</u> ark <u>F</u> | <u>l</u> elp   |                  |                   |              |          |
| <u>C</u> ontents          | <u>S</u> earch             | Back           | His <u>t</u> ory | Browse Back       | Browse Ahead | Tutorial |
|                           |                            |                |                  |                   |              |          |
|                           | ntents                     |                |                  |                   |              |          |
| To learn how              | to use Help by I           | keyboard and i | mouse, press F   | 1.                |              |          |
| Say Tab Ke                | <b>y</b> to select a Hel   | p topic. Then  | say Enter Key    | to display the to | pic.         |          |
| <u>Using Help t</u>       | by Speech                  |                |                  |                   |              |          |
| <u>DragonDicta</u>        | <u>ate VoiceBar</u>        |                |                  |                   |              |          |
| DragonDicta               | <u>ate Vocabulary M</u>    | <u>lanager</u> |                  |                   |              |          |
| Dictation Sa              | <u>mple</u>                |                |                  |                   |              |          |
| How Do 1?                 |                            |                |                  |                   |              |          |
| Additional R              | <u>eference Topics</u>     |                |                  |                   |              |          |
| Troubleshoo               | ting                       |                |                  |                   |              |          |

# Chapter 4

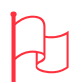

Attention You must upgrade to DragonDictate for Windows Starter Edition to dictate text in Windows applications.

Contact WordPerfect for more information.

# Dictating Text

When you use DragonDictate to control Windows or applications, you expect you can say whatever appears on the screen and have the expected action take place. This chapter shows you how to use DragonDictate with Windows applications and avoid potential problems.

This chapter contains the following:

- n Starting and exiting applications
- n Adding more applications
- n Using dictation command words
- n Correcting dictation mistakes
- n Dictating text into an application

# Starting and Exiting Applications

During installation, DragonDictate copied application icons into the DragonDictate for Windows program group. If the icon for an application you use with DragonDictate isn't already in the group, refer to "Adding an Application" in this chapter.

#### Starting an Application

When you need to start an application for use with DragonDictate, you can

- @ Say Bring Up, then say application icon name. To bring up Notepad by speaking, for example, say Bring Up, then say Notepad
- $^{\circ}$  Double-click the application icon

Exiting an Application

There are two ways to exit the active application window

- @ Say File, then say Exit or say Close Window
- Click the File menu, then click the Exit command; or double-click the application window's Control Menu

### Adding an Application

To add an application, move or copy the application icon to the DragonDictate for Windows program group in Program Manager. Once you've added the icon to the group, you can easily start the application and use the application. To add an application

- 1 Select the program item icon in Program Manager.
  - @ Say Window, then select the program group. When the group window appears, use the mouse movement words to move the pointer to the icon
- 2 Drag and drop the icon into the DragonDictate for Windows group.@ Say the drag words (for example, "Drag Right")

## Using Dictation Command Words

You can dictate words into almost any application. If you're in Command Mode, you must say **Dictate Mode** before you begin dictating. Usually you use Dictate Mode to enter text. There are, however, some special purpose words in Dictate Mode. These words are like Command Mode words because they perform an action rather than enter text. Some dictation command words apply capitalization to the text you dictate. When you say **Capitalize Next**, for example, the first letter of the next word is automatically capitalized. Other dictation command words apply formatting to what you say. When you say **New Paragraph**, for example, DragonDictate ends the current line, adds another line, then begins a third line.

Note Dictation command words are only available in Dictate Mode.

The following group of words apply formatting or capitalization during dictation.

Another way to add an application is to select the program item, say File, then say Copy. At the Copy Program Item dialog box, say Drop List, choose the group from the group list, then say OK.

# Chapter 4: Dictating Text

| Say this                                   | To do this                                                                                                    |
|--------------------------------------------|----------------------------------------------------------------------------------------------------|
| [Begin Document]                           | Say <b>Begin Document</b> to capitalize the first letter<br>of the next word you say, and prevent a space from<br>appearing before the word.                                              |
| [Begin No Space] and<br>[End No Space]     | Say <b>Begin No Space</b> to prevent spaces from<br>appearing before each of the next words you say.<br>Say <b>End No Space</b> to resume normal word spacing.                            |
| [No Space]                                 | Say <b>No Space</b> to prevent a space from appearing before the next word you say.                                                                                                    |
| [New Paragraph]                            | Say <b>New Paragraph</b> to press the Enter key twice.<br>DragonDictate capitalizes the first letter of the<br>next word you say, and prevents a space from<br>appearing before the word. |
| [Scratch That]                             | Say <b>Scratch That</b> to reject the last word you said.                                                                                                    |
| [Begin Title] and<br>[End Title]           | Say <b>Begin Title</b> to properly capitalize the next<br>words you say for use as a title. Say <b>End Title</b> to<br>resume normal capitalization.                                      |
| [Begin Capitalize] and<br>[End Capitalize] | Say <b>Begin Capitalize</b> to capitalize the first letter of<br>the next words you say. Say <b>End Capitalize</b> to<br>resume normal capitalization.                                    |
| [Begin Lowercase] and<br>[End Lowercase]   | Say <b>Begin Lowercase</b> to lowercase every letter of<br>the next words you say. Say <b>End Lowercase</b> to<br>resume normal capitalization.                                           |
| [Begin Uppercase]<br>and [End Uppercase]   | Say <b>Begin Uppercase</b> to uppercase every letter of<br>the next words you say. Say <b>End Uppercase</b> to<br>resume normal capitalization.                                           |
| [Normal Case]                              | Say <b>Normal Case</b> to apply normal capitalization to the next words you say.                                                                                                    |
| [Capitalize Next]                          | Say <b>Capitalize Next</b> to capitalize the first letter of the next word you say.                                                                                                    |
| [Lowercase Next]                           | Say <b>Lowercase Next</b> to lowercase the next word you say.                                                                                                    |

| Say this         | To do this                                                                                                    |
|------------------|----------------------------------------------------------------------------------------------------|
| [Uppercase Next] | Say <b>Uppercase Next</b> to uppercase the next word you say.                                                                                                    |
| [Clear Flags]    | Say <b>Clear Flags</b> to clear any dictation command<br>(flag) that is set for the next word you say. Flags<br>appear below the VoiceBar during dictation, such<br>as "UPPER ON" that indicates uppercase<br>capitalization turned on. |

### Correcting Mistakes in Dictate Mode

When you dictate text, DragonDictate sometimes makes mistakes. You should always correct mistakes that occur while you're dictating, because DragonDictate learns from everything you say in Dictate Mode-—even mistakes. For instance, suppose you dictate the word "park" and DragonDictate recognizes the word "dark" instead. If you don't correct the mistake using DragonDictate, the next time you say the word "park," DragonDictate will probably recognize the word "dark" again. In this instance, DragonDictate actually *learned* the mistake.

When DragonDictate doesn't recognize what you say

- n The wrong word appears in the last word field of the VoiceBar, which means DragonDictate recognizes what you said as another word in its vocabulary.
- n {???} appears in the last word field of the VoiceBar, which means DragonDictate didn't recognize what you said as a word in its vocabulary.

Correcting Mistakes with the Choice List You correct mistakes with the Choice List, which normally displays in Dictate Mode. You use the Choice List to do the following:

- n Correct the word by choosing the word
- n Correct the word by spelling the word

#### **Chapter 4: Dictating Text**

- n Correct the word by editing a similar word
- n Reject the word

How to Choose the Correct Word from the Choice List The easiest way to correct a mistake is to choose the correct word from the Choice List.

**Note** You can use DragonDictate to follow the examples in this section, but be aware that your results may differ from the results shown.

For instance, suppose you dictate the word **park**, and the Choice List appears as shown.

| $ext{Poice Menu}$ Dictation                                             | dark                                                                                                    |
|-------------------------------------------------------------------------|----------------------------------------------------------------------------------------------------|
| Notepad - (Untitled)       File     Edit     Search     Help       dark | 3       Park         * 2       park         * 3       Park         * 3       Park         * 4       aren't         * 5       art         * 6       back         * 7       market         * 8       et         * 9       ????} |
| •                                                                       | +                                                                                                    |

In this example, DragonDictate recognizes "dark" when you say **park**. The Choice List indicates that you may have said some other words, including choice 2, which is "park." Therefore, say **Choose 2** or double-click "park" in the Choice List to correct the mistake. Since DragonDictate adapts to your speech during dictation, it may correctly recognize "park" the next time you say it.

Quick Tip To move the Choice List, say Spell Mode, say Move Window, then say Move direction. When the Choice List is where you want it, say Stop, then say Enter Key.

How to Correct a Word by Spelling

When the correct word doesn't appear in the Choice List, you *spell* the word. You spell the word only until it appears in the Choice List, then you choose it. To begin spelling the word, say **Spell Mode**, then *alpha-bravo* words or begin typing.

For instance, suppose you're dictating text when you say **Command Mode**, but the Choice List appears as shown.

| <b>₩</b> oice Menu | Dictation                           |      | , [comma (numeric)]                                                                                  |
|--------------------|-------------------------------------|------|----------------------------------------------------------------------------------------------------|
| File Edit Search I | Notepad - (Untitli<br><u>-</u> lelp | ed), | *1, [comma (numeric<br>*2, [comma]<br>*3 car<br>*4 product<br>*5<br>*6<br>*7<br>*8<br>*9<br>*10 ???} |
| +                  |                                     |      | +                                                                                                    |

In this example, DragonDictate doesn't recognize what you say as "Command Mode." Therefore, you begin spelling [Command Mode] to correct it.

- 1 Enter Spell Mode or begin to type the word.
  - @ Say Spell Mode
  - Begin typing the word as described in step 2

Note Spell most DragonDictate command words in brackets, for example, spell Command Mode as [Command Mode].

- 2 Spell the word.
  - @ Say Left Bracket, Shift Key, charlie . . .
  - 🖮 Туре [С . . .

Quick Tip Spell the word only until it appears in the Choice List, then choose it.

#### **Chapter 4: Dictating Text**

- 3 Continue to spell [Command Mode] until it appears in the Choice List.
- 4 Choose [Command Mode] from the Choice List. For instance, if
  [Command Mode] appears at choice 4
  @ Say Choose 4
  - ☑ Double-click [Command Mode]

How to Edit a Similar Word in the Choice List Another way to correct a mistake in the Choice List is to *edit* the incorrect word. You can edit an incorrect word that begins with the same letters as the correct word.

For instance, suppose you're dictating a letter when you say **company**. DragonDictate, however, doesn't correctly recognize what you say. The Choice List shows several other words, including choice 2, which is the word "compact." The correct word "company" and the incorrect word "compact" both begin with the same letters. Therefore, you can edit the word.

| Stream Dictation                                     | attack                                                                                                    |
|------------------------------------------------------|----------------------------------------------------------------------------------------------------|
| Notepad - (Untitled)<br><u>File Edit Search Help</u> | * 1     attack       * 2     compact       * 3     to       * 4     attacked       * 5     neck       * 6     effect |
|                                                      | » Z         meant           » B         protect           » 9         governor           » 10         {???}          |
| *                                                    | ¥<br>+                                                                                                    |

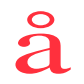

Quick Tip Say Back *n* to erase the specified number of characters from the end of the selected word in the Choice List. Erasing characters changes the contents of the Choice List. 1 @ Say **Edit 2** to edit the word "compact." The contents of the Choice List changes based on your word choice.

| Notepad - (Untitled) | * 1     compact       * 2     company       * 3     compared                                                                                                |
|----------------------|----------------------------------------------------------------------------------------------------|
| Is that a attack     | * 4     companies       * 5     comparable       * 6     compare       * 7     comparison       * 8     compatible       * 9     compa       * 10     {???} |

The Choice List now shows choice 1 as "compact," and choice 2 as the correct word "company."

2 @ Say Choose 2 to choose the word "company."

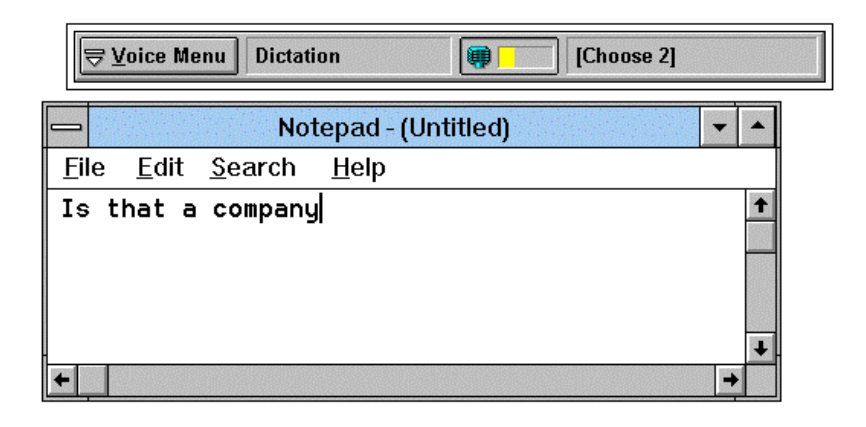
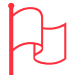

Attention You can s also say Scratch That to reject the last word you said. For instance, suppose you say cat when you meant to say dog. Say Scratch That, then say dog. How to Reject a Word from the Choice List

There are times when you want to reject a word. You may, for example, make an unintentional noise that DragonDictate recognizes as a word. It is important to reject the word in this case, to help DragonDictate accurately recognize your speech. DragonDictate always shows word rejection as {???}, which is always the tenth selection on the Choice List. To reject a word in the Choice List

- @ Say Choose 10
- Double-click {???}

Training Difficult Words from the Choice List There may be a certain word you say that frequently causes a mistake. In this case, DragonDictate has probably trained the word differently from the way you pronounce it. You can train difficult words from the Choice List to improve word recognition.

- 1 Begin spelling the correct word until it appears in the Choice List.
- 2 Select the correct word.
  - @ Say Select n (n is the number of the correct word in the Choice List, as in Select 2)

The correct word appears highlighted.

- 3 Train the word.
  - @ Say Train Word

The Training Console dialog box appears. You train both the correct word and the incorrect word.

## **Correcting Previous Mistakes**

It's not always possible to correct mistakes when they occur. Sometimes, particularly when you're dictating text, a mistake occurs but you continue to say one or more words before you realize the mistake happened. To get to the mistake and correct it, you use the Word History.

- 1 Display the Word History.
  - @ Say Oops
  - 🖮 Press the minus (-) key on the numeric keypad
- 2 Highlight the word mistake.
  - @ Say Word n
  - $\bigcirc$  Click Word *n*

The Choice List for Word *n* appears.

3 Correct the word mistake.

To correct the mistake and remove the Word History

- @ Say Choose n
- $^{\circ}$  Double-click the correct word

To correct the mistake and move to another word mistake

- @ Say Select *n*, then say Word *n*
- $^{\circ}$  Click the correct word, then click Word *n*

How to Correct Mistakes with the Word History Suppose you're dictating a memo and say **this is a test of the word history feature**. DragonDictate, however, incorrectly recognizes the word "word" as the word "work." The sentence you dictated reads, "this is a test of the work history feature." To correct a mistake that is not currently displayed in the Choice List, say **Oops**. The Word History appears as shown.

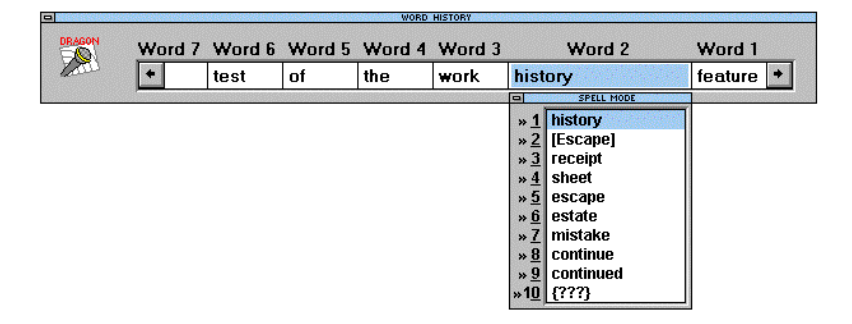

In this example, the Word History highlights Word 2, which is the word "history." Since the incorrect word is Word 3, say **Word 3** or click "work" in the Word History. Word 3 becomes the active word as shown.

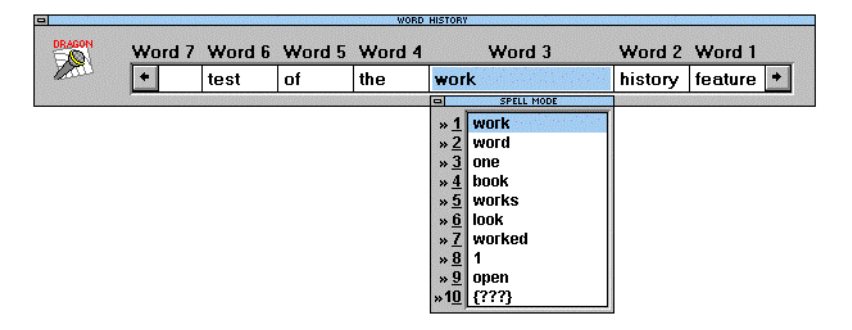

Say **Choose 2** or double-click "word" to choose it. DragonDictate replaces "work" with "word," and moves the cursor to the point in your document it was when you said "Oops."

How to Correct Multiple Word Mistakes

You may, however, dictate a sentence that contains multiple word mistakes. When multiple word mistakes occur, use the Word History as in the previous example, but say the *Select* command instead of the *Choose* command for all but the last word correction.

Suppose you say this is a test of the word history feature, and DragonDictate makes two word recognition mistakes. DragonDictate recognizes "work" when you say word and "mistake" when you say feature. The sentence now reads "this is a test of the work mistake feature."

Say **Oops** to bring up the Word History, which appears as shown.

|                           | +                | test    | of     | the       | work   | mistake                                | feature |
|---------------------------|------------------|---------|--------|-----------|--------|----------------------------------------|---------|
|                           |                  |         |        |           |        | SPELL MODE                             | 0.070   |
| _                         |                  | N       | otepad | - (Untitl | ed)    | » <u>1</u> mistake<br>» <u>2</u> stake | -       |
| <u>F</u> ile <u>E</u> dit | <u>S</u> earch J | Help    |        |           |        | » 3 state                              |         |
| This is a                 | test of          | the wor | 'k mis | take f    | eature | » 4 station                            |         |
|                           |                  |         |        |           |        | » <u>6</u> sake                        |         |
|                           |                  |         |        |           |        | » <u>8</u> St.                         |         |
|                           |                  |         |        |           |        | » 9 [Escape]                           |         |
|                           |                  |         |        |           |        | »10[{::::}                             |         |
|                           |                  |         |        |           |        |                                        |         |
|                           |                  |         |        |           |        |                                        |         |
|                           |                  |         |        |           |        |                                        |         |
|                           |                  |         |        |           |        |                                        |         |
|                           |                  |         |        |           |        |                                        |         |
|                           |                  |         |        |           |        |                                        |         |

To move a specific number of words in the Word History, say Word *direction n*. For instance, to move three words to the left, say Word Left 3.

Because "history" doesn't appear in the Choice List, begin to spell it by saying **hotel** or by typing h. The Choice List changes based on your input as shown.

|                    |                | san sa sa sa sa sa sa sa sa sa sa sa sa sa |        | WORD      | HISTORY |                                  |           |
|--------------------|----------------|--------------------------------------------|--------|-----------|---------|----------------------------------|-----------|
| DRAGON             | Word 7         | Word 6                                     | Word 5 | Word 4    | Word 3  | Word 2                           | Word 1    |
| have               | +              | test                                       | of     | the       | work    | history                          | feature 🔸 |
|                    |                |                                            |        |           |         | SPELL MODE                       |           |
|                    |                | N                                          | otepad | - (Untitl | ed)     | » <u>1</u> history<br>» 2 hidden | <b>-</b>  |
| <u>File Edit S</u> | earch <u>I</u> | lelp                                       |        |           |         | » <u>3</u> him                   |           |
| This is a t        | est of         | the wor                                    | rk mis | take f    | eature  | . » <u>4</u> hrt<br>» 5 heat     | +         |
|                    |                |                                            |        |           | eacar e | » <u>6</u> hits                  |           |
|                    |                |                                            |        |           |         | » <u>/</u> his<br>» 8 he'd       |           |
|                    |                |                                            |        |           |         | » 9 h                            |           |
|                    |                |                                            |        |           |         | »1 <u>0 [{???}</u>               |           |
|                    |                |                                            |        |           |         |                                  |           |
|                    |                |                                            |        |           |         |                                  |           |
|                    |                |                                            |        |           |         |                                  |           |
|                    |                |                                            |        |           |         |                                  |           |
|                    |                |                                            |        |           |         |                                  |           |
| l                  |                |                                            |        |           |         |                                  | +         |
| +                  |                |                                            |        |           |         |                                  | <b>→</b>  |

The correct word appears as the first word selection in the Choice List.

Note Suppose the correct word had appeared as selection 4. You would then correct it by saying **Select 4** or by clicking the "history" in the Choice List.

You move to the next incorrect word by saying **Word 3**, or by clicking the word "work" in the Word History list. DragonDictate highlights **Word 3** as shown.

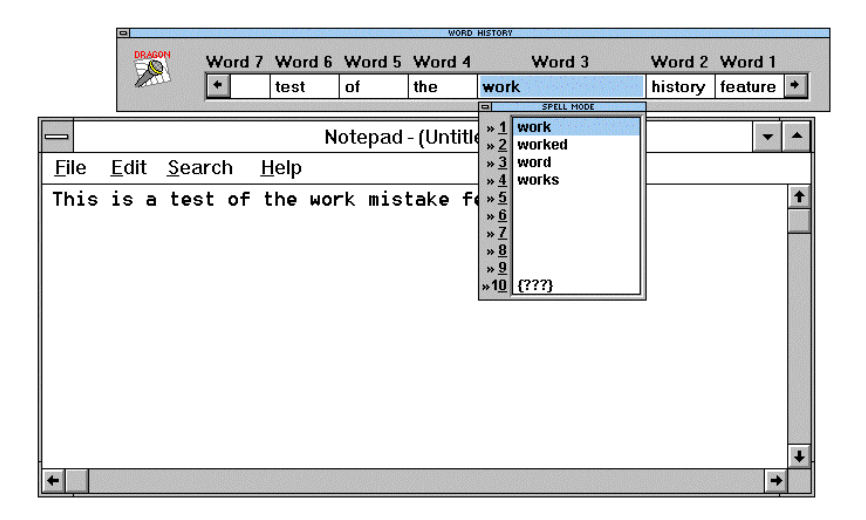

Since the correct word appears in the Choice List as choice 3, and this is the last incorrect word you need to correct, say **Choose 3** or double-click "word" in the Choice List. DragonDictate corrects both mistakes and moves the cursor to the point in the document it was when you said **Oops**.

## Dictating Text in Microsoft Write

In this section, you dictate a letter like the one shown below, and learn the basics about dictating text.

- n Why correcting mistakes is important
- n Starting Write
- n Using Dictate Mode and Command Mode
- n Beginning the document
- n Correcting dictation errors in the Choice List
- n Dictating the salutation
- n Correcting dictation errors with the Word History
- n Dictating the rest of the document
- n Saving and printing the document, and exiting Write

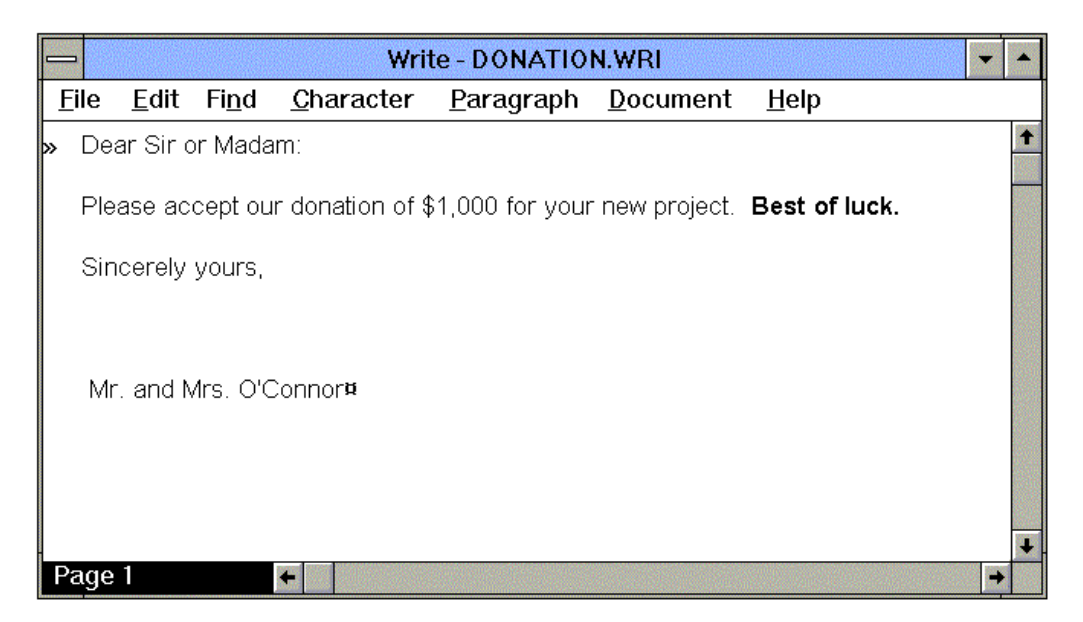

Why Correcting Mistakes Is Important When you speak to DragonDictate, DragonDictate does its best to recognize what you said, so that it can carry out your commands or dictate text. But there are times when DragonDictate makes a mistake. When it does, you must correct the mistake.

Correcting mistakes is important, because it lets you improve the way DragonDictate recognizes *your speech*. When you correct a mistake that DragonDictate makes, you improve DragonDictate's ability to recognize a word the next time you say it.

## The Choice List

DragonDictate recognizes only separately spoken words or phrases, or *discrete speech*. When you dictate text in a Windows application, a box appears on screen with a list of choices that represent what DragonDictate thinks you said, starting with the most likely choice (choice 1). This is the *Choice List*.

| The VoiceBar.                                                     | <br><b>I</b> | year<br>9                                                                                                    |
|-------------------------------------------------------------------|--------------|----------------------------------------------------------------------------------------------------|
| The Choice List for<br>"year." Say Choose 2<br>to choose ''dear." |              | <pre>» 1 year<br/>» 2 dear<br/>» 3 beer<br/>» 4 near<br/>» 5 ear<br/>» 6 fear<br/>» 7 get<br/>you're<br/>» 9 mere<br/>» 10 (???)</pre>                             |
| h.                                                                |              | For instance, say [Choose 3<br>to accept the third word.<br>Or use the keyboard to spel<br>the correct word, or say<br>[Spell Mode] to start<br>spelling by voice. |

## A

Attention If DragonDictate doesn't recognize what you said, it displays three question marks {???} in the last word field of the VoiceBar. This means you need to correct the mistake, as you'll learn later in this lesson. The Three Question Marks

The tenth choice on the Choice List displays three question marks, {???}. You would say "Choose 10" to reject (erase) a word you didn't mean to say.

69

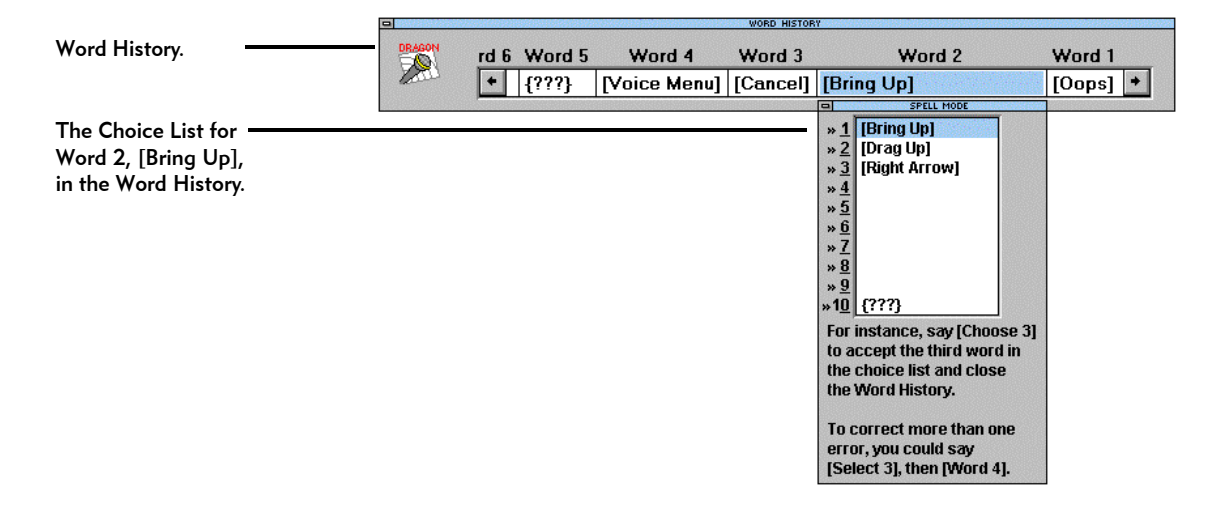

The Word History You use the *Word History* and Choice List to correct speech-recognition errors.

The Word History is a correction window that includes up to the last 12 words you said. You open the Word History by saying "Oops" or pressing the minus key on the numeric keypad.

Note that the Word History has a Choice List, too. For example, as shown above, the Word History displays the Choice List for Word 2, [Bring Up].

Don't Use the Word History or Choice List to Edit Text Keep in mind that you should **not** use the Word History or Choice List to edit text, because you'll corrupt the integrity of your user files.

For example, you dictate the word "take," which DragonDictate recognizes correctly. On second thought, you want to change that to "accept." If you use the Word History or Choice List to change what you said, DragonDictate will enter "accept" every time you say "take"!

Instead, say "Scratch That" to erase the word you just said. Then dictate a different word.

## Starting Write

You can start any application by speech, as long as the application's icon is in the DragonDictate for Windows program group.

The Write icon was copied to the DragonDictate for Windows program group when you installed DragonDictate.

| -              |                       |          | DragonDictate         | e for Windo        | ws           |       |          | - |
|----------------|-----------------------|----------|-----------------------|--------------------|--------------|-------|----------|---|
| DragonDictate  | Vocabulary<br>Manager | Tutorial | DragonDictate<br>Help | Program<br>Manager | File Manager | Write | Cardfile |   |
| 12<br>Calendar | Calculator            | Clock    | Notepad               | Read Me            |              |       |          |   |

- 1 Double-click the DragonDictate icon to start DragonDictate.
- 2 Make sure that you've put your headset microphone on and positioned it correctly.
- 3 If the microphone isn't on
  - $^{\circ}$  Click the microphone button.
  - Image: Second second secon

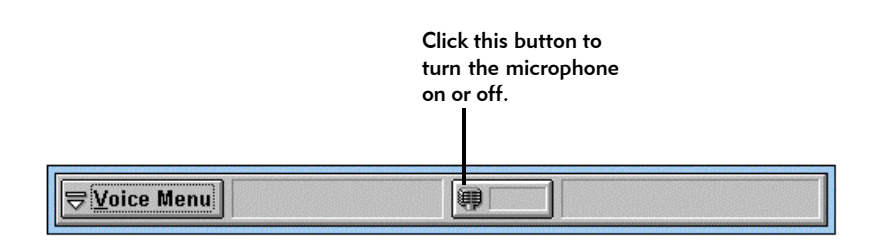

Remember, the microphone is on when the microphone icon changes color (to light blue on a color monitor), the microphone button is pressed in, and the volume meter flickers.

To start an application, say "Bring Up," then say the name of the icon displayed in the DragonDictate for Windows program group.

- 3 To bring up Microsoft Write
  - @ Say Bring Up, without pausing between words. Then say Write if DragonDictate recognizes "Bring Up." (You can tell that DragonDictate recognizes it correctly because [Bring Up] appears in the last word field of the VoiceBar.)

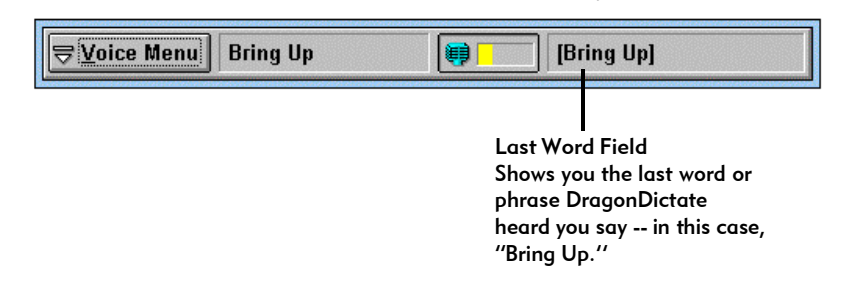

This brings up Write. Go to the section "Using Dictate Mode and Command Mode."

Correcting "Bring Up" or "Write" if DragonDictate Didn't Recognize It Follow the steps below if DragonDictate didn't recognize "Bring Up" or "Write" correctly.

- If DragonDictate didn't recognize "Bring Up" or "Write"
   @ Say Oops.
  - The or press the -- (minus) key on the numeric keypad.

This brings up the Word History. DragonDictate highlights the last word it recognized before "Oops."

Attention If you say Bring Up but DragonDictate recognizes it as "Drag Up" or "Move Up," say Stop. Then refer to the section below on "Correcting Bring Up."

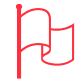

Attention If you say Oops but DragonDictate doesn't recognize it, say Voice Menu, say Tools, then say Word History.

2

The Word History. -

The Choice List for Word 2, [Bring Up], in the Word History.

- Word 4 Word 3 Word 2 Word 1 rd 6 Word 5 + {???} [Voice Menu] [Cancel] [Bring Up] [Oops] 🔸 [Bring Up] \*12 \*23 \*34 \*5 (Drag Up) [Right Arrow] »<u>6</u> »<u>7</u> »<u>8</u> » 9 »10 {???} For instance, say [Choose 3] to accept the third word in the choice list and close the Word History. To correct more than one error, you could say [Select 3], then [Word 4].
- 2 If necessary, move to the word that DragonDictate recognized incorrectly when you said "Bring Up" or "Write"
  - @ For instance, say Word 2 to move to the second word in the Word History.
  - $\mathcal{O}$  Or, for example, click the word under Word 2.
- 3 To correct "Bring Up," if "[Bring Up]" is in the Choice List
  - Choose "[Bring Up]" using the "Choose n" command, where n is a number from 1 to 9. For example, say Choose 2 if [Bring Up] is the second choice in the list.
  - Or choose ''[Bring Up]'' by double-clicking it.

## If "[Bring Up]" is not in the Choice List

Begin spelling it, using the *alpha-bravo words*. (The alpha-bravo words let DragonDictate better recognize the letters of the alphabet.) Say Open Bracket, bravo, romeo, india. Choose [Bring Up] when it shows up in the Choice List. For instance, say Choose 2 if

[Bring Up] is the second choice in the list.

Or begin typing [Bring Up] – start with an open bracket – until [Bring Up] shows up in the Choice List. If it's not the first choice in the list, choose it by pressing the down arrow key, then pressing the Enter key. (\* Or choose it by double-clicking it.)

Go to step 5.

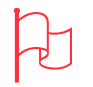

Attention Command words, like [Bring Up], are enclosed within brackets, []. You use command words to control Windows and Windows applications.

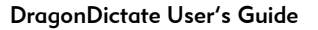

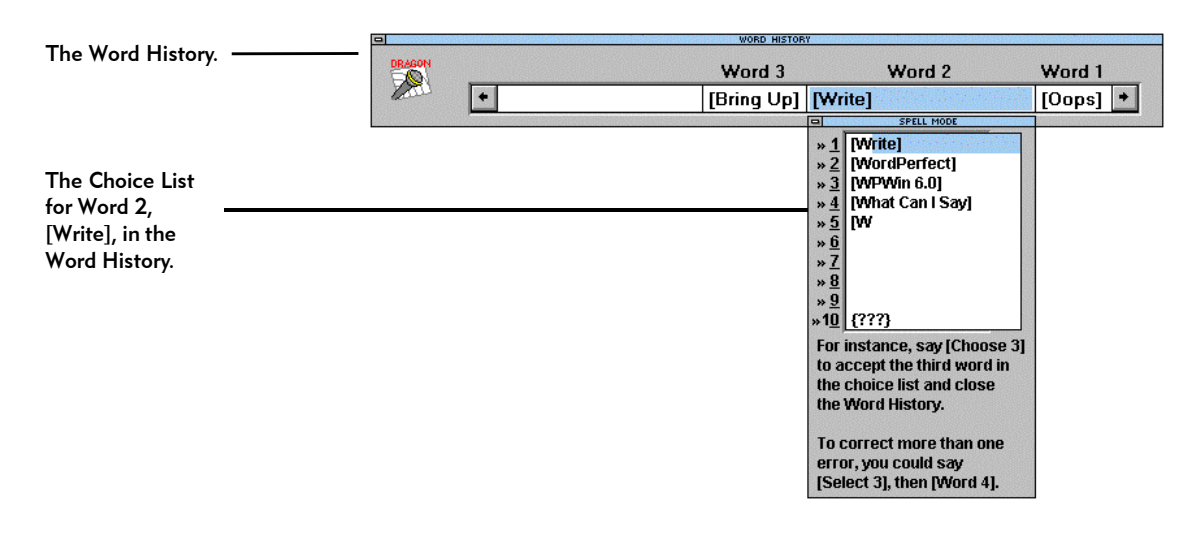

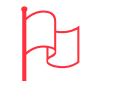

Attention [Write] is enclosed within brackets, [].

If you have to spell [Write] completely, then it isn't in your active vocabulary or group. Say Close Window to close the Word History. Say Bring Up again. Then say Write again.

- 4 If DragonDictate recognized "Bring Up" but doesn't recognize "Write," and "[Write]" is in the Choice List
  - @ Choose "[Write]" using the "Choose n" command, where n is a number from 1 to 9. For example, say Choose 2 if [Write] is the second choice in the list.
  - The or choose "[Write]" by double-clicking it.
  - If "[Write]" is *not* in the Choice List
  - @ Begin spelling it. Say Open Bracket, whiskey, romeo. Choose
     [Write] when it shows up in the Choice List. For instance, say
     Choose 2 if [Write] is the second choice in the list.
  - Or begin typing [Write] start with an open bracket until [Write] shows up in the Choice List. If it's not the first choice in the list, choose it by pressing the down arrow key, then pressing the Enter key. (<sup>1</sup> Or choose it by double-clicking it.)

Now say both "Bring Up" and "Write" again.

- 5 To bring up Write
  - @ Say Bring Up again. Then say Write. Go back to step 1 if DragonDictate still fails to recognize "Bring Up" or "Write."

Otherwise, go to the next section, "Using Dictate Mode and Command Mode."

Using Dictate Mode and Command Mode Up to this point, you've used *commands* to work with DragonDictate. When you speak commands, you control DragonDictate, Windows, and Windows applications.

For example, when you say "Bring Up" and "Write," you tell DragonDictate to start Write.

You must say "Dictate Mode" when you want to start dictating text in a Windows application:

@ Say **Dictate Mode**, without pausing between words.

| <u> ⊽oice Menu</u> Dictation | [Dictate Mode]                                                                                                    |
|------------------------------|----------------------------------------------------------------------------------------------------|
|                              | Last Word Field<br>Shows you the last word or<br>phrase DragonDictate<br>heard you say in this case,<br>"Dictate Mode." |

Later on, you'll say "Command Mode" when you want to speak commands and thus control DragonDictate, Windows, and Write.

Go to the section "Beginning the Document" if DragonDictate correctly recognizes "Dictate Mode."

Correcting "Dictate Mode" if DragonDictate Doesn't Recognize It Follow the steps below if DragonDictate didn't recognize "Dictate Mode" correctly.

## 1 If DragonDictate doesn't recognize "Dictate Mode"

- @ Say Oops.
- 🗺 Or press the -- (minus) key on the numeric keypad.

This brings up the Word History. DragonDictate highlights the last word it recognized before "Oops."

# Ð

Attention If you say Oops but DragonDictate doesn't recognize it, say Voice Menu, say Tools, then say Word History.

- 2 If necessary, move to the word that DragonDictate recognized incorrectly when you said "Dictate Mode"
  - @ For instance, say **Word 2** to move to the second word.
  - $\mathcal{O}$  Or, for example, click the word under Word 2.

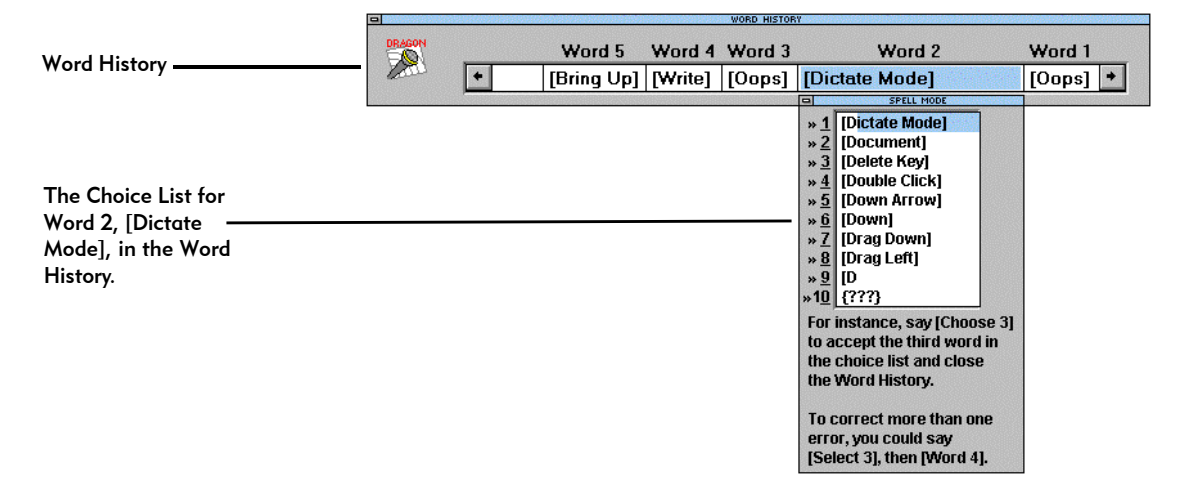

- 3 To correct "Dictate Mode," if "[Dictate Mode]" is in the Choice List
  @ Choose "[Dictate Mode]" using the "Choose n" command,
  - where n is a number from 1 to 9. For example, say **Choose 2** if [Dictate Mode] is the second choice in the list.
  - To choose ''[Dictate Mode]'' by double-clicking it.

If "[Dictate Mode]" is not in the Choice List

- Begin spelling it, using the alpha-bravo words. Say
   Open Bracket, delta, india, charlie. Choose [Dictate Mode]
   when it shows up in the Choice List. For instance, say Choose 2
   if [Dictate Mode] is the second choice in the list.
- Or begin typing [Dictate Mode] start with an open bracket until [Dictate Mode] shows up in the list. If it's not the first choice in the list, choose it by pressing the down arrow key, then pressing the Enter key. (<sup>1</sup>) Or choose it by double-clicking it.)
- 4 @ Say Dictate Mode again. Go back to step 1 of this section if DragonDictate still fails to recognize "Dictate Mode."
   Otherwise, go to the next section, "Beginning the Document."

Attention Because it's a command word, [Dictate Mode] is enclosed within brackets, [].

## Beginning the Document

Every time you start a document, say "Begin Document." This dictation command capitalizes the first word in the document, and puts no extra spaces in front of it.

- 1 @ Make sure you're in Dictate Mode. (Say Dictate Mode.)
- 2 @ Say **Begin Document**, without pausing between words.

Go to the section "Dictating the Salutation" if DragonDictate recognizes [Begin Document] correctly. Otherwise, refer to the following section.

Correcting Dictation Errors in the Choice List Up to this point you've corrected speech-recognition errors through the Word History. There is another way to correct errors while you're in Dictate Mode.

DragonDictate displays a Choice List below or above the last word field of the VoiceBar while you dictate text. It's just like the Choice List for the currently highlighted word in the Word History.

| The VoiceBar. —————                        | <br>Dictati | on       |          | (Be                                                                                                    | gin Document]                                                                                                    |    |
|--------------------------------------------|-------------|----------|----------|----------------------------------------------------------------------------------------------------|----------------------------------------------------------------------------------------------------|----|
| The Choice List for<br>"[Begin Document]." |             | Cap Next | No Space | ■<br>* <u>1</u><br>* <u>2</u><br>* <u>3</u><br>* <u>4</u><br>* <u>5</u><br>* <u>6</u><br>* <u>7</u><br>* <u>8</u><br>* <u>9</u><br>* <u>10</u><br>For<br>to a<br>Or<br>the<br>[Sp | [Begin Document]<br>[Begin Capitalize]<br>[Begin Lowercase]<br>[Begin No Space]<br>[Begin Nitle]<br>[Begin Uppercase]<br>[Back 1]<br>[Back 2]<br>[B<br>(???)<br>instance, say [Choose<br>accept the third word.<br>use the keyboard to sp<br>correct word, or say<br>ell Mode] to start | el |
|                                            |             |          |          | spe                                                                                                    | elling by voice.                                                                                                    |    |

The only difference is that this Choice List lets you *immediately correct the word you just said* – if DragonDictate didn't recognize the word correctly. There are four ways to use the Choice List.

(1) If the word you just said appears at the top of the list, do nothing. Continue dictating.

(2) If the word you want appears farther down the list, you can choose it by speech. For example, say **Choose 2** if [Begin Document] is the second choice.

(3) If the word you said isn't in the Choice List, begin typing the word, then choose it when it shows up in the list. Or say **Spell Mode**, begin spelling the word by speech (using the alpha-bravo words), then choose it.

(4) Say **Choose 10** or double-click the last choice in the list to reject (erase) a word you didn't mean to say.

Follow the instructions below to correct only the word you just said.

Note If you need to correct more than one error or a previous error, refer to the section "Correcting Dictation Errors with the Word History," later in this chapter.

Choosing a Word from the Choice List

- Choose the word you just said from the Choice List. For example, say Choose 3 if [Begin Document] is the third choice in the list.
- $\mathcal{A}$  Or choose the word from the Choice List by double-clicking it.

Correcting a Word That's not in the Choice List An important point to remember: if you correct errors by speech and the word you said is *not* in the Choice List, you must say **Spell Mode** first.

- **Note** As you spell the word, DragonDictate updates the choices in the Choice List.
- If the word you said isn't in the Choice List, say Spell Mode, then start spelling the word by speech, using the alpha-bravo words. (The alpha-bravo words let DragonDictate better recognize the letters of the alphabet.) Dictation commands start with an open bracket. For example, to correct "[Begin Document]," say Spell Mode, then say Open Bracket, bravo, echo, golf. Choose [Begin Document] when it shows up in the Choice List. For instance, say Choose 3 if [Begin Document] is the third choice.
- Or, if the word you said isn't in the Choice List, begin typing it until it shows up in the Choice List, then choose it. Dictation commands start with an open bracket. For example, start typing [Begin Document] until it shows up in the Choice List. If the word isn't the first choice in the list, choose it by C<sup>1</sup> double-clicking it.

In most cases, you don't have to say the dictation word (such as "dear") or dictation command (such as "[Begin Document]") again. DragonDictate updates your document automatically.

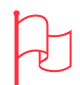

Attention If you say Spell Mode but DragonDictate doesn't recognize it, say Oops. If necessary, move to the word in the Word History that DragonDictate mistook for "Spell Mode." Next, say Open Bracket, Shift Key, sierra. Then choose [Spell Mode].

After you correct "Spell Mode," the Choice List no longer displays the word you were trying to correct. So use the Word History to correct it.

Dictating the Salutation

Now you dictate the salutation, "Dear Sir or Madam." You use the dictation commands "Begin Title" and "End Title."

Instructions for correcting the word *by speech* follow each step. Use the Choice List to correct *the word you just said*.

- **Note** If you need to correct a previous error or more than one error, refer to the section "Correcting Dictation Errors with the Word History," later in this chapter.
- 1 @ Say Dear.

If DragonDictate doesn't recognize "dear"

@ Choose "dear" from the Choice List. For example, say Choose 2 if "dear" is the second choice in the list.

*If "dear" isn't in the Choice List,* say **Spell Mode**. Then say **delta**, **echo**, **alpha**. When "dear" shows up in the Choice List, choose it. For instance, say **Choose 3** if "dear" is the third choice.

Note If you say Spell Mode but DragonDictate doesn't recognize it, say Oops. If you need to, move to the word that DragonDictate recognized incorrectly when you said "Spell Mode." Next, say Open Bracket, Shift Key, sierra, until [Spell Mode] shows up in the list. Then choose it. After you correct [Spell Mode], the Choice List no longer displays the word you were trying to correct. So use the Word History to correct it.

| The VoiceBar                                                     | <br>year                                                                                                    |
|------------------------------------------------------------------|----------------------------------------------------------------------------------------------------|
| The Choice List for<br>"year." Say Choose 2<br>to choose "dear." | * 1       year         * 2       dear         * 3       beer         * 4       near         * 5       ear         * 6       fear         * 7       get         * 9       mere         * 10       {???}         For instance, say [Choose 3]       to accept the third word.         Or use the keyboard to spell       the correct word, or say         [Spell Mode] to start       spelling by voice. |

Next, you say "Begin Title." This command lets you capitalize words you normally capitalize in headlines, book titles, movie titles, and so on, while lower-casing less significant words such as "in," "the," "or," etc.

2 @ Say **Begin Title**, without pausing between words.

If DragonDictate doesn't recognize "Begin Title"

Choose "[Begin Title]" from the Choice List. For example, say Choose 2 if "[Begin Title]" is the second choice in the list. If "[Begin Title]" isn't in the Choice List, say Spell Mode. Then say Open Bracket, bravo, echo, golf. Choose "[Begin Title]" when it shows up in the Choice List.

#### 3 @ Say sir.

If DragonDictate doesn't recognize "sir"

 Choose "sir" from the Choice List. For example, say Choose 4 if "sir" is the fourth choice in the list.
 If "sir" isn't in the Choice List, say Spell Mode. Then say sierra, india. Choose "sir" when it shows up in the Choice List.

#### 4 @ Say or.

If DragonDictate doesn't recognize "or"

Choose "or" from the Choice List. For example, say Choose 3 if "or" is the third choice in the list.
If "or" isn't in the Choice List, say Spell Mode. Then say oscar, romeo. Choose "or" when it shows up in the list.

## 5 @ Say madam.

If DragonDictate doesn't recognize "madam"

Choose "madam" from the Choice List.
 If "madam" isn't in the Choice List, say Spell Mode. Then say mike, alpha, delta. Choose "madam" when it shows up in the list.

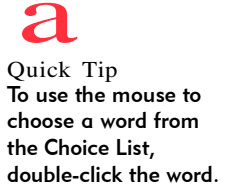

If the word isn't in the Choice List, begin typing it, then double-click it.

6 @ Say End Title, without pausing between words.

If DragonDictate doesn't recognize "End Title"

- Choose "[End Title]" from the Choice List.
  If "[End Title]" isn't in the Choice List, say Spell Mode. Then say
  Open Bracket, echo, november, delta. Choose "[End Title]"
  when it shows up in the Choice List.
- 7 @ Say **colon** to put the correct punctuation at the end of the salutation.

If DragonDictate doesn't recognize "colon"

- Choose ": [colon]" from the Choice List.
   If ": [colon]" isn't in the Choice List, say Spell Mode. Then say colon. Choose ": [colon]" when it shows up in the Choice List.
- 8 @ Say New Paragraph, without pausing between words.

If DragonDictate doesn't recognize "New Paragraph"

 Choose "[New Paragraph]" from the Choice List. If "[New Paragraph]" isn't in the Choice List, say Spell Mode. Then say Open Bracket, november, echo, whiskey. Choose "[New Paragraph]" when it shows up in the Choice List.

Go to the section "Dictating the Rest of the Document" if you've corrected any and all speech-recognition errors.

If you need to correct a previous error or more than one error, refer to the next section, "Correcting Dictation Errors with the Word History."

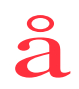

Quick Tip To use the mouse to choose ": [colon]" from the Choice List, double-click it.

If it's not in the Choice List, begin typing : [colon], then double-click it when it shows up in the list.

Correcting Dictation Errors with the Word History You can always use the Word History to correct errors. With the Word History, you can

- n Correct a previous error, up to the last 12 words you said
- n Correct more than one error
- n Reject (erase) a word you didn't mean to say

For instance, you're in Dictate Mode and dictate two words, "dear" and "sir." DragonDictate mistakes them as "fear" and "her." You need to use the Word History to correct them.

Or DragonDictate puts up a word on the screen that you didn't say. You want to reject it. For instance, you say, "Dear Sir or Madam," and DragonDictate puts up, "Dear Yes Sir or Madam." You need to use the Word History to reject "Yes."

The Three Question Marks {???} and Oops If DragonDictate doesn't at all recognize what you just said, it displays three question marks {???} in the last word field of the VoiceBar.

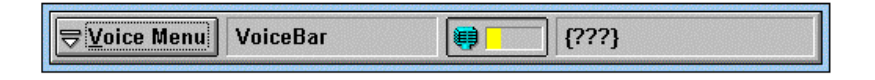

This means you need to correct the speech-recognition error.

Note If you cough, and DragonDictate displays three question marks {???} in the last word field, *don't correct it*. But if you cough and DragonDictate displays a word in the last word field, say **Choose 10** to *reject it*.

To correct a speech-recognition error using the Word History, you say "Oops" or press the minus key (--) on the numeric keypad. Then you use the Word History to make your corrections.

Attention Use the Word History and Choice List to correct speechrecognition errors. Do not use them to edit text.

For example, you dictate the word "donation," which DragonDictate recognizes correctly. On second thought, you want to change that to "contribution."

Say "Scratch That" to erase "donation." Then dictate "contribution."

The Select and Choose Commands

To correct more than one error in the Word History, use the Select command. For instance, say **Select 8** to select the eighth choice for the currently highlighted word in the Word History. When you use the Select command, the Word History remains on the screen. You can then move to another word and correct it.

When using the Choose command, you close the Word History and return to Windows or your Windows application. Use the Choose command when you're correcting the last error in the Word History.

Using the Word History to Correct Errors Correct errors in the Word History, as follows.

- To use the Word History to correct up to the last 12 words you said
   @ Say Oops.
  - Image: Second second secon

This brings up the Word History. DragonDictate highlights the last word it recognized before "Oops."

- 2 If necessary, move to the word that DragonDictate recognized incorrectly when you said it
  - @ For instance, say Word 2 to move to the second word in the Word History.
  - $^{\circ}$  Or, for example, click the word under Word 2.

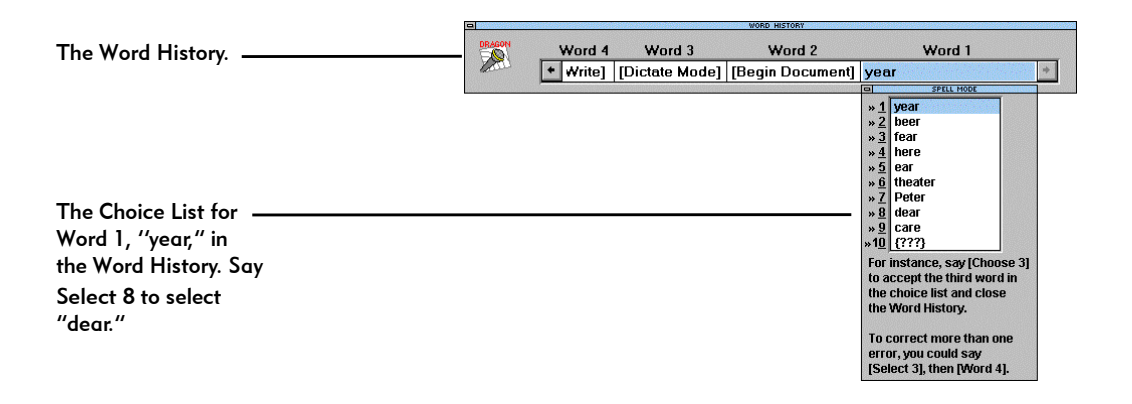

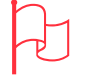

Attention If you say Oops but DragonDictate doesn't recognize it, say Voice Menu, say Tools, then say Word History.

- Note To correct dictation commands you use while in Dictate Mode -- such as "[Begin Document]," "[Begin Title]," "[New Paragraph]," you must start with an open bracket.
- 3 To correct a word you said that DragonDictate doesn't recognize correctly, if the word is in the Choice List
  - Select it from the Choice List. For example, to choose "dear," say Select 8.
  - $^{\circ}$  Or select the word from the Choice List by clicking it once.

## If the word is *not* in the Choice List

- @ Begin spelling the word by speech, using the alpha-bravo words. (The alpha-bravo words let DragonDictate better recognize the letters of the alphabet.) For example, to start spelling "dear," say delta, echo, alpha; to start spelling "[New Paragraph]," say Open Bracket, november, echo, whiskey. When the word shows up in the Choice List, select it. For example, say Select 8.
- If the word isn't in the Choice List, begin typing the word. For example, start typing "dear" (a dictation word); or start typing [New Paragraph] (a dictation command). Keep typing the word until it shows up in the Choice List, then select it. If the word isn't the first choice in the list, select it with the down arrow key. (<sup>A</sup>) Or select it by clicking it once.)

To reject (erase) a word you didn't mean to say

- @ Say Select 10.
- $^{\circ}$  Or click the tenth choice.
- 4 Repeat steps 2 and 3 to correct other words, if you need to.
- 5 To close the Word History
  - @ Say **OK**.
  - The or press Enter.

Usually, you don't have to say the dictation word (such as "dear") or dictation command (such as "[New Paragraph]") again. DragonDictate updates your document automatically.

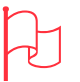

Attention If you have to spell the word completely, then you're adding a new word to your active vocabulary or group.

Dictating the Rest of the Document Now you begin dictating the body of the letter.

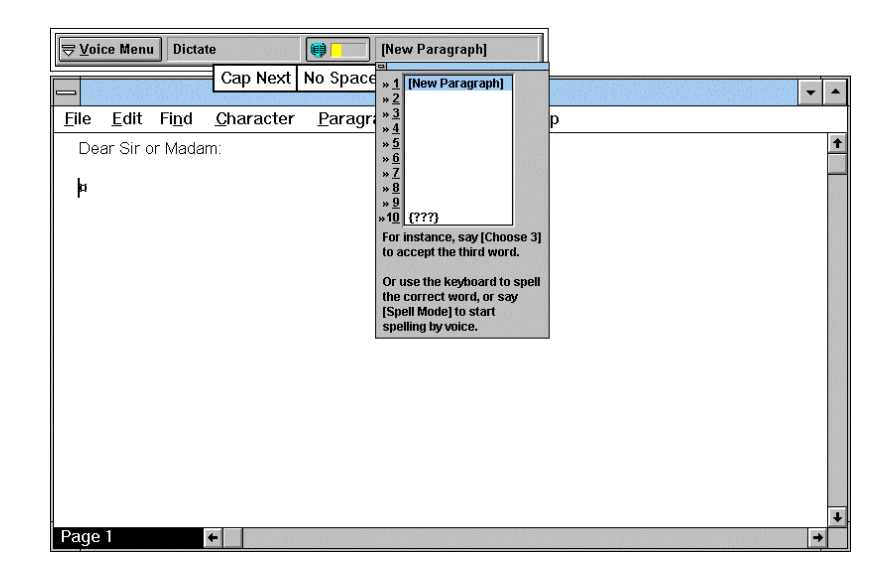

As you dictate each word, note whether DragonDictate recognizes it correctly.

If DragonDictate doesn't correctly recognize the word you said, refer to the instructions for correcting the word by speech, which follow each step.

- **Note** If you need to correct more than one error or a previous error, refer to the earlier section "Correcting Dictation Errors with the Word History."
- 1 @ Say please.

If DragonDictate doesn't recognize "please"

Choose "please" from the Choice List. For example, say
Choose 2 if "please" is the second choice in the list.
If "please" isn't in the Choice List, say Spell Mode. Then say
papa, lima, echo. Choose "please" when it shows up in the list.

2 @ Say accept.

If DragonDictate doesn't recognize "accept"

- Choose "accept" from the Choice List.
   If "accept" isn't in the Choice List, say Spell Mode. Then say
   alpha, charlie, charlie. Choose "accept" when it shows up in the Choice List.
- 3 @ Say our.

If DragonDictate doesn't recognize "our"

Choose "our" from the Choice List.
 If "our" isn't in the Choice List, say Spell Mode. Then say oscar,
 uniform. Choose "our" when it shows up in the list.

## 4 @ Say donation.

If DragonDictate doesn't recognize "donation"

Choose "donation" from the Choice List.
 If "donation" isn't in the Choice List, say Spell Mode. Then say delta, oscar, november, alpha. Choose "donation" when it shows up in the list.

| The VoiceBar.                                                 | <b>⊽</b> Voice Menu | Choice List | a [:                                                                                                    | alpha]<br>SPELL MODE                                                                                                    |          |
|---------------------------------------------------------------|---------------------|-------------|----------------------------------------------------------------------------------------------------|----------------------------------------------------------------------------------------------------|----------|
| The Choice List. Say ———<br>Choose 5 to choose<br>"donation." |                     |             | * 1<br>* 2<br>* 3<br>* 3<br>* 4<br>* 5<br>* 6<br>* 7<br>* 8<br>* 9<br>* 10<br>For<br>to 4<br>Or<br>the<br>[St | donated<br>Donald<br>donations<br>Donatello<br>donation<br>Donaldson<br>donate<br>Donahue<br>dona<br>{???}<br>instance, say [Choose 3<br>accept the third word.<br>use the keyboard to spel<br>correct word, or say<br>ell Mode] to start<br>elling by voice. | i)<br>II |

5 @ Say of.

If DragonDictate doesn't recognize "of"

Choose "of" from the Choice List.

*If "of" isn't in the Choice List*, say **Spell Mode**. Then say **oscar**, **foxtrot**. Choose "of" when it shows up in the Choice List.

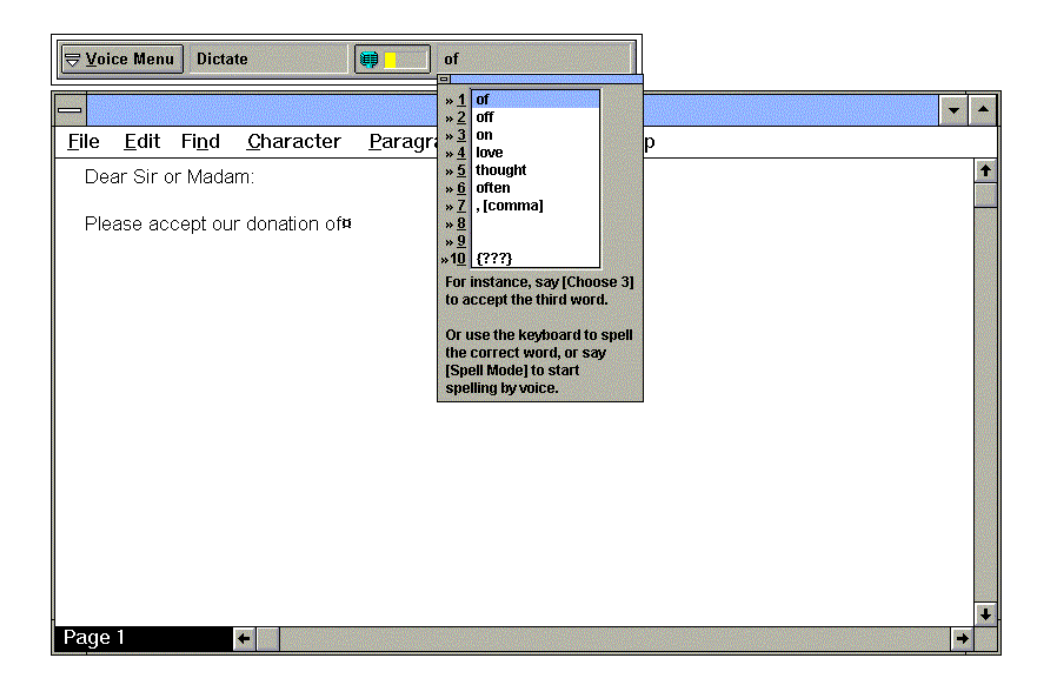

Note If DragonDictate doesn't recognize some, any, or all of the words you just dictated, and you want to correct them with the Word History, refer to the earlier section, "Correcting Dictation Errors with the Word History."

Now you dictate a numeric amount, \$1,000.

6 @ Say **dollar sign**, without pausing between words.

If DragonDictate doesn't recognize "dollar sign"

- @ Choose ''\$ [dollar sign]'' from the Choice List. If ''\$ [dollar sign]'' isn't in the Choice List, say Spell Mode. Then say dollar sign. Choose ''\$ [dollar sign]'' in the Choice List.
- 7 @ Say **numeral 1** ("numeral one"), without pausing between words.

If DragonDictate doesn't recognize "numeral 1"

Choose "1 [ numeral 1]" from the Choice List.
If "1 [numeral 1]" isn't in the Choice List, say Spell Mode. Then say 1 ("one"), Space Bar. Choose "1 [numeral 1]" when it shows up in the Choice List.

#### 8 @ Say comma.

If DragonDictate doesn't recognize "comma"

@ Choose '', [comma (numeric)]'' from the Choice List.
If '', [comma (numeric)]'' isn't in the Choice List, say Spell
Mode. Then say comma. Choose '', [comma (numeric)]'' when it shows up in the Choice List.

## 9 @ Say thousand.

If DragonDictate doesn't recognize "thousand"

Choose "000 [thousand]" from the Choice List. If "000 [thousand]" isn't in the Choice List, say Spell Mode. Then say 0 ("zero"), 0 ("zero"), 0 ("zero"), Space Bar. Choose "000 [thousand]" when it shows up in the Choice List.

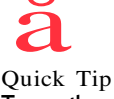

Quick Tip To use the mouse to choose "\$ [dollar sign]" from the Choice List, double-click it.

If it's not in the Choice List, begin typing \$ [dollar sign], then double-click it when it shows up.

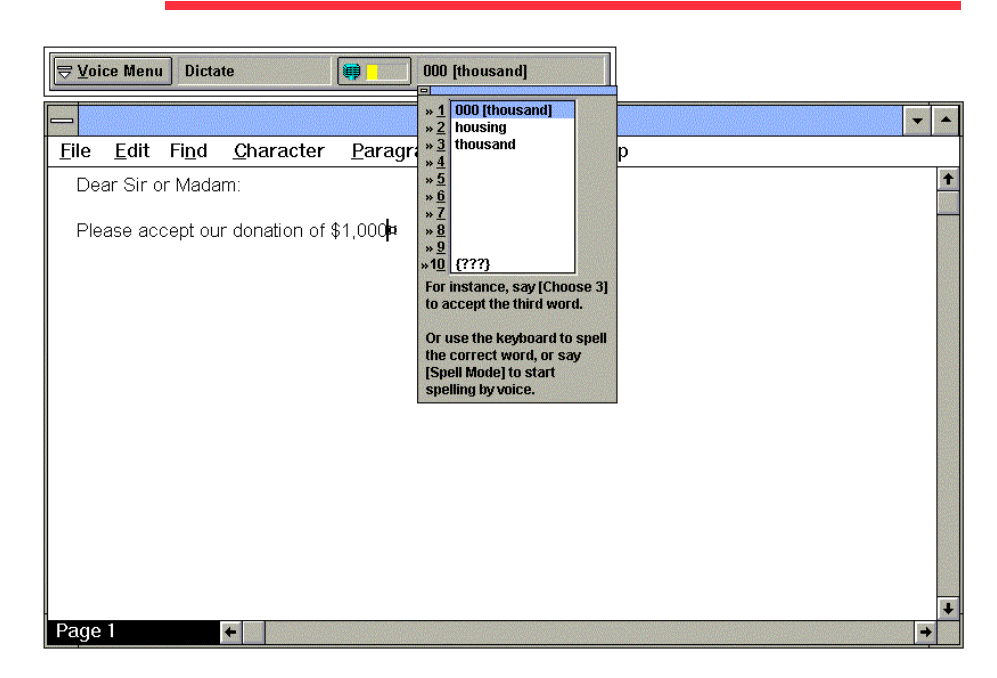

Note If DragonDictate doesn't recognize some, any, or all of the words you just dictated, and you want to correct them with the Word History, refer to the earlier section, "Correcting Dictation Errors with the Word History."

Controlling Windows and Moving the VoiceBar By Speech At this point, you may not be able to see what you dictate on the screen.

Remember that you're still in Dictate Mode. So, to use menu commands by speaking, you have to switch to Command Mode.

1 @ Say **Command Mode**, without pausing between words.

If DragonDictate doesn't recognize "Command Mode"

 Choose "[Command Mode]" from the Choice List. If "[Command Mode]" isn't in the Choice List, say
 Spell Mode. Then say Open Bracket, charlie, oscar. Choose "[Command Mode]" when it shows up in the list.

Now that you're in Command Mode, you can correct errors only through the Word History.

2 @ Say Maximize.

The Write application now takes up the entire screen.

If DragonDictate doesn't recognize "Maximize"

@ Say Oops. This brings up the Word History. If you need to, move to the word that DragonDictate recognized incorrectly when you said "Maximize."

Then choose ''[Maximize]'' from the Choice List. This closes the Word History. Say **Maximize** again.

If "[Maximize]" isn't in the Choice List, say Open Bracket,

**mike**, **alpha**, **xray**. Choose "[Maximize]" when it shows up in the Choice List. Say **Maximize** again.

Quick Tip To use the mouse to choose "[Command Mode]" from the Choice List, double-click it.

If it's not in the Choice List, begin typing [Command Mode], then double-click it when it shows up.

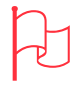

Attention If you have to spell [Maximize] completely, then it isn't in your active vocabulary or group. Say Close Window to close the Word History. Say Command Mode again. Then say Maximize again.

You can move the VoiceBar into each corner of the screen, clockwise, by saying "Move VoiceBar."

3 Keep saying **Move VoiceBar**, without pausing between words, until the VoiceBar moves to the upper right corner of the screen.

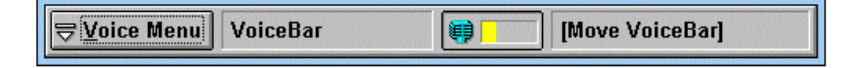

- If DragonDictate doesn't recognize "Move VoiceBar"
- Say Oops. If you need to, move to the word in the Word History that DragonDictate recognized incorrectly when you said "Move VoiceBar."
  Then choose "[Move VoiceBar]" from the Choice List. This closes the Word History. Say Move VoiceBar again. If "[Move VoiceBar]" isn't in the Choice List, say Open Bracket, mike, oscar. Choose "[Move VoiceBar]" when it shows up in the Choice List. Say Move VoiceBar again.
- 4 @ Say Dictate Mode, without pausing between words.

If DragonDictate doesn't recognize "Dictate Mode"

@ Say Oops. If you need to, move to the word in the Word History that DragonDictate recognized incorrectly when you said "Dictate Mode."
Then choose "[Dictate Mode]" from the Choice List. This closes the Word History. Say Dictate Mode again.

If "[Dictate Mode]" isn't in the *Choice List*, say **Open Bracket**, **delta**, **india**. Choose "[Dictate Mode]" when it shows up in the Choice List. Say **Dictate Mode** again.

Finishing the First Sentence

Now you finish the first sentence. Remember, use the Choice List to correct *the word you just said*.

1 @ Say for.

If DragonDictate doesn't recognize "for"

- Choose "for" from the Choice List.
   If "for" isn't in the Choice List, say Spell Mode. Then say foxtrot, oscar. Choose "for" when it shows up in the Choice List.
- 2 @ Say your.

If DragonDictate doesn't recognize "your"

- Choose ''your'' from the Choice List.
   If "your" isn't in the Choice List, say Spell Mode. Then say yankee, oscar, uniform. Choose ''your" when it shows up.
- 3 @ Say new.

If DragonDictate doesn't recognize "new"

- Choose "new" from the Choice List.
   If "new" isn't in the Choice List, say Spell Mode. Then say november, echo. Choose "new" when it shows up in the list.
- 4 @ Say project.

If DragonDictate doesn't recognize "project"

Choose "project" from the Choice List.
 If "project" isn't in the Choice List, say Spell Mode. Then say papa, romeo, oscar. Choose "project" when it shows up.

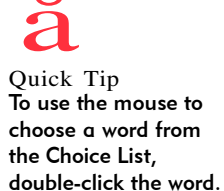

If the word isn't in the Choice List, begin typing it, then double-click it.

5 @ Say **period** to punctuate the sentence. (This word puts two spaces after the period, and capitalizes the first word in the next second.)

If DragonDictate doesn't recognize "period"

Choose ". [period]" from the Choice List. If ". [period]" isn't in the Choice List, say **Spell Mode**. Then say **period**. Choose ". [period]" from the Choice List.

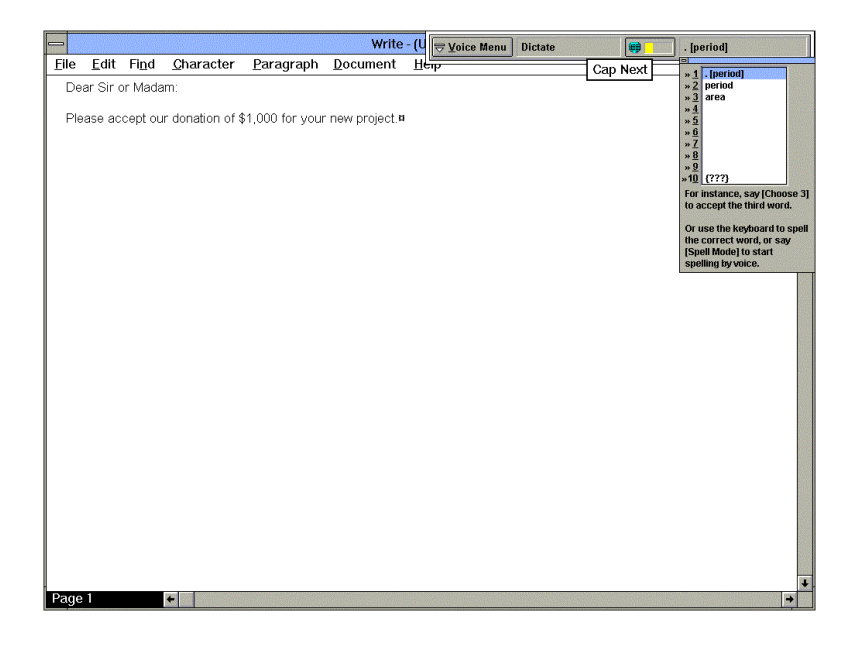

Note If DragonDictate doesn't recognize some, any, or all of the words you just dictated, and you want to correct them with the Word History, refer to the earlier section, "Correcting Dictation Errors with the Word History."

Quick Tip To use the mouse to choose ". [period]" from the Choice List, double-click it.

If it's not in the Choice List, begin typing . [period], then double-click it when it shows up in the list.

Finishing the Paragraph In this section, you put a sentence in bold.

Remember, use the Choice List to correct the word you just said.

1 @ Say **Font Bold**, without pausing between words.

If DragonDictate doesn't recognize "Font Bold"

Choose "[Font Bold]" from the Choice List.
 If "[Font Bold]" isn't in the Choice List, say Spell Mode. Then say Open Bracket, foxtrot, oscar, november. Choose "[Font Bold]" when it shows up in the Choice List.

#### 2 @ Say Best.

If DragonDictate doesn't recognize "best"

@ Choose "best" from the Choice List.
If "best" isn't in the Choice List, say Spell Mode. Then say bravo, echo, sierra. Choose "best" when it shows up in the Choice List.

## 3 @ Say of.

If DragonDictate doesn't recognize "of"

- @ Choose "of" from the Choice List.
  - If "of" isn't in the Choice List, say **Spell Mode**. Then say **oscar**, **foxtrot**. Choose "of" when it shows up in the Choice List.
- 4 @ Say luck.

If DragonDictate doesn't recognize "luck"

Choose ''luck'' from the Choice List.
 If ''luck'' isn't in the Choice List, say Spell Mode. Then say lima, uniform, charlie. Choose ''luck'' when it shows up in the list.

Quick Tip To use the mouse to choose "[Font Bold]"

double-click it. If it's not in the Choice List, begin

from the Choice List,

Choice List, begin typing [Font Bold], then double-click it when it shows up.

5 @ Say **period** to punctuate the sentence.

If DragonDictate doesn't recognize "period"

- Choose ". [period]" from the Choice List.
   If ". [period]" isn't in the Choice List, say Spell Mode. Then say period. Choose ". [period]" from the Choice List.
- 6 @ Say **Font Normal**, without pausing between words, to change the font back to a regular weight.

If DragonDictate doesn't recognize "Font Normal"

- @ Choose "[Font Normal]" from the Choice List. If "[Font Normal]" isn't in the Choice List, say Spell Mode. Then say Open Bracket, foxtrot, oscar, november. Choose "[Font Normal]" when it shows up in the Choice List.
- 7 @ Say New Paragraph, without pausing between words.

If DragonDictate doesn't recognize "New Paragraph"

- Choose "[New Paragraph]" from the Choice List. If "[New Paragraph]" isn't in the Choice List, say Spell Mode. Then say Open Bracket, november, echo. Choose "[New Paragraph]" when it shows up in the Choice List.
  - Note If DragonDictate doesn't recognize some, any, or all of the words you just dictated, and you want to correct them with the Word History, refer to the earlier section, "Correcting Dictation Errors with the Word History."

Closing the Letter Now you'll complete the letter.

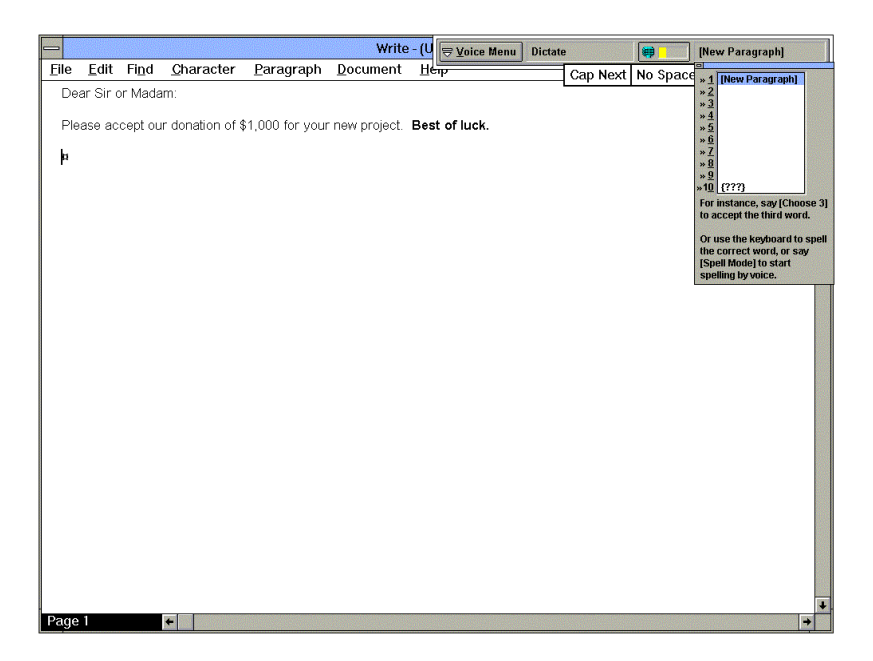

DragonDictate has many unique dictation words in its vocabulary, including phrases like "sincerely yours," and proper names, like "O'Connor."

1 @ Say sincerely yours, without pausing between words.

If DragonDictate doesn't recognize "sincerely yours"

@ Choose "sincerely yours" from the Choice List. If "sincerely yours" isn't in the Choice List, say Spell Mode. Then say sierra, india, november. Choose "sincerely yours" when it shows up in the Choice List.

## 2 @ Say comma.

If DragonDictate doesn't recognize "comma"

- @ Choose ", [comma]" from the Choice List.
  - If ", [comma]" isn't in the Choice List, say **Spell Mode**. Then say **comma**. Choose ", [comma]" when it shows up in the list.
- 3 @ Say New Paragraph two times, to leave room for a signature.

If DragonDictate doesn't recognize "New Paragraph"

- Choose "[New Paragraph]" from the Choice List. If "[New Paragraph]" isn't in the Choice List, say Spell Mode. Then say Open Bracket, november. Choose "[New Paragraph]" when it shows up in the Choice List.
- 4 @ Say Mr. ("mister").

If DragonDictate doesn't recognize "Mr."

Choose "Mr." from the Choice List.
 If "Mr." isn't in the Choice List, say Spell Mode. Then say
 Shift Key, mike, romeo. Choose "Mr." when it shows up in the Choice List.

5 @ Say **and**.

If DragonDictate doesn't recognize "and"

- @ Choose "and" from the Choice List.
  - *If "and" isn't in the Choice List,* say **Spell Mode**. Then say **alpha, november**. Choose "and" when it shows up in the list.

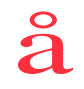

Quick Tip To use the mouse to choose ", [comma]" from the Choice List, double-click it.

If it's not in the Choice List, begin typing, [comma], then double-click it when it shows up.

Quick Tip Choose "Mr." – not "mister" or

Choice List.

"Mister" - from the
6 @ Say Mrs. ("misses").

If DragonDictate doesn't recognize "Mrs."

- Choose "Mrs." from the Choice List.
  If "Mrs." isn't in the Choice List, say Spell Mode. Then say
  Shift Key, mike, romeo. Choose "Mrs." when it shows up in the Choice List.
- 7 @ Say O'Connor.

If DragonDictate doesn't recognize "O'Connor"

Choose "O'Connor" from the Choice List.
If "O'Connor" isn't in the Choice List, say Spell Mode. Then say Shift Key, oscar, apostrophe, Shift Key, charlie. Choose "O'Connor" when it shows up in the Choice List.

|      |                |               |                   |                   | Write            | e - (U 🖙 Voice Menu | Dictate | 😝 [ОК] |   |
|------|----------------|---------------|-------------------|-------------------|------------------|---------------------|---------|--------|---|
| Eile | e <u>E</u> dit | Fi <u>n</u> d | <u>C</u> haracter | <u>P</u> aragraph | <u>D</u> ocument | Непр                |         |        |   |
|      | ear Sir (      | or Mada       | im:               |                   |                  |                     |         |        | + |
|      |                | oont ou       | r donation of 4   | 1.000 for your    | now project      | Post of luck        |         |        |   |
|      | iease au       | cahr on       |                   | 1,000 for your    | new project.     | Best of luck.       |         |        |   |
| S    | incerely       | yours,        |                   |                   |                  |                     |         |        |   |
|      |                |               |                   |                   |                  |                     |         |        |   |
|      |                |               |                   |                   |                  |                     |         |        |   |
| 1    | vir. and M     | /Irs. O'C     | Connor¤           |                   |                  |                     |         |        |   |
|      |                |               |                   |                   |                  |                     |         |        |   |
|      |                |               |                   |                   |                  |                     |         |        |   |
|      |                |               |                   |                   |                  |                     |         |        |   |
|      |                |               |                   |                   |                  |                     |         |        |   |
|      |                |               |                   |                   |                  |                     |         |        |   |
|      |                |               |                   |                   |                  |                     |         |        |   |
|      |                |               |                   |                   |                  |                     |         |        |   |
|      |                |               |                   |                   |                  |                     |         |        |   |
|      |                |               |                   |                   |                  |                     |         |        |   |
|      |                |               |                   |                   |                  |                     |         |        |   |
|      |                |               |                   |                   |                  |                     |         |        |   |
|      |                |               |                   |                   |                  |                     |         |        |   |
|      |                |               |                   |                   |                  |                     |         |        |   |
|      |                |               |                   |                   |                  |                     |         |        |   |
|      |                |               |                   |                   |                  |                     |         |        |   |
|      |                |               |                   |                   |                  |                     |         |        | + |
| Pag  | je 1           |               | +                 |                   |                  |                     |         |        | + |

Note If necessary, refer to the earlier section, "Correcting Dictation Errors with the Word History."

Saving and Printing the Document, and Exiting Write Next, you'll save the document, then print it.

Remember that you're still in Dictate Mode. You need to switch to Command Mode.

1 @ Say Command Mode, without pausing between words.

If DragonDictate doesn't recognize "Command Mode"

 Choose "[Command Mode]" from the Choice List. If "[Command Mode]" isn't in the Choice List, say Spell Mode. Then say Open Bracket, charlie, oscar. Choose "[Command Mode]" when it shows up in the list.

When you're in Command Mode, you can correct errors only through the Word History.

2 @ Say File. Then say Save.

The Save As dialog box appears.

If DragonDictate doesn't recognize "File"

- Say Oops. If you need to, move to the word that DragonDictate recognized incorrectly when you said "File." Then choose "[File]" from the Choice List. This closes the Word History. Say File again, then say Save.
  If "[File]" isn't in the Choice List, say Open Bracket, foxtrot, india, lima. Choose "[File]" when it shows up in the Choice List. Say File again, then say Save.
- If DragonDictate recognized "File" but doesn't recognize "Save"
  @ Say Oops. If you need to, move to the word that DragonDictate recognized incorrectly when you said "Save."
  Then choose "[Save]" from the Choice List. This closes the Word History. Say File, then say Save again.
  If "[Save]" isn't in the Choice List, say Open Bracket, sierra, alpha. Choose "[Save]" when it shows up in the Choice List. Say File, then say Save again.

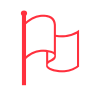

Attention If you have to spell [File] or [Save] completely, then it isn't in your active vocabulary or group. Say Close Window to close the Word History. Say Command Mode again. Then say File and Save again.

Next, you say "Type Word." This command switches to Dictate Mode for one word only. After you dictate the word, DragonDictate switches back to Command Mode automatically.

- 3 To dictate a file name (in this case, "donation")
  - @ Say Type Word, without pausing between words. Then say donation.

| -                                                                                                    | Save As                                                                              |              |
|----------------------------------------------------------------------------------------------------|--------------------------------------------------------------------------------------|--------------|
| File <u>Name:</u><br>donation<br>lamancha.wri<br>mach.wri<br>networks.wri<br>printers.wri<br>readme.wri<br>sysini.wri<br>test.wri<br>test.wri | Directories:<br>d:\windows<br>d:\<br>windows<br>lotustmp<br>msapps<br>system<br>temp | OK<br>Cancel |
| Save File as <u>T</u> ype:<br>Write Files (*.WRI)                                                                                             | Dri⊻es:                                                                              | <u>+</u>     |

If DragonDictate doesn't recognize "Type Word"

@ Say **Oops**. If you need to, move to the word that DragonDictate recognized incorrectly.

Then choose "[Type Word]" from the Choice List. Say

Type Word again, then say donation.

If "[Type Word]" isn't in the Choice List, say Open Bracket, tango, yankee. Choose "[Type Word]" when it shows up. Say Type Word again, then say donation.

If DragonDictate recognized "Type Word" but doesn't recognize "donation"

@ Say Oops. If you need to, move to the word that DragonDictate recognized incorrectly.

Then choose "donation" from the Choice List.

*If "donation" isn't in the Choice List,* say **delta**, **oscar, november**. Choose "donation" when it shows up.

Quick Tip To use the mouse to choose "[Type Word]," double-click it.

If it's not in the list, begin typing [Type Word], then double-click it when it shows up in the list.

4 To save the file and close the dialog box@ Say OK.

If DragonDictate doesn't recognize "OK"

@ Say Oops. If you need to, move to the word that DragonDictate recognized incorrectly when you said "OK." Then choose "[OK]" from the Choice List. Say OK again. If "[OK]" isn't in the Choice List, say Open Bracket, oscar. Choose "[OK]" when it shows up. Say OK again.

Next, you'll print the file. Make sure your printer is correctly set up. Skip to step 7 if you don't want to print the document.

5 @ Say File. Then say Print.

If DragonDictate doesn't recognize "File"

Say Oops. If you need to, move to the word that DragonDictate recognized incorrectly when you said "File." Then choose "[File]" from the Choice List. Say File again, then say Print.
If "[File]" isn't in the Choice List, say Open Bracket, foxtrot,

india. Choose "[File]" when it shows up in the Choice List. Say File again, then say Print.

If DragonDictate recognized "File" but doesn't recognize "Print"

@ Say Oops. If you need to, move to the word that DragonDictate recognized incorrectly when you said "Print." Then choose "[Print]" from the Choice List. Say File, then say Print again.
If "[Print]" isn't in the Choice List, say Open Bracket, papa,

romeo. Choose "[Print]" when it shows up in the Choice List. Say File, then say Print again.

6 If all the settings in the Print dialog box are correct@ Say OK.

If DragonDictate doesn't recognize "OK"

@ Say Oops. If you need to, move to the word that DragonDictate recognized incorrectly when you said "OK." Then choose "[OK]" from the Choice List. Say OK again. *If "[OK]" isn't in the Choice List,* say Open Bracket, oscar. Choose "[OK]" when it shows up. Say OK again.

You can exit an application by saying "Close Window."

7 @ Say Close Window, without pausing between words.

If DragonDictate doesn't recognize "Close Window"

- Say Oops. If you need to, move to the word that DragonDictate recognized incorrectly when you said "Close Window." Then choose "[Close Window]" from the Choice List. Say Close Window again.
  If "[Close Window]" isn't in the Choice List, say Open Bracket, charlie, lima. Choose "[Close Window]" when it shows up. Say Close Window again.
- 8 If Write tells you that the document has changed, and asks you to save current changes
  - @ Say yes please, without pausing between words.

If DragonDictate doesn't recognize "yes please"

@ Say Oops. If you need to, move to the word that DragonDictate recognized incorrectly when you said "yes please."
 Then choose "y [yes please]" from the Choice List. Say yes please again.

If "y [yes please]" isn't in the Choice List, say yankee, Space Bar, Open Bracket. Choose "y [yes please]" when it shows up. Say yes please again.

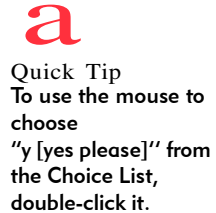

If it's not in the Choice List, begin typing y [yes please], then double-click it when it shows up.

Saving User Files

Just as you save documents often, it's a good idea to save your user files. Among other things, your user files contain important information about the way you pronounce words.

| <b>∀</b> oice Menu Voiceba                                | r (Voice Menu)                                                                                 |
|-----------------------------------------------------------|------------------------------------------------------------------------------------------------|
| <u>Quick Access</u>                                       | <u>Find Word (to train or modify)</u>                                                          |
| <u>U</u> sers<br>Tools<br><u>O</u> ptions<br><u>H</u> elp | <u>V</u> ocabulary Manager<br><u>S</u> tatus (about user and memory)<br>Save <u>U</u> ser<br>▶ |
| <u>M</u> ove<br>E <u>x</u> it Al                          | t+F4                                                                                           |

To save your user files, if you corrected errors during the current DragonDictate session

- Say Voice Menu, without pausing between words. Then say
   Save User, without pausing between words.
- 🗥 Or click the Voice Menu button. Then click Save User.
  - Note If the Save User command is grayed out on the menu, there is no new user information for DragonDictate to save. In this case, simply close the Voice Menu: say **Cancel**, or click the Voice Menu button.

If DragonDictate doesn't recognize "Voice Menu"

- @ Say Oops. If you need to, move to the word that DragonDictate recognized incorrectly when you said "Voice Menu." Then choose "[Voice Menu]" from the Choice List. Say Voice Menu again, then say Save User.
  If "[Voice Menu]" isn't in the Choice List, say Open Bracket, victor, oscar. Choose "[Voice Menu]" when it shows up in the
  - Choice List. Say Voice Menu again, then say Save User.

If DragonDictate recognized "Voice Menu" but doesn't recognize "Save User"

@ Say Oops. If you need to, move to the word that DragonDictate recognized incorrectly when you said "Save User." Then choose "[Save User]" from the Choice List. Say Voice Menu, then say Save User again.
If "[Save User]" isn't in the Choice List, say Open Bracket, sierra, alpha. Choose "[Save User]" when it shows up in the Choice List. Say Voice Menu, then say Save User again.

# Working with WordPerfect for Windows

In this section, you create a template for a standard letter. Follow this section if you have installed WordPerfect 6.1 for Windows.

|       |              |              |                |               |                               | ٧                          | /ordPer                    | iect - [Docu      | iment1]       |                 |              |       | <b>* *</b> |
|-------|--------------|--------------|----------------|---------------|-------------------------------|----------------------------|----------------------------|-------------------|---------------|-----------------|--------------|-------|------------|
| -     | <u>F</u> ile | <u>E</u> dit | ⊻iew           | Insert        | Fo <u>r</u> mat               | T <u>a</u> ble             | <u>G</u> raphi             | cs <u>T</u> ools  | <u>W</u> indo | w               | <u>H</u> elp |       | \$         |
| D     | <b>.</b> e   |              | * 💁 💩          | 5 C           | b ź ⊻ "                       | s 🗊 🐔                      | ⊡¦≡ ¤                      | V A86 Q           | <b>DZ</b>     | <del>و</del> کم | 🏂 💱 🗚        | 1 🗗 🖻 |            |
| Times | New R        | oman         | * 12 pt *      | Styles        | - Left                        | • 1.0                      | <ul> <li>Tables</li> </ul> | Columns           | 100%          | 1               |              |       |            |
|       |              |              |                |               |                               |                            |                            |                   |               |                 |              |       | <b>+</b>   |
|       |              |              | <b>V</b><br>12 | Vind<br>Windm | <b>mill E</b><br>hill Road, E | nter<br><sup>3oston,</sup> | prise<br>MA 021            | <b>2 S</b><br>130 |               |                 |              |       |            |
|       |              |              | Oc             | tober 10,     | 1994                          |                            |                            |                   |               |                 |              |       |            |
|       |              |              | De             | ar Sir or     | Madam:                        |                            |                            |                   |               |                 |              |       |            |
|       |              |              | Sin            | icerely yo    | urs,                          |                            |                            |                   |               |                 |              |       | •          |
|       |              |              | Bil            | l Junkins     | , President                   | 6                          | 6                          |                   |               |                 |              |       | 8          |
| Inse  | t            |              | HPLaser        | Jet 4/4M F    | PostScript (Win               | ) Select                   | October 1                  | J, 1994 12:       | 56PM Pg1      | Ln 6.5          | " Pos 2.51"  |       |            |

Note This section assumes you know how to use the Word History and Choice List to correct speech-recognition errors. If you don't, refer to "Dictating a Letter in Microsoft Write" in this chapter, or Lesson 3 in chapter 2 of this guide.

This section discusses these topics:

- n Copying the WordPerfect 6.1 program icon
- n Changing the name of the program icon
- n Starting WordPerfect
- n Inserting a picture
- n Creating the company name and address
- n Inserting a date code
- **n** Entering a salutation
- n Closing the letter
- n Changing the text font
- n Saving and printing the file, and exiting WordPerfect

Copying the WordPerfect Program Icon To control a Windows application by speech, you first must copy the program icon for that application to the DragonDictate for Windows program group.

In this section, you will copy the WPWin 6.1 program icon to the DragonDictate for Windows program group.

1 Start Windows or switch to the Windows Program Manager.

|                                                                             | Program Manager                                                                                                    | <b>•</b> | • |
|-----------------------------------------------------------------------------|----------------------------------------------------------------------------------------------------|----------|---|
|                                                                             | <u>File Options Window Help</u>                                                                                                    |          |   |
| Make sure both the<br>WPWin 6.1 and<br>DragonDictate for<br>Windows program | WPWin 6.1     WPWin 6.1     WPWIN 6.1     WPWIN 6.1     WPWIN 6.1 |          | 1 |
| groups appear in the<br>Program Manager                                     | DragonDictate for Windows                                                                                                    |          |   |
| Then select the<br>WPWin 6.1 icon.                                          | DragonDictate Vocabulary<br>Talk→To Manager Help Manager Hiel Manager Write Cardfi                                                                                                    |          |   |
|                                                                             | Calendar Calculator Clock Notepad DragonDictate<br>Read Me                                                                                                    |          |   |

- 2 To make sure the DragonDictate for Windows program group appears in the Program Manager
  - 🗇 Click the Window menu. Then click the DragonDictate for Windows entry.
    - Note If you don't see the DragonDictate for Windows program group, choose DragonDictate for Windows from the Window menu. (If DragonDictate for Windows is not on the menu, choose More Windows, then choose DragonDictate for Windows.)

- 3 To make sure the WPWin 6.1 program group appears in the Program Manager
  - $\mathcal{T}$  Click the Window menu. Then click the WPWin 6.1 entry.
    - Note If you don't see the WPWin 6.1 program group, choose WPWin 6.1 from the Window menu. (If WPWin 6.1 is not on the menu, choose More Windows, then choose WPWin 6.1.)
- 4 <sup>^</sup>⊕ To select the WPWin 6.1 icon in the WPWin 6.1 program group, click it once (*don't* double-click it).
- 5 To copy the icon, m press and hold down the Ctrl key, then

   <sup>A</sup> click and drag the WPWin 6.1 icon to the DragonDictate for Windows program group.

The WPWin 6.1 icon now appears in the DragonDictate for Windows program group.

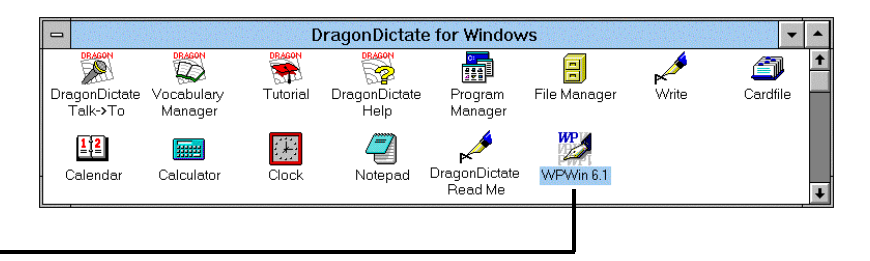

The WPWin 6.1 icon now appears in the DragonDictate for Windows program group.

Changing the Name of the Program Icon To bring up an application in the DragonDictate for Windows program group, you say "Bring Up," then the name of the icon.

However, the names associated with some icons are cryptic, which makes them hard to say. This section shows you how to change the name of one program item, WPWin 6.1. The name of your program icon may differ.

- 1 Make sure you copied the WPWin 6.1 icon to the DragonDictate for Windows program group, as detailed in the previous section.
- 2 Start Windows or switch to the Windows Program Manager.
- 3 If you want to use speech to complete the steps in this section,
  - Double-click the DragonDictate icon in the DragonDictate for Windows Program Group.

If the microphone isn't on

- $^{\circ}$  Click the microphone button.
- 📾 Press the + key on the numeric keypad.
- 4 Make sure the Program Manager is the active window.
- 5 To display the DragonDictate for Windows program group
  - @ Say Window. Then say the number (for example, "9") next to the DragonDictate for Windows entry on the Window menu.
  - Click the Window menu. Then click the DragonDictate for Windows entry.
    - Note If DragonDictate for Windows is not on the menu, choose More Windows, then choose DragonDictate for Windows.
- 6 To select the WPWin 6.1 program item in the DragonDictate for Windows program group
  - @ Say the Arrow Movement words to select it. For example, say
     Move Down n, Move Up n, Move Right n, or Move Left n,
     where n represents a number from 1 to 5.
  - Click -- but *don't* double-click -- the WPWin 6.1 icon.

- 7 @ Say File, then say Properties.
  - $\mathcal{A}$  Click the File menu. Then click Properties.

The Program Item Properties dialog box appears. The description in the first text box is highlighted.

|                       | Program Item Properties     |                     |
|-----------------------|-----------------------------|---------------------|
| Description:          | WPWin 6.1                   | ОК                  |
| <u>C</u> ommand Line: | c:\office\wpwin61\wpwin.exe | Cancel              |
| Working Directory:    | c:\office\wpwin61           | ]                   |
| <u>S</u> hortcut Key: | None                        | Browse              |
| WP                    | <u>R</u> un Minimized       | Change <u>I</u> con |
| Fabris !              |                             | <u>H</u> elp        |

- 8 To delete the description
  - @ Say Delete Key.
  - $\overleftarrow{\textcircled{\mbox{\footnotesize \mbox{e}}}}$  Press the Delete key.
- 9 To change the description to "WordPerfect"
  - @ Say Shift Key, whiskey, oscar, romeo, delta. Say Shift Key, papa, echo, romeo, foxtrot, echo, charlie, tango.
  - Type WordPerfect.
- 10 To close the dialog box
  - @ Say **OK**.
  - Click OK.

| -                     | Program Item Properties     |                     |
|-----------------------|-----------------------------|---------------------|
| Description:          | WordPerfect                 | ОК                  |
| <u>C</u> ommand Line: | c:\office\wpwin61\wpwin.exe | Cancel              |
| Working Directory:    | c:\office\wpwin61           |                     |
| <u>S</u> hortcut Key: | None                        | <u>B</u> rowse      |
| WP                    | <br><u>R</u> un Minimized   | Change <u>I</u> con |
| Fabria (              |                             | <u>H</u> elp        |

# Starting WordPerfect

You can start any application by speech, as long as the application's icon is in the DragonDictate for Windows program group. As detailed in the section, "Copying the Word Perfect Program Icon."

- 1 If DragonDictate is not up and running
  - <sup>(1)</sup> Double-click the DragonDictate icon in the DragonDictate for Windows Program Group.
- 2 Make sure that you've put your microphone on and positioned it correctly.
- 3 If the microphone is not on
  - $^{\circ}$  Click the microphone button.
    - Or press the + key on the numeric keypad.

Remember, the microphone is on when the microphone icon changes color (to light blue on a color monitor), the microphone button is pressed in, and the volume meter flickers.

- 4 To bring up WordPerfect
  - @ Say Bring Up, without pausing between words. Then say
     WordPerfect if DragonDictate recognizes "Bring Up." (You can tell that DragonDictate recognizes it correctly because
     [Bring Up] appears in the last word field of the VoiceBar.)

| <b>⊽Voice Menu</b> Bring Up | (Bring Up)                                                                                           |
|-----------------------------|----------------------------------------------------------------------------------------------------|
|                             | Last Word Field<br>Shows you the last word or<br>phrase DragonDictate<br>heard you say in this case, |

This brings up WordPerfect. To insert a graphic in a document, go to the section "Inserting a Picture."

"Bring Up."

Otherwise, go to the next section.

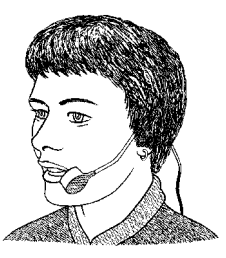

Attention If you say Bring Up but DragonDictate recognizes it as "Drag Up" or "Move Up," say Stop. Then refer to the section below on "Correcting Bring Up."

Correcting "Bring Up" or "WordPerfect" if DragonDictate Didn't Recognize It Follow the steps below if DragonDictate didn't recognize "Bring Up" or "WordPerfect."

If DragonDictate didn't recognize "Bring Up" or "WordPerfect"
 @ Say Oops.

meric keypad.

This brings up the Word History. DragonDictate highlights the last word it recognized before "Oops."

- 2 If necessary, move to the word that DragonDictate recognized incorrectly when you said "Bring Up" or "WordPerfect"
  - @ For instance, say Word 2 to move to the second word in the Word History.
  - $\mathcal{O}$  Click the word under Word 2.
- 3 To correct "Bring Up," if "[Bring Up]" is in the Choice List
  - @ Choose "[Bring Up]" using the "Choose n" command, where n is a number from 1 to 9. For example, say Choose 2 if [Bring Up] is the second choice in the list.
  - Choose ''[Bring Up]'' by double-clicking it.

If "[Bring Up]" is not in the Choice List

@ Begin spelling it, using the alpha-bravo words. (The alpha-bravo words let DragonDictate better recognize the letters of the alphabet.) Say Open Bracket, bravo, romeo, india. Choose [Bring Up] when it shows up in the Choice List. For instance, say Choose 2 if

[Bring Up] is the second choice in the list.

Begin typing [Bring Up] – start with an open bracket – until [Bring Up] shows up in the Choice List. If it's not the first choice in the list, choose it by pressing the down arrow key, then pressing Enter. (~<sup>1</sup> Or choose it by double-clicking it.)

Go to step 5.

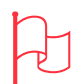

Attention If you say Oops but DragonDictate doesn't recognize it, say Voice Menu, say Tools, then say Word History.

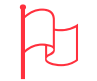

Attention If you have to spell [WordPerfect] completely, then it isn't in the active vocabulary. First, say Close Window to close the Word History. Next, say Command Mode. Then say Bring Up and WordPerfect again.

- 4 If DragonDictate recognized "Bring Up" but doesn't recognize "WordPerfect," and "[WordPerfect]" is in the Choice List
  - @ Choose "[WordPerfect]" using the "Choose n" command, where n is a number from 1 to 9. For example, say Choose 2 if [WordPerfect] is the second choice in the list.
  - Choose "[WordPerfect]" by double-clicking it.

If "[WordPerfect]" is *not* in the Choice List

- @ Begin spelling it. Say Open Bracket, whiskey, oscar. Choose [WordPerfect] when it shows up in the Choice List. For instance, say Choose 2 if [WordPerfect] is the second choice in the list.
- Begin typing [WordPerfect] start with an open bracket until [WordPerfect] shows up in the Choice List. If it's not the first choice in the list, choose it by pressing the down arrow key, then pressing Enter. (\* Or choose it by double-clicking it.)
- 5 To bring up WordPerfect
  - @ Say Bring Up again. Then say WordPerfect. Go back to step 1 if DragonDictate still fails to recognize "Bring Up" or "WordPerfect."

Otherwise, go to the next section, "Inserting a Picture."

#### Inserting a Picture

In this section, you insert a WordPerfect graphic at the top of the WordPerfect document. WordPerfect should be up and running, and an unmodified document open.

Note This section assumes you have the windmill.wpg file in the graphics folder of your wpwin61 or wpwin directory. If you don't have this file, skip to step 2 in the section "Creating the Company Name."

1 @ Say Insert, then say File.

This brings up the Insert File dialog box.

|                                             | Insert File                                     |                        |  |
|---------------------------------------------|-------------------------------------------------|------------------------|--|
| File <u>n</u> ame:                          | c:\office\wpwin61\wpdocs                        | Insert                 |  |
| *.* <b>±</b>                                | QuickList:                                      | Cancel                 |  |
|                                             | I<br>Default Template<br>Documents              | ↑<br>Vie <u>w</u>      |  |
|                                             | Drawing/Presentations Dir<br>Graphics Directory | Quick <u>F</u> inder   |  |
|                                             | Label File                                      | File <u>O</u> ptions ▼ |  |
|                                             | Directories:                                    | QuickList +            |  |
|                                             | Confice                                         | <u>S</u> etup          |  |
|                                             | 🗁 wpdocs                                        | Networ <u>k</u> -      |  |
| Total Files: 0                              | Dri <u>v</u> es: 5,272 KB Fi                    | ree <u>H</u> elp       |  |
| Total Bytes: 0<br>Sort: Filename Ascending  | 🖻 c: ms-dos                                     | <u>+</u>               |  |
| List Files of <u>T</u> ype: All Files (*.*) |                                                 | <u>+</u>               |  |
|                                             |                                                 |                        |  |

You can usually select any text box, field, or button in a dialog box by saying its name. Now, you select the Directories text box so that you can change directories and open the graphics folder.

2 To work with the Directories drop-list box@ Say Directories.

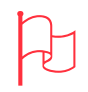

Attention Use the Word History to correct any errors.

For instance, to correct "File," say Oops. If necessary, move to the word in the Word History that DragonDictate recognized incorrectly. Then correct the word.

Next, repeat the command or commands. For instance, say Insert, then say File.

- 3 To open the wpwin61 or wpwin folder@ Say Move Up 1, then say Enter Key.
- 4 To select the graphics folder in the WordPerfect directory@ Say Move Down 1, then say Enter Key.
  - Note This section assumes you have the graphics folder. If you don't, skip to step 2 in the section "Creating the Company Name."

| File <u>n</u> ame:                                                                                                    | c:\office\wpwin61\graphics                                                                                       | <u>I</u> nsert                                                               |
|----------------------------------------------------------------------------------------------------|----------------------------------------------------------------------------------------------------|------------------------------------------------------------------------------|
|                                                                                                    | QuickList:                                                                                                    | Cancel                                                                       |
| approved.wpg ↑<br>asap.wpg bord011.wpg bord011.wpg bord021.wpg bord022.wpg bord022.wpg bord032p.wpg bord03p.wpg bord03p.wpg bord041.wpg bord051.wpg bord05p.wpg bord05p.wpg bord05p.wpg bord061.wpg bord061.wpg bord061.wpg bord061.wpg bord061.wpg bord061.wpg bord061.wpg \$ | I Default Template<br>Documents<br>Drawing/Presentations Dir<br>Graphics Directory<br>Label File<br>Directories: | Vie <u>w</u><br>QuickEinder<br>File Options<br>QuickList<br>Setup<br>Network |
| Fotal Files: 116<br>Fotal Bytes: 731,489<br>Sort: Filename Ascending                                                                                                    | Drives: 5,272 KB Free                                                                                            | <u>H</u> elp                                                                 |
| ist Files of <u>T</u> ype: All Files (*                                                                                                    | .*) 🛨                                                                                                    |                                                                              |

Now, you select the Filename text box so that you can select a file to insert.

- 5 To select the windmill.wpg file
  - @ Say Filename, and say Tab Key. Say End Key. To highlight windmill.wpg., say Move Up n, where n represents a number from 1 to 5.

Note You can also select another .wpg file to insert, if you want.

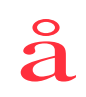

Quick Tip To select the graphics folder, you can also start spelling it. Say golf, romeo, etc., until the graphics folder is selected. Then say Enter Key.

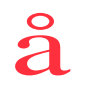

Quick Tip To select the windmill.wpg file, you can also dictate or spell it. Say Filename. Say Tab Key. Then say whiskey, india, etc. until windmill.wpg is selected.

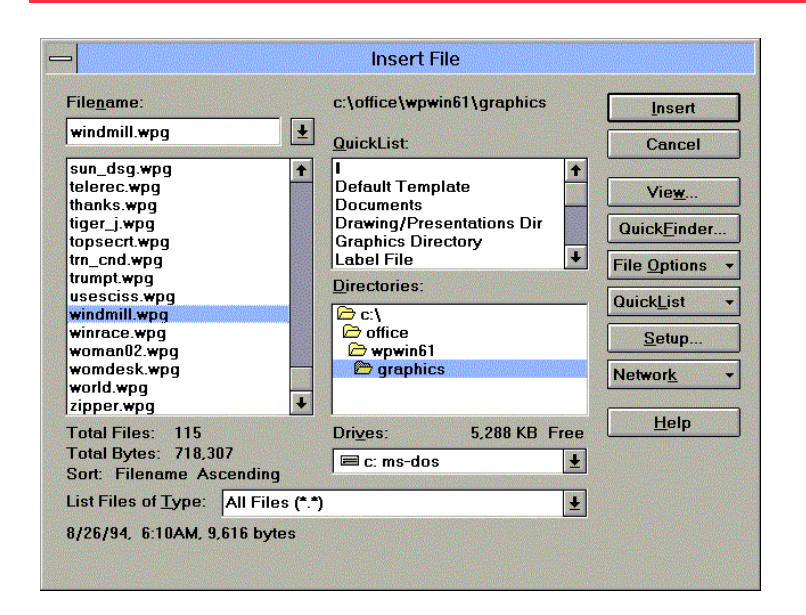

Remember, you can say the name of any button (such as Insert) in a dialog box.

- 6 @ Say Insert to close the Insert File dialog box.
- 7 If WordPerfect asks if you want to insert this file in the current document
  - @ Say yes please.

Now you position the graphic on the left margin.

8 @ Say Position, when the Box Position dialog box appears, say Treat Box as Character, then say OK.

| <ul> <li><u>Put Box on Current Pag</u></li> <li><u>Put Box in Current Para</u></li> <li><u>Treat Box as Character</u></li> </ul> | je<br>Igraph<br>r | (Page Ancho<br>(Paragraph A<br>(Character Ar | r)<br>.nchor)<br>nchor) | Cancel |
|----------------------------------------------------------------------------------------------------|-------------------|----------------------------------------------|-------------------------|--------|
| Position Box                                                                                                    |                   |                                              |                         |        |
| ● Т <u>о</u> р                                                                                                    | A                 |                                              |                         |        |
| O <u>C</u> entered                                                                                                    | A.                |                                              |                         |        |
| O <u>B</u> ottom                                                                                                    | A                 |                                              |                         |        |
| O Content Baseline                                                                                                    | A.                |                                              |                         |        |

Now you change the size of the graphic.

9 @ Say Size, when the Box Size dialog box appears Say Tab Key to highlight the scroll box entry for Set under Width. To enter 3.25, say 3, point, 2, 5. Then say OK.

| Box Size              | •            |
|-----------------------|--------------|
| Box Size              | ОК           |
| Width                 | Cancel       |
| • Set. 3.25"          | <b>↓</b>     |
| O <u>F</u> ull:       | <u>H</u> elp |
| O Size to Content     |              |
| Height                |              |
| O S <u>e</u> t: 1.73" | <b>A</b>     |
| O F <u>u</u> ll:      |              |
| Size to Content       |              |

10 Say **Close** to close the graphics screen.

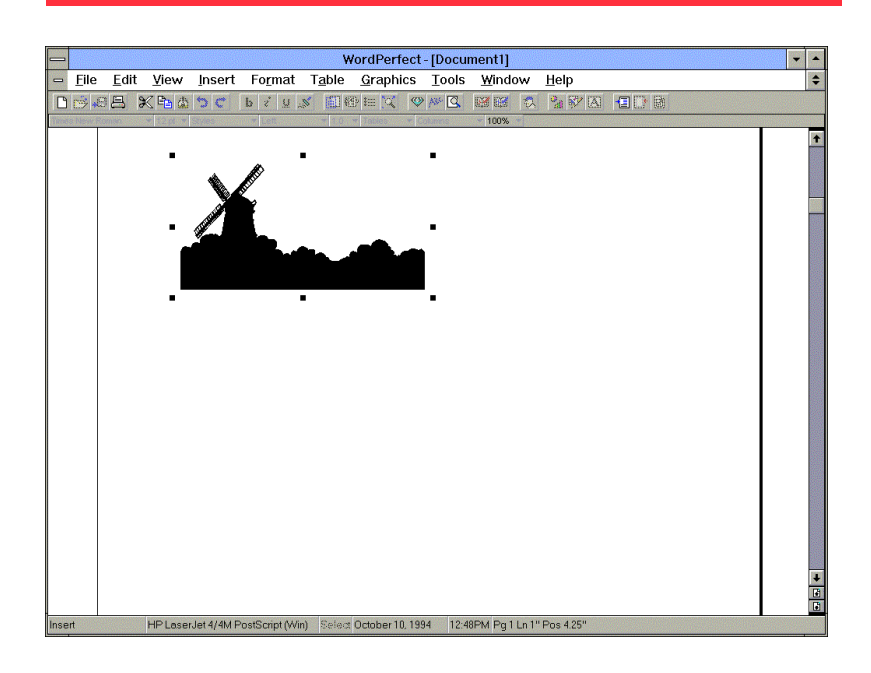

Creating the Company Name and Address This section discusses the following topics:

- n Creating the company name
- n Changing the font for the company name
- n Creating the company address
- n Changing the font for the company address

Creating the Company Name In this section, you add a word, ''[Company Name],'' to your vocabulary.

First you have to move to the line on which you want to dictate the company name. The windmill.wpg file is still selected.

- 1 To make sure the windmill.wpg file is no longer selected, and move the cursor to the next line
  - @ Say Button Double Click. Say End Key. Say Enter Key.
- 2 @ Say Dictate Mode. Say Begin Document.

Now you dictate a word to add to your vocabulary.

3 @ Say Company Name.

# 4 @ Say **Oops**.

This brings up the Word History. DragonDictate highlights Word 2.

- 5 You may need to move to Word 1 or the word in the Word History that DragonDictate recognized incorrectly when you said "Company Name."
  - @ For instance, say Word 1 to move to the first word in the Word History.
  - $\mathcal{O}$  Click the word under Word 1.

The Choice List for the currently highlighted word now lists DragonDictate's best guesses for the last word you said, "Company Name."

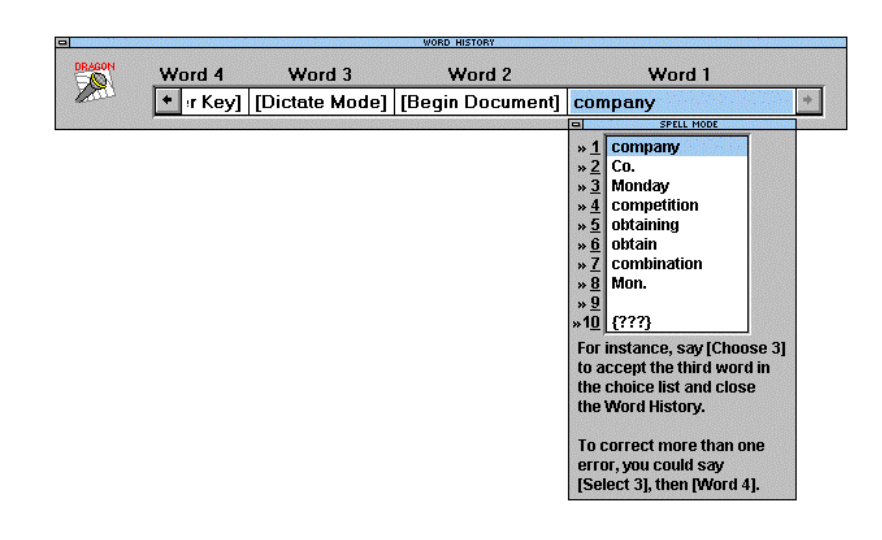

# 6 To spell [Company Name] completely

- @ Say Open Bracket, Shift Key, charlie, oscar, mike, papa, alpha, november, yankee. Say Space Bar. Say Shift Key, november, alpha, mike, echo, Close Bracket. Then say OK.
- Type [Company Name]. Include the open and close brackets. Then press Enter.

DragonDictate displays the Add Word dialog box, because you're adding a new word that's not in any of your active vocabularies.

- 7 To move to the Resulting Action text box
  - @ Say Resulting Action.
  - 🖮 Press Tab three times.

- 8 To spell the company name, Windmill Enterprises
  - @ Say Dictate Mode. Next, say Begin Capitalize. Say windmill, and say enterprises. Then say End Capitalize.
  - Type Windmill Enterprises.

9 @ Say Command Mode.

10 @ Say **OK** to close the Add Word dialog box.

| - Add Word                                                                                        |                  |
|---------------------------------------------------------------------------------------------------|------------------|
| Word Name:                                                                                        | ОК               |
| [Company Name]                                                                                    | Cancel           |
| Yocabulary / Group:                                                                               | Train Word       |
| Dictation                                                                                         | <u>A</u> dvanced |
| <u>R</u> esulting Action<br>Type Following <u>K</u> eystrokes<br>Execute Following <u>S</u> cript | Help             |
| <u>E</u> dit T <u>o</u> ols<br>Windmill Enterprises                                               |                  |

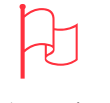

Attention When dictating the company name in the Resulting Action text box, use the Choice List or the Word History to correct the word you just said.

For instance, to use the Choice List to correct "windmill," choose the word in the Choice List. Or, if the word isn't in the list, say Spell Mode; start spelling the word by speech, then choose it.

Changing the Font for the Company Name In this section, you edit the font for the company name.

In WordPerfect, you say "Home Key" to move in front of the first character in the line. To highlight a line, you say "Shift Key," then "End Key."

- 1 To highlight "Windmill Enterprises"
  - @ Say Home Key to move the cursor before the "W" in "Windmill." Say Shift Key, then say End Key.

The command Computer Please lets you switch out of Dictate Mode to Command Mode, but only for one command or a series of related commands.

2 To bring up the Font dialog box@ Say Computer Please. Say Format. Then say Font.

The Font dialog box appears.

|                                                                                                    |                                                                                                    | Font                                                                                                    |                                                  |
|----------------------------------------------------------------------------------------------------|----------------------------------------------------------------------------------------------------|----------------------------------------------------------------------------------------------------|--------------------------------------------------|
| Font Face:<br>T Arial *<br>T Arrus Blk BT<br>T Arrus BT<br>T BenhardMod BT<br>T Blackletter686 BT<br>T Blackletter686 BT<br>T CaslonOpnface BT<br>Font Style:<br>Regular<br>Italic<br>Bold<br>Bold Italic<br>The Quick Broy | Font Size:<br>23<br>23<br>24<br>25<br>26<br>27<br>28<br>29<br>30<br>31<br>32<br>33<br>34<br>35<br>36<br>37<br>¥ | Appearance         Bold       Shadow         Underline       Small Qap         Double Underline       Bedline         Italic       Strikeout         Outline       Hiddgn         Position:       Relative Size:         Normal       Postions         Spaces       Tabs         Color Options       Palette | OK<br>Cancel<br>Font Map<br>Initial Font<br>Help |
| Resulting Font: Arial Regula                                                                                                    | r 23 pt                                                                                                    | Shading: 100%                                                                                                    |                                                  |

Attention After saying Computer Please, use the Word History to correct any errors.

For instance, to correct "Font," say Oops. If necessary, move to the word in the Word History that DragonDictate didn't recognize. Then correct the word: say Open Bracket, Shift Key, foxtrot, then choose "[Font]."

Next, repeat the commands. For instance, say Computer Please, Format, then Font.

- 3 To change the font to Arial in the Font Face list box
  - @ Say Home Key. If Arial is not the first font, say Move Down n, where n represents a number from 1 to 5, to highlight Arial.

Note Select another font if you don't have Arial.

- 4 To change the font size to 23
  - @ Say Font Size. Next, say 2, then say 3.
- 5 To change the font to bold@ Say Bold.
- 6 @ Say **OK** to close the dialog box.

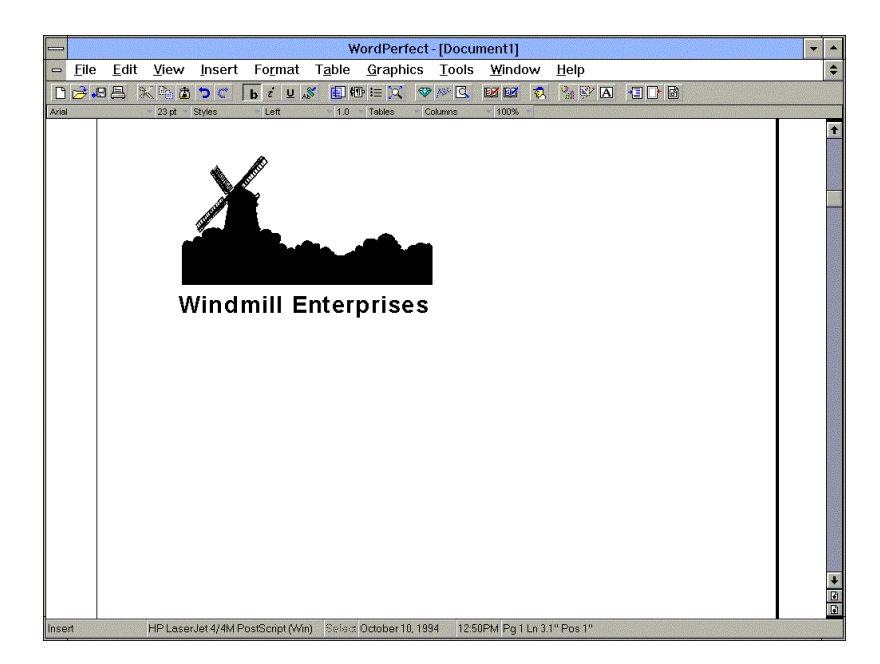

Creating the Company Address

In this section, you add a word, "[Company Address]," to your vocabulary. First you have to move to the line on which you want to dictate the company address.

 @ Say End Key to move to end of the "Windmill Enterprises" line. Then say Enter Key.

Now you dictate a word to add to your vocabulary.

- 2 @ Say Company Address.
- 3 @ Say **Oops**.

This brings up the Word History. DragonDictate highlights Word 2

- 4 You may need to move to Word 1 or the word in the Word History that DragonDictate recognized incorrectly when you said "Company Address."
  - @ For instance, say Word 1 to move to the first word in the Word History.

Click the word under Word 1.

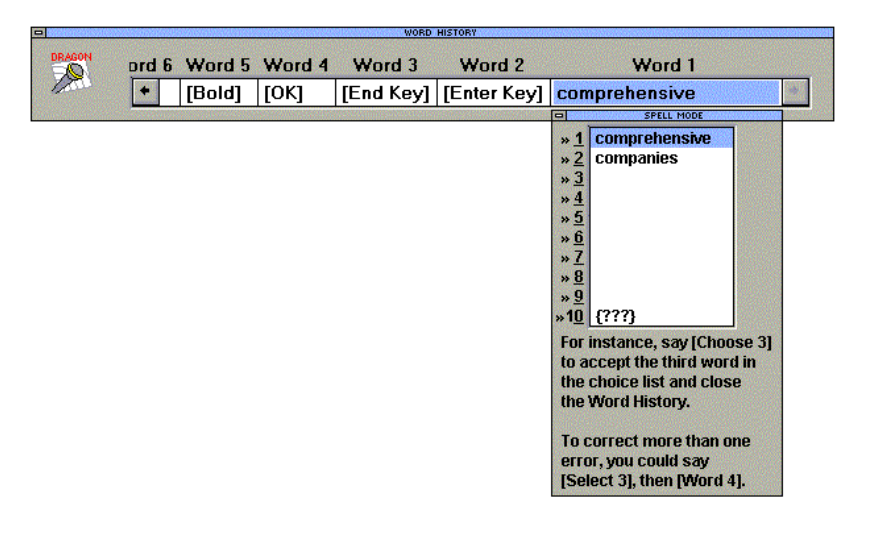

The Choice List for the current word now lists DragonDictate's best guesses for the last word you said, "Company Address."

- 5 To spell [Company Address] completely
  - @ Say Open Bracket, Shift Key, charlie, oscar, mike, papa, alpha, november, yankee. Say Space Bar. Say Shift Key, alpha, delta, delta, romeo, echo, sierra, sierra, Close Bracket. Then say OK.
  - Type [Company Address]; include the open and close brackets. Then press Enter.

DragonDictate displays the Add Word dialog box.

- 6 To move to the Resulting Action text box
  - @ Say Resulting Action.

Press Tab three times.

| - Add Word                                                             |                  |
|------------------------------------------------------------------------|------------------|
| Word Name:                                                             | ОК               |
| [Company Address]                                                      | Cancel           |
| <u>V</u> ocabulary / Group:                                            | Train Word       |
| Dictation 🛓                                                            | <u>A</u> dvanced |
| Type Following <u>K</u> eystrokes     Execute Following <u>S</u> cript |                  |
| <u>Edit Tools</u><br>12 Windmill Road, Boston, MA 02130                |                  |

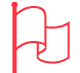

Attention When dictating the company address in the Resulting Action text box, use the Choice List or the Word History to correct the word you just said.

For instance, to use the Choice List to correct "road," choose the word in the Choice List. Or, if the word isn't in the list, say Spell Mode; start spelling the word by speech, then choose it.

# 7 To spell the company address

- @ Spell the address: say Dictate Mode. Next, say Begin Capitalize. Say 12, say windmill, and say road. Say comma. Say End Capitalize. Next, say Boston. Say comma. Say Massachusetts – but select "MA" from the Choice List. Say 0 ("zero"), 2, 1, 3, 0 ("zero").
- 🖮 Type 12 Windmill Road, Boston, MA 02130.

#### 8 @ Say Command Mode.

9 @ Say **OK** to close the Add Word dialog box.

Changing the Font for the Company Address In this section, you edit the font for the company address.

Remember, in WordPerfect you say "Home Key" to move in front of the first character in the line. To highlight a line, you say "Shift Key," then "End Key."

- 1 To highlight "12 Windmill Road, Boston, MA 02130"
  - @ Say Home Key to move the cursor before the "1" in "12." Say Shift Key, then say End Key.

Next, you change the font for the company address. Remember, you must say "Computer Please" first.

2 To switch to Command Mode for one series of related commands, and bring up the Font dialog box

@ Say Computer Please. Say Format. Then say Font.

The Font dialog box appears.

3 To change the font to Arial in the Font Face list box
@ Say Home Key to highlight Arial. If Arial is not the first font, say Move Down n, where n represents a number from 1 to 5, to highlight Arial.

Note Select another font if you don't have Arial.

- 4 To change the font size to 13@ Say Font Size. Next, say 1, then say 3.
- 5 To change the font to bold@ Say **Bold**.

6 @ Say **OK** to close the dialog box.

Quick Tip To select Arial, you can also spell it. Say alpha, romeo, and so on until Arial is highlighted in the list box.

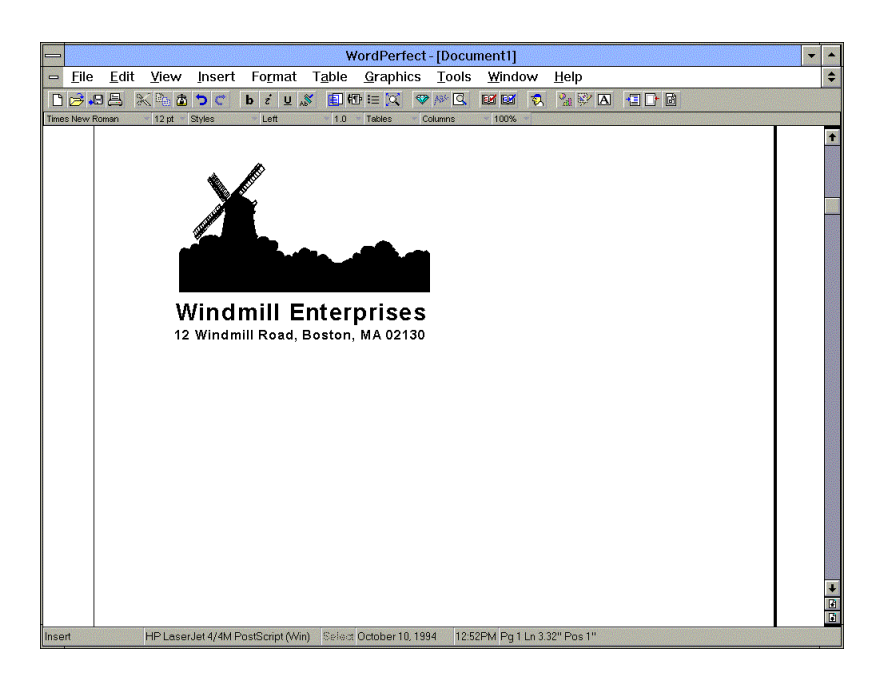

Inserting a Date Code

In this section, you enter a code for the date in your document. That way, if you use this letter template again, it displays the current date.

First you have to move to the line you want to dictate the date on. The company address should still be highlighted.

 @ Say End Key to move to the end of the company address line. Say New Paragraph, then say Enter Key.

Now, you insert the date code. Say "Computer Please" first.

2 @ Say Computer Please. Say Insert. Say Date. Say Date Code.

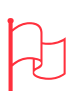

Attention Use the Word History to correct any errors.

Say Oops. If necessary, move to the word that DragonDictate didn't recognize. Then correct the word.

Next, repeat the commands. For instance, say Computer Please, Insert, Date, and Date Code.

129

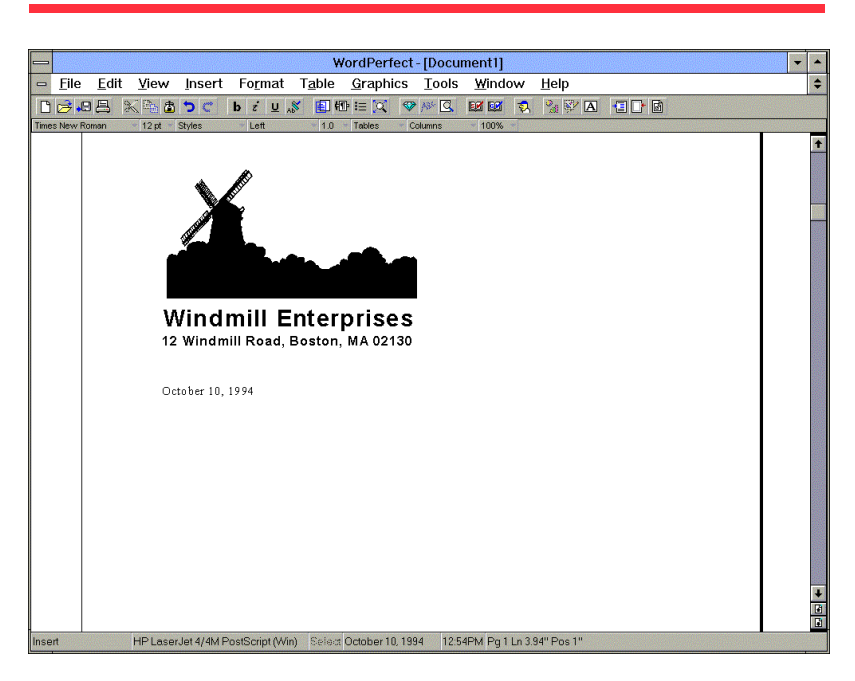

#### Entering a Salutation

In this section, you enter the salutation "Dear Sir or Madam."

The cursor is at the end of the line containing the date.

Use the Choice List to correct the word you just said.

- 1 @ Say New Paragraph.
- 2 @ Say dear.

Next, you say "Begin Title." This command lets you capitalize words you normally capitalize in headlines, book titles, movie titles, and so on, while lower-casing less significant words such as "in," "the," "or," etc.

3 @ Say Begin Title.

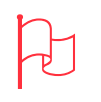

Attention Use the Choice List to correct the word you just said.

For instance, to correct "dear," choose "dear" from the Choice List. Or, to spell it by speech, say Spell Mode. Say delta, echo, alpha, then choose it.

- 4 @ Say sir, say or, say madam.
- 5 @ Say End Title to end the capitalization.
- 6 @ Say **colon** to complete the salutation.

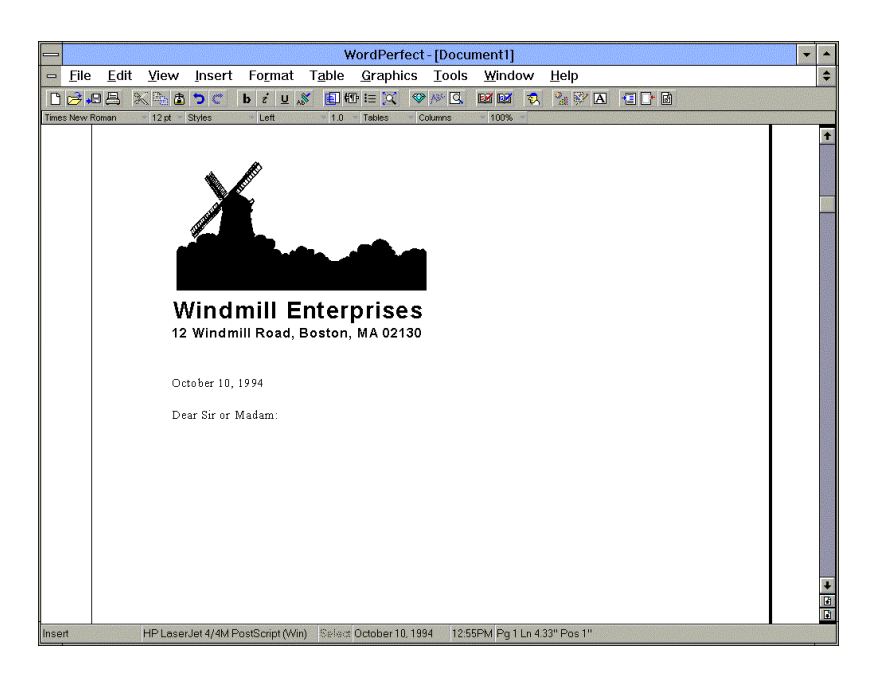

Quick Tip To use the mouse to choose a word from the Choice List,

double-click the word.

If the word isn't in the Choice List, begin typing it, then double-click it. For instance, begin typing sincerely yours, then double-click it when it shows up. Closing the Letter In this section, you close the letter.

The cursor should be at the end of the line containing the salutation "Dear Sir or Madam."

1 @ Say New Paragraph three times.

Your dictation vocabulary not only contains words, but phrases you say as one word, such as "sincerely yours."

- 2 @ Say sincerely yours, without pausing between words.
- 3 @ Say comma.
- 4 @ Say New Paragraph three times.

Now you dictate a word to add to your vocabulary.

5 @ Say Close Letter.

Next, you edit the word directly from the choice list.

- 6 To spell "[Close Letter]" completely
  - @ Say Spell Mode. Then say Open Bracket, Shift Key, charlie, lima, oscar, sierra, echo. Say Space Bar. Say Shift Key, lima, echo, tango, tango, echo, romeo, Close Bracket. Then say OK.
     Type [Close Letter]; include the open and close brackets. Then press Enter.

| ' <b>⊒ ⊻oice Menu</b> | Dictation | <b>I</b> | ) [close paren]                                                                                                    |  |
|-----------------------|-----------|----------|----------------------------------------------------------------------------------------------------|--|
| <u> </u>              |           |          | * 1       [Close Letter]         * 2       * 3         * 3       * 4         * 5       * 6         * 7       * 8         * 9       {???}         For instance, say [Choose 3] to accept the third word.         Or use the kerteerd to see! |  |
|                       |           |          | Or use the keyboard to spell<br>the correct word, or say<br>[Spell Mode] to start<br>spelling by voice.                                                                                                    |  |

Since you're adding a new macro to your vocabulary, the Add Word dialog box appears.

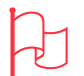

Attention To use the Choice List to correct "Junkins," say Spell Mode. Spell "Junkins" by speech (Shift Key, juliett, uniform, november, kilo, india, november, sierra), then choose it.

- 7~ To move to the Resulting Action text box
  - @ Say Resulting Action.
  - Press Tab three times.
- 8 Spell the [Close Letter] keystroke sequence, as follows. Or, if you want to, say or type your own name and title.
  - @ Say Dictate Mode. Next, say Begin Capitalize. Say Bill, say Junkins, say comma, say President. Then say End Capitalize.
  - EType Bill Junkins, President.

9 @ Say Command Mode.

10 @ Say **OK** to close the Add Word dialog box.

| Add Word                                                                                          |                  |
|---------------------------------------------------------------------------------------------------|------------------|
| Word Name:                                                                                        | ОК               |
| [Close Letter]                                                                                    | Cancel           |
| Vocabulary / Group:                                                                               | Train Word       |
| Dictation ±                                                                                       | <u>A</u> dvanced |
| <u>R</u> esulting Action<br>Type Following <u>K</u> eystrokes<br>Execute Following <u>S</u> cript | Help             |
| Edit Tools<br>Bill Junkins, President                                                             |                  |

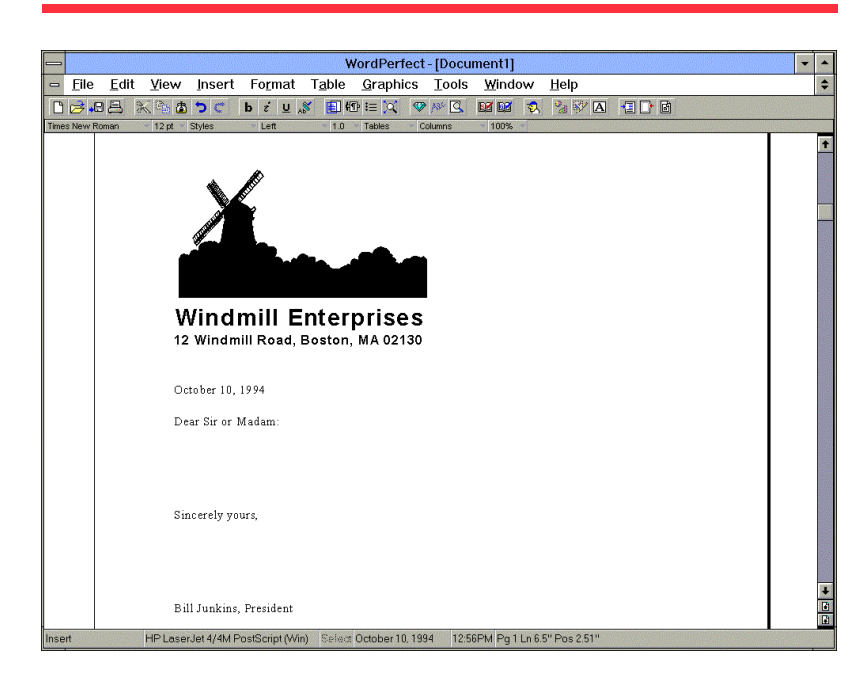

#### Changing the Text Font

In this section, you change the font for the body text.

First you have to move to the front of the line that has the date.

- 1 @ Say **Top of Document**. Then say **Move Down 5** to move to the front of the line that has the date.
- 2 To highlight the text from the current cursor position to the end of the document
  - @ Say Shift Key, then say Bottom of Document.

Now you change the font. You must say "Computer Please" first, because you want to say menu commands.

- 3 To bring up the Font dialog box
  - @ Say Computer Please. Say Format, then say Font.

The Font dialog box appears.
## **Chapter 4: Dictating Text**

- 4 To change the font to Arial in the Font Face list box
  - @ Say Home Key to highlight Arial. If Arial is not the first font, say Move Down n, where n represents a number from 1 to 5, to highlight Arial.

Note Select another font if you don't have Arial.

- 5 @ Say **OK** to close the dialog box.
- 6 @ Say **Bottom of Document** so that the text won't be highlighted.

Saving and Printing the File, and Exiting WordPerfect Now you save and print the file. You must be in Command Mode to use menus by speech.

1 @ Say Command Mode.

When you're in Command Mode, you can correct errors through the Word History only.

Now you select menu commands (File and Save) by speech.

2 @ Say File, then say Save.

The Save As dialog box appears.

Now you want to save the file in the wpdocs folder. The graphics folder is probably selected under Directories.

3 To open the wpwin61 or wpwin folder@ Say Directories. Say Move Up 1. Then say Enter Key.

Quick Tip To select the wpdocs folder, you can also start spelling it. Say whiskey, papa, etc., until the wpdocs folder is selected. Then say Enter Key.

A

Attention Use the Word History to correct any errors.

For instance, to correct "Type Word," say Oops. If necessary, move to the word in the Word History that DragonDictate didn't recognize. Then correct the word.

Then say Type Word again.

4 To select the wpdocs folder in the WordPerfect directory@ Say Move Down 4, then say Enter Key.

Note This section assumes you have the wpdocs folder. If you don't, select any directory you want.

Now, you select the Filename text box so that you can enter a file name to save.

5 @ Say Filenome.

In Command Mode, you can say "Type Word" to dictate one word.

6 To dictate the file name "windmill"@ Say Type Word, then say windmill.

| -                                                            | Save As                                                                                                    |                                                           |
|--------------------------------------------------------------|----------------------------------------------------------------------------------------------------|-----------------------------------------------------------|
| File <u>n</u> ame:                                           | c:\office\wpwin61\wpdocs                                                                                                    | ОК                                                        |
| windmill                                                     | <u>Q</u> uickList:                                                                                                    | Cancel                                                    |
|                                                              | Default Template<br>Documents<br>Drawing/Presentations Dir<br>Graphics Directory<br>Label File<br>Macro Directory<br>Directories: | View<br>QuickEinder<br>File Options<br>QuickList<br>Setup |
|                                                              | wpdocs                                                                                                    | Network •                                                 |
| Total Files: 0<br>Total Bytes: 0<br>Sort: Filename Ascending | Drives: 10,520 KB Free                                                                                                    | <u>H</u> elp                                              |
| Save File as <u>T</u> ype: WordPerfec                        | t 6.0/6.1 (*.wpd;*.wpt*.doc;*.wp 🛓 🗆                                                                                              | assword Protect                                           |

7 To save the file and close the dialog box@ Say OK.

Make sure your printer is correctly set up. Skip to step 9 if you don't want to print the file.

# **Chapter 4: Dictating Text**

8 @ Say File, then say Print. Then say Print again.

| -                                           | Print                     |                |                |
|---------------------------------------------|---------------------------|----------------|----------------|
| Current Printer<br>HP LaserJet 4/4M PostSci | ript on LPT1: - WIN       | <u>S</u> elect | Print<br>Close |
| Print Selection                             | Copies                    |                | Indialize      |
| Eull Document                               | <u>N</u> umber of Copies: | 1              | Options        |
| O C <u>u</u> rrent Page                     | G <u>e</u> nerated By:    | Printer \$     | Longol         |
| O <u>M</u> ultiple Pages                    | Document Settings         |                | <u>H</u> elp   |
| O Selected Text                             | Print Quality:            | High \$        |                |
| O Document Summary                          | Print Color:              | Black          |                |
| O <u>D</u> ocument on Disk                  | Do Not Print <u>G</u> rap | hics           |                |

- 9 To exit
  - @ Say Close Window.
- 10 If WordPerfect tells you that the document has changed and asks you to save the changes
  - @ Say yes please.

Now is a good time to save your user files.

11 If you corrected errors while completing this section@ Say Voice Menu. Then say Save User.

# Chapter 5 Working with Microsoft Windows

Microsoft Windows is a *graphical user interface*. You use graphical devices, such as windows, icons, and dialog boxes to perform tasks. DragonDictate adds speech recognition capabilities to enhance Windows ease of use. DragonDictate replaces keyboard and mouse actions with words that let you perform many Windows tasks.

This chapter explains how to use DragonDictate to perform tasks in Windows. This chapter contains the following information:

- n Managing the Windows desktop
- n Navigating the Windows desktop
- n Selecting and moving objects
- n Choosing menu commands
- n Using dialog boxes

When you start Windows, the Windows desktop appears as shown.

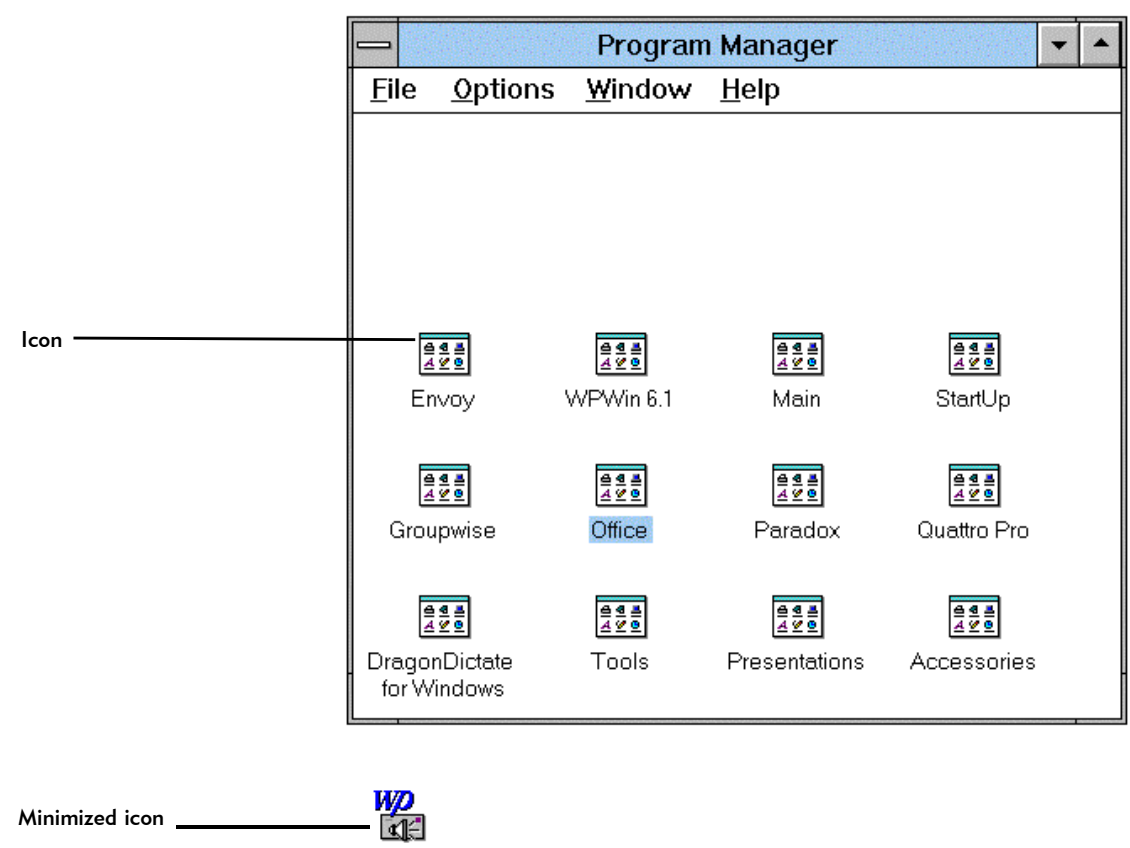

When DragonDictate is running, the VoiceBar appears somewhere on the desktop. If not, start DragonDictate by opening the DragonDictate for Windows group and double-clicking the DragonDictate icon.

# Managing the Windows Desktop

To work with Windows, you must manage the Windows desktop. At some time you need to: open, close, minimize, maximize, resize, move, and otherwise organize your windows.

# **Opening Application Windows**

When you start Windows applications, the main window for the application appears. You start applications with the Bring Up command (as long as the application icon is in the DragonDictate for Windows group).

#### **Chapter 5: Working with Microsoft Windows**

@ Say Bring Up, then say icon name (which is the name that appears on the icon label)

To start Notepad, for example, you say **Bring Up**, then say **Notepad**. The main window for the Notepad application appears as shown.

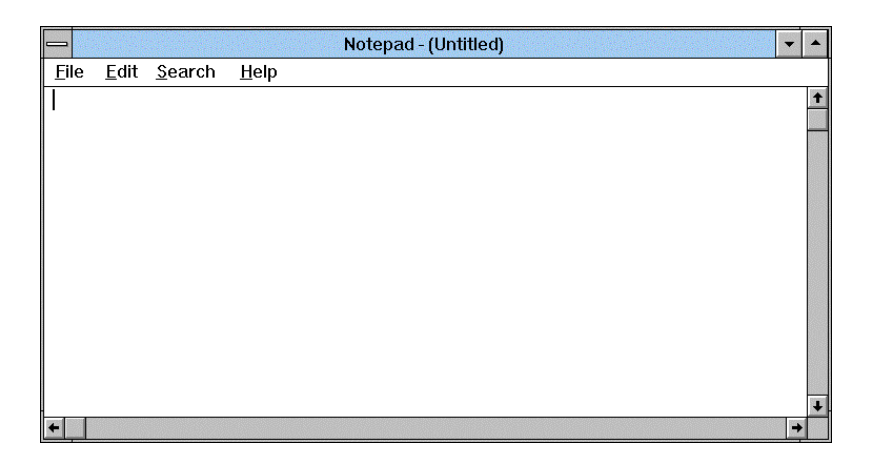

Closing Application Windows Close application windows that you don't need open. @ Say **Close Window** 

Minimizing Application Windows Minimizes application windows to temporarily use another application. @ Say Minimize

Maximizing Application Windows

Maximize an application window to make the active window to cover the entire desktop.

@ Say Maximize

Restoring Application Windows Restore a minimized icon to a window when you need to use the application. @ Say **Restore** 

Resizing Application Windows Resize an application window to be smaller or larger.

Resize the active window.
 @ Say Size Window

- 2 Start sizing the window.@ Say Move direction
- 3 Stop resizing the window.@ Say Stop
- 4 Set the window to its new size.@ Say Enter Key

Moving Application Windows Move an application window to another area on the desktop.

- Make sure the window you want to move is active.
   @ Say Move Window
- 2 Start moving the window.
  - @ Say Move direction
- 3 Stop moving the window.@ Say Stop

Say Move Up Move Down, Move Left, Move Right.

Say Move Up, Move Down, Move Left, Move Right.

#### **Chapter 5: Working with Microsoft Windows**

4 Place the window in its new position.@ Say Enter Key

Switching between Application Windows When you have several applications running at once, you may need to manage the application windows. The easiest way to do this is to use the Task List.

- 1 Bring up the Task List.
  - @ Say Bring Up, then say Task List
  - Eress Ctrl+Esc

| _                                                                                      | Task Lis                   | t                     |
|----------------------------------------------------------------------------------------|----------------------------|-----------------------|
| Screen Captu<br>Program Man<br>Clock - 8/31<br>OPTI-GREEN<br>WP Notify<br>CoreIDRAW! - | re<br>ager<br>UNTITLED.CDR |                       |
| Corel Ventura                                                                          | - C:\DOC\DD11\:            | SWUGCHP5.CHP (        |
| <u>S</u> witch To                                                                      | <u>E</u> nd Task           | Cancel                |
| <u>C</u> ascade                                                                        | Tile                       | <u>A</u> rrange Icons |

2 Move to the desired application.

- @ Say Move direction
- $^{\circ}$  Click the application name
- 3 Switch to the application.
  - @ Say Switch To
  - Click Switch To

Close applications by saying **End Task**. Remove the Task List from the screen by saying **Cancel**.

You can also advance from the active window to the next window by saying Next Window. To move to the previous window, say Previous Window.

Say

Move Up or Move Down, then say Stop. Or say Move direction n (n=1-5).

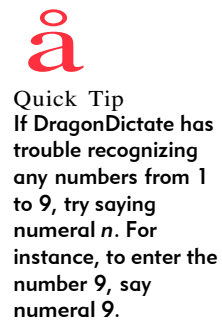

# Opening Program Manager Windows

Program Manager contains groups, which you use to organize the program items (icons). You open Program Manager group windows by choosing the program group from the Window menu.

- Make the Program Manager the active window, if necessary.
   @ Say Bring Up, then say Program Manager
- 2 Open the program group window.
  - Say Window, then say number (the number appears in the menu list)

For instance, if you want to open the Main group, say **Window**. If Main appears next to the number 9, then say **9**.

The Program Manager group window opens as shown.

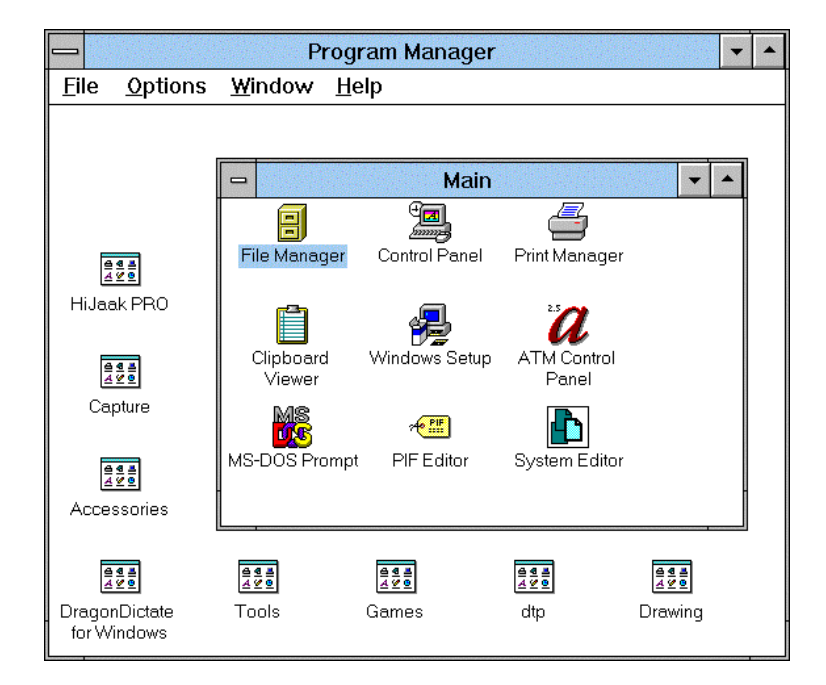

## **Chapter 5: Working with Microsoft Windows**

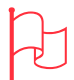

Attention Never say Close Window while you're working from a program group window (such as the Main group). Closing Program Manager Windows Close program group windows that you don't need open to clean up the Program Manager window and save system resources.

- Display a program group window menu.
   @ Say Window Menu
- 2 Choose the Close command.@ Say Close

Maximizing Program Manager Windows Maximizing a Program Manager group window causes the window to cover the entire Program manager window area.

- Display the program group window menu.
   @ Say Window Menu
- 2 Choose the Maximize command.@ Say Maximize

Minimizing Program Manager Windows A minimized program group window appears as an icon in the program group window. For Program Manager group windows, minimizing and closing the window have the same effect.

- Display the program group window menu.
   @ Say Window Menu
- 2 Choose the Minimize command.@ Say Minimize

Restoring Program Manager Windows Restore windows to their original size.

Display the program group window menu.
 @ Say Window Menu

2 Choose the Restore command.@ Say **Restore** 

Resizing Program Manager Windows Resize a program group window to be larger or smaller.

- Display a Program Group window menu.
   @ Say Window Menu
- 2 Choose the Resize command.@ Say Size
- 3 Start sizing the window.@ Say Move direction
- 4 Stop resizing the window.@ Say Stop
- 5 Set the window to its new size.@ Say Enter Key

Moving Program Manager Windows Move windows to easily access them.

- Display a Program Group window menu.
   @ Say Window Menu
- 2 Choose the Move command.@ Say Move
- 3 Start moving the window.@ Say Move direction
- 4 Stop moving the window.@ Say Stop
- 5 Place the window in its new position.@ Say Enter Key

Say Move Up, Move Down, Move Left, Move Right.

Say Move Up, Move Down, Move Left, Move Right.

#### **Chapter 5: Working with Microsoft Windows**

Arranging Program Manager Windows The Program Manager window provides you with two window management commands: *cascade* and *tile*.

Use cascade when you only need to use one window at a time, but you want other windows readily available. Use tile when you need to use more than one window at a time, such as when you move or copy objects.

To cascade multiple windows @ Say Window, then say Cascade

To tile multiple windows

@ Say Window, then say Tile

# Navigating in Windows

There are two ways to navigate in Windows by speaking: arrow movement and mouse movement command words.

## Navigating with Arrow Movement Commands

The arrow movement command words provide the easiest way to navigate in Windows by speaking. Arrow movement controls the movement of the cursor on the screen.

You start the cursor moving by saying **Move** *direction*, which is the same action as holding down the corresponding arrow key. When you say one of the Move *direction* words, you don't have to repeat the Move word to change direction. For instance, say **Move Right** to start moving the cursor to the right, then say **Left** to start moving the cursor to the left.

You can also move the cursor from one to five times by saying **Move** *direction n*. For instance, you can say **Move Left 5**, which is the same as pressing the left arrow key five times. The following lists and describes the arrow movement words.

Say **Resulting Action** Move Up Holds down the up arrow key. Move above the currently chosen object. Move Down Holds down the down arrow key. Moves below the currently chosen object. Move Left Holds down the left arrow key. Moves to the left of the currently chosen object. Move Right Holds down the right arrow key. Moves to the right of the currently chosen object. Move Up n Presses the up arrow key 1-5 times. Move Down *n* Presses the down arrow key 1-5 times. Move Left *n* Presses the left arrow key 1-5 times. Move Right *n* Presses the right arrow key 1-5 times. Up When arrow movement is in progress, holds down the up arrow key. Down When arrow movement is in progress, holds down the down arrow key. Left When arrow movement is in progress, holds down the left arrow key. Right When arrow movement is in progress, holds down the right arrow key. Faster When arrow movement is in progress, increases arrow movement speed. Slower When arrow movement is in progress, decreases arrow movement speed. Stop Stops arrow movement when it is in progress.

When you say one of the Move direction words, you must say Stop or Command Mode before you can say something other than another arrow movement word.

#### Navigating with Mouse Movement Commands

Another way to navigate in Windows by speaking is with the mouse movement command words. Mouse movement simulates the actions of the mouse, which controls the movement of the mouse pointer that appears on your screen.

# Chapter 5: Working with Microsoft Windows

The following lists and describes the mouse movement words.

| Say               | Resulting Action                                                                               |
|-------------------|------------------------------------------------------------------------------------------------|
| Mouse Up          | Moves mouse pointer up.                                                                        |
| Mouse Down        | Moves mouse pointer down.                                                                      |
| Mouse Left        | Moves mouse pointer left.                                                                      |
| Mouse Right       | Moves mouse pointer right.                                                                     |
| Mouse Lower Left  | Moves mouse pointer diagonally down and left.                                                  |
| Mouse Lower Right | Moves mouse pointer diagonally down and right.                                                 |
| Mouse Upper Left  | Moves mouse pointer diagonally up and left.                                                    |
| Mouse Upper Right | Moves mouse pointer diagonally up and right.                                                   |
| Up                | When the mouse movement is in progress, moves mouse pointer up.                                |
| Down              | When the mouse movement is in progress, moves mouse pointer down.                              |
| Left              | When the mouse movement is in progress, moves mouse pointer left                               |
| Right             | When the mouse movement is in progress, moves mouse pointer right.                             |
| Lower Left        | When the mouse movement is in progress,<br>moves mouse pointer diagonally down and left.       |
| Lower Right       | When the mouse movement is in progress,<br>moves mouse pointer diagonally down and right.      |
| Upper Left        | When the mouse movement is in progress,<br>moves mouse pointer diagonally up and left.         |
| Upper Right       | When the mouse movement is in progress,<br>moves the mouse pointer diagonally up and<br>right. |
| Faster            | When the mouse movement is in progress, increases mouse pointer speed.                         |

When you say one of the Mouse *direction* words, you must say Stop or Command Mode before you can say something other than another mouse movement word.

| Say                 | Resulting Action                                                       |
|---------------------|------------------------------------------------------------------------|
| Slower              | When the arrow movement is in progress, decreases mouse pointer speed. |
| Stop                | When the mouse movement is in progress, stop moving mouse pointer.     |
| Button Click        | Press the left mouse button once.                                      |
| Button Double Click | Press the left mouse button twice.                                     |

# Selecting and Moving Objects

In Windows, an *object* is a general term for icons, windows, or dialog boxes. Some tasks require you to select or move an object. You may select a window, for example, to move it to another location on the desktop.

# Selecting Objects

When you select an object, it becomes *active*. The label of an active icon, and the title bar of an active window or dialog box, appear highlighted.

- 1 Point at the object.
  - @ Say the mouse movement commands (for example, Mouse Up. Refer to the table in this chapter for a list of commands)
- 2 When the mouse pointer reaches the object, select it.@ Say Button Click

## Moving Objects

You may move icons, for example, to better organize the window contents. You can use the mouse to drag objects (such as icons) anywhere on the Windows desktop. DragonDictate "drag" words perform the same action as if you used the mouse to click and drag an object. The "drag" words are part of the Mouse Movement word group. The following lists and describes the "drag" command words.

# Chapter 5: Working with Microsoft Windows

| Say              | Resulting Action                                                                  |
|------------------|-----------------------------------------------------------------------------------|
| Drag Down        | Drags object down.                                                                |
| Drag Left        | Drags object left.                                                                |
| Drag Lower Left  | Drags object diagonally down and left.                                            |
| Drag Right       | Drags object right.                                                               |
| Drag Upper Left  | Drags object diagonally up and left.                                              |
| Drag Upper Right | Drags object up and right.                                                        |
| Drag Up          | Drags object up.                                                                  |
| Faster           | Increases object movement speed.                                                  |
| Slower           | Decreases object movement speed.                                                  |
| Stop             | Stops dragging object.                                                            |
| Down             | When the drag movement is in progress, moves the object down.                     |
| Left             | When the drag movement is in progress, moves the object to the left.              |
| Right            | When the drag movement is in progress, moves the object to the right.             |
| Upper Left       | When the drag movement is in progress, moves the object diagonally up and left.   |
| Upper Right      | When the drag movement is in progress, moves the object diagonally up and right.  |
| Lower Left       | When the drag movement is in progress, moves the object diagonally down and left. |
| Lower Right      | When the drag movement is in progress, moves the object down and right.           |
| Up               | When the drag movement is in progress, moves the object up.                       |

1 Point at the object.

 Say the mouse movement commands (for example, Mouse Down. Refer to the table in this chapter for a list of commands)

- 2 When you mouse pointer reaches the object, drag it.
  - @ Say the mouse movement ''drag'' commands (for example, Drag Down. Refer to the table in this chapter for a list of commands)
- 3 Place the object at the desired location.
  - @ Say Stop

# Working with Menus

A menu organizes your system into groups of related commands. The menu title appears on the menu bar, which is located just beneath the window title bar. Menu commands appear on the open menu.

## Opening a Menu

To open a menu, say the menu name on the menu bar. To use menus, say what appears on the menu.

For instance, say **File** to open the File menu. In some cases, however, you may not be able to open the menu using this method. DragonDictate, for example, may not recognize the menu name when you say it. This happens when the menu name can't be tracked by DragonDictate. In this case, you can say **Alt Key**, then say the alpha-bravo word for the underscore character for the menu. For instance, open the File menu by saying **Alt Key**, then saying **foxtrot**.

#### Choosing Menu Commands

To choose a command from an open menu, say the command name. For instance, to choose the Open command, for example, say **Open**.

|                                    | <u>F</u> ile           |           |                                                               |
|------------------------------------|------------------------|-----------|---------------------------------------------------------------|
| Say the command                    | <u>N</u> ew            |           |                                                               |
| menu.                              | <u>O</u> pen           | Enter —   | Sorry, you can't say keyboard<br>shortcuts from an open menu. |
| You can also sav                   | <u>M</u> ove           | F7        |                                                               |
| alpha-bravo word                   | <u>С</u> ору           | F8        |                                                               |
| that corresponds to                | <u> </u>               | Del       |                                                               |
| the underscore<br>character.       | Properties             | Alt+Enter |                                                               |
| Say Cancel to                      | <u>R</u> un            |           |                                                               |
| remove a menu<br>from the desktop. | E <u>x</u> it Windows. |           |                                                               |

## **Chapter 5: Working with Microsoft Windows**

Note Unavailable commands appear grayed out.

- 1 Open the menu.
  - @ Say the menu title that appears on the menu bar
  - A Click the menu title
- 2 Choose the menu command that appears on the open menu.
  - @ Say the menu command
  - 1 Click the menu command

# Working with Dialog Boxes

You use dialog boxes to exchange information with Windows. Dialog boxes often ask you for specifics that Windows needs to perform an action.

In Dialog boxes, use Command Mode to select fields or use controls, such as buttons. To enter data into a selected text box, switch to Dictate Mode and either say or spell your entry.

If you're in Dictate Mode and need to say one command, say **Computer Please** to temporarily switch to Command Mode for one command. If you're in Command Mode and only need to dictate one word, in a selected field for example, you can say **Type Word**, then say the word.

If DragonDictate doesn't recognize the field name, you can still navigate to the field by saying **Tab Key** until the field is selected, or by saying **Alt Key**, then saying the underscore character for the field.

If you're not sure what you can say at a dialog box, say **What Can I Say**. When you're through entering data, switch back to Command Mode and say the appropriate button label, such as OK.

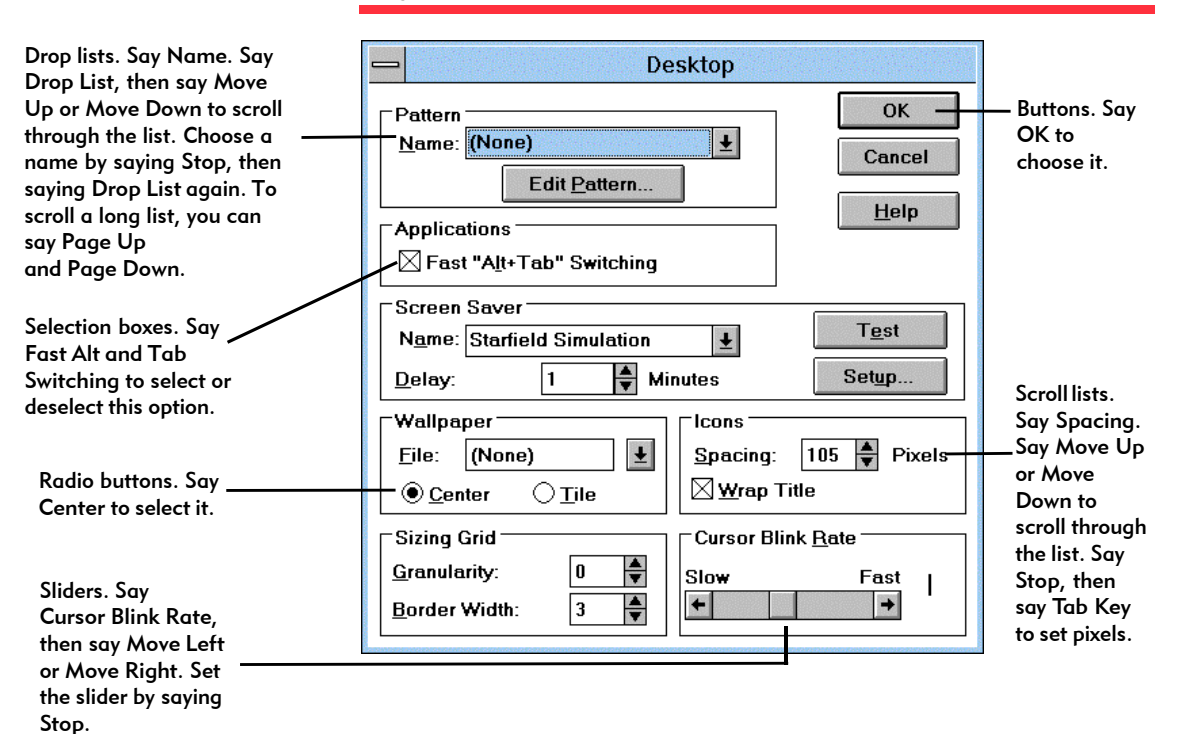

154

# Chapter 6 Managing Vocabularies

When you use DragonDictate to control Windows or dictate text, the words you say are actually part of a vocabulary. Each application has it own vocabulary, including DragonDictate.

The vocabularies themselves can contain individual words, word groups, or both words and groups. The structure of the vocabularies is similar to a file structure. You can view the structure of the vocabularies by displaying the Vocabulary Manager. The active vocabulary or group determines the words that you can say at a given time. By grouping words in this way, DragonDictate can better predict what words you will say, and therefore recognizes the words with a higher rate of accuracy.

# DragonDictate Vocabularies

In DragonDictate, the words you say perform actions. The words either execute commands or enter keystrokes. When you say "Bring Up," for example, DragonDictate searches for what you said in the Global Commands group of the System vocabulary.

- Because you say "Bring Up" without pausing between words, DragonDictate interprets this as one word
- Because the word "Bring Up" is not associated with a specific application, it is in the System vocabulary
- Because Bring Up is a common command word, rather than a dictation word, it is located in the Global Commands group

Always think of what you say to DragonDictate as a word, regardless of whether you're actually saying one or more words. Therefore the "Top of Document" command is considered one word in DragonDictate's vocabulary.

## The System Vocabulary

The Systems vocabulary contains groups and words that are not associated with a single application, which means they can be used with any application. Within the System vocabulary are the following groups:

- n Always Active, which contains words you can say at any time
- n Arrow Movement, which contains words that control the arrow cursor
- n Bring Up, which contains words that start applications
- n Choice List, which contains the words you say to use the Choice List
- Environmental Sounds, which contains words that tell DragonDictate to ignore common background noises
- n Global Commands, which contains most DragonDictate commands
- n Mouse Movement, which contains words that control the mouse pointer
- n Pop-up Menu, which contains words to control window menus
- n Sleeping, which contains the Wake Up command that activates DragonDictate from sleeping

# Tracking Phrases

Tracking Phrases are another kind of DragonDictate vocabulary. The Tracking Phrases groups are dynamic. An active Tracking Phrases group changes with the application window or dialog box that is active at a given time. Tracking Phrases, to some degree, control what you can say.

# **Chapter 6: Managing Vocabularies**

To illustrate the dynamics of the DragonDictate tracking phrases, assume you have Program Manager as the active window, and say **What Can I Say**. You then highlight the tracking group group as shown.

| Vocabulary Manage                                                                                                    | er - 'What can I say?' 🗾 💌 🔺                                                                                          |
|----------------------------------------------------------------------------------------------------|----------------------------------------------------------------------------------------------------|
| <u>V</u> ocabulary <u>G</u> roup <u>W</u> ord                                                                                                    | <u>O</u> ptions <u>H</u> elp                                                                                          |
| <ul> <li>Program Manager</li> <li>System</li> <li>Always Active</li> <li>Global Commands</li> <li>Tracking Phrases</li> <li>Tracking #1</li> </ul> | [Control Menu]<br>[File]<br>[Help]<br>[Maximize]<br>[Minimize]<br>[Options]<br>[Restore]<br>[System Menu]<br>[Window] |

The words that appear in the list (at right) are the commands that DragonDictate expects you to say to control the Program Manager window. It's not necessary to memorize the contents of each Tracking group, because the active Tracking Group should be the commands you can see on a window or dialog box.

Now, assume you activate an application vocabulary, such as WordPerfect. You expect the list of tracking words to change as the characteristics of the active window changes. You say **Bring Up**, then say **Write**. You say **What Can I Say**, then highlight the tracking group as shown.

Tracking Phrases correspond to menu items and buttons.

| - Vocabulary Mana                                                                                                    | ager - 'What can I say                                                                                                    | /?' • •                         |
|----------------------------------------------------------------------------------------------------|----------------------------------------------------------------------------------------------------|---------------------------------|
| <u>V</u> ocabulary <u>G</u> roup <u>W</u> or                                                                                              | rd <u>O</u> ptions <u>H</u> elp                                                                                                  |                                 |
| <ul> <li>System</li> <li>Always Active</li> <li>Global Commands</li> <li>Tracking Phrases</li> <li>Tracking #10</li> <li>Write</li> </ul> | [Character]<br>◦ [Control Menu]<br>[Document]<br>[Edit]<br>[File]<br>[Find]<br>[Help]<br>[Maximize]<br>[Minimize]<br>[Paragraph] | [Restore]<br>[System Menu]<br>→ |

The list of words changes again to show what DragonDictate expects you to say at the WordPerfect window.

Now, assume you want to fine-tune DragonDictate. You say **Voice Menu**, then say **Options**. The Options dialog box appears. You say **What Can I Say**, then highlight the tracking group as shown.

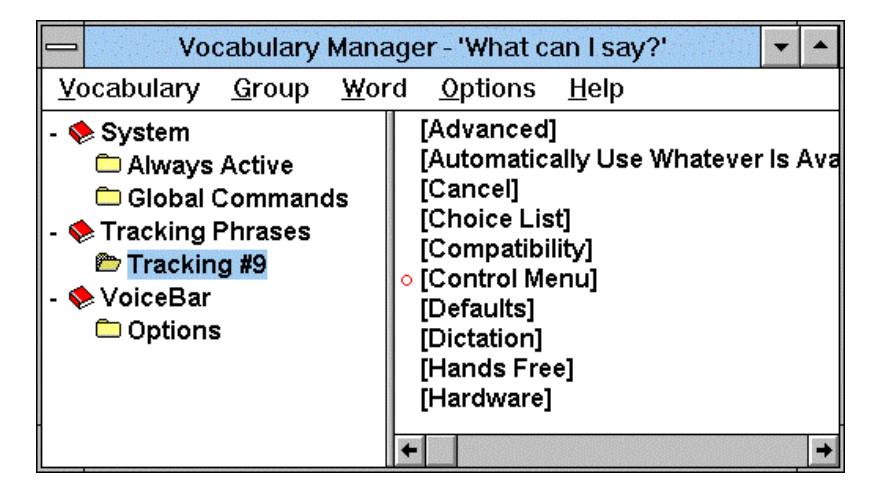

The list of words changes again to show the commands that DragonDictate expects you to say at a dialog box.

As shown in the previous example, DragonDictate keeps track of the things you do, and accurately predicts the words you need to say at any given time.

# **Chapter 6: Managing Vocabularies**

# Finding Words

You may need to find, add, or modify a word in the vocabulary. Before you add or modify a word, however, you should search for the word to see if it already exists in the vocabularies. If the word doesn't already exist in the vocabulary, you can add it. If you find the word, but it doesn't do what you want it to, you can modify it.

Bring up the Find Word dialog box.
 @ Say Voice Menu, then say Find Word

The Find Word dialog box appears.

| - Find Word                            |                       |
|----------------------------------------|-----------------------|
| DRAGON                                 | Add Word              |
| <u>W</u> ord Name:                     | Madify Ward           |
|                                        | <u> </u>              |
|                                        | <u>C</u> opy Word     |
| J                                      | M <u>a</u> ve Word    |
| Appears in <u>V</u> ocabulary / Group: | Delete Word           |
|                                        | Voc. Ma <u>n</u> ager |
|                                        | Close                 |
|                                        | Help                  |

- 2 Enter the word name using one of the following conventions:
  - n Enter Command Mode words in brackets, such as [Bring Up]. Enter alpha-bravo words or punctuation words by entering the character, then the name in brackets, such as . [period]. Enterdictation words as usual, such as cat
  - @ Say Type Word, then say the word or spell the word using the alpha-bravo words

- 3 If necessary, choose the Vocabulary / Group from the list.
- 4 When the correct word appears highlighted in the Word Name text box, and you've chosen the correct Vocabulary / Group, you can do the following:
  - n Modify the word (go to the "Modifying Words" section)
  - n Train the word (go to the "Training Words" section)
  - Copy or move the word (go to "Copying or Moving Words" section)
  - n Delete the word (go to the "Deleting Words" section)

# Adding Words

When you can't find an existing word in a vocabulary or group, you can add it. A word you add can either automate a task (by executing a script), or enter keystrokes (such as typing text). For more information on the kinds of words you can add, refer to chapter 8.

1 Bring up the Add Word dialog box.

If you're at the Find Word dialog box. @ Say Add Word

If you're at the Vocabulary Manager. @ Say Word, then say Add Word

If you're anywhere else. @ Say Voice Menu, Tools, then say Add Word

The Add Word dialog box appears.

#### **Chapter 6: Managing Vocabularies**

| Add Word                                                                                          |            |
|---------------------------------------------------------------------------------------------------|------------|
|                                                                                                   | ОК         |
| word Name:                                                                                        | Cancel     |
| Vocabulary / Group:                                                                               | Irain Word |
| System / Global Commands                                                                          | Advanced   |
| <u>R</u> esulting Action<br>Type Following <u>K</u> eystrokes<br>Execute Following <u>S</u> cript | Help       |
| Edit Tools                                                                                        |            |

- 2 Enter the word name using one of the following conventions:
  - Enter command words in brackets, such as [Bring Up]. Enter an alpha-bravo word or punctuation word by entering the appropriate character, then the name in brackets, such as
     . [period]. Enter dictation words as normal words, such as cat
  - @ Say Type Word, then say the word or spell the word using the alpha-bravo words

3 Select a Vocabulary / Group from the Vocabulary / Group drop list.@ Say Vocabulary Group, then say Drop List.

Scroll the list until you reach the Vocabulary / Group, then select it. @ Say Drop List.

4 Choose the Type Following Keystrokes or Execute Following Script option. (See online help for a list of scripting commands).

- 5 Based on your choice in the previous step, enter keystrokes or Dragon scripting language commands in the Resulting Action text box.
  - Note If you're using keyboard shortcuts that include function keys (such as Control Key or Alt Key combinations) you may want to use the Capture Keystrokes command from the Tools menu. In Command Mode, say **Tools**, then say **Capture Keystrokes**.
  - @ Say Resulting Action, Dictate Mode, then say the appropriate words or spell the words using the alpha-bravo words.
- 6 (Optional) Train the word.
  - @ Say Train Word then say the word name as prompted by the Train Word dialog box
- 7 Add the word.
  - @ Say OK

<sup>@</sup> Say Type Following Keystrokes or Execute Following Script

# **Chapter 6: Managing Vocabularies**

# Modifying Words

When you say a word, and it doesn't do what you wanted it to, you can change the characteristics of the word by modifying it.

1 Bring up the Modify Word dialog box.

If you're at the Find Word dialog box, with the word selected. @ Say Modify Word

If you're at the Vocabulary Manager, with the word selected. @ Say Word, then say Modify Word

If you're anywhere else, go to the ''Finding Words'' section of this chapter, to find the word you want to modify.

The Modify Word dialog box appears as shown.

| → Modify Word                     |                    |
|-----------------------------------|--------------------|
| Word Name:                        | ОК                 |
| [Back 1]                          | Cancel             |
| Vocabulary / Group:               | <u>T</u> rain Word |
| System / Global Commands          | <u>A</u> dvanced   |
| Resulting Action                  | Help               |
| Type Following <u>K</u> eystrokes |                    |
| C Execute Following Script        |                    |
| <u>E</u> dit T <u>o</u> ols       |                    |
| {Backspace}                       |                    |
|                                   |                    |
|                                   |                    |
|                                   |                    |
|                                   |                    |
|                                   |                    |
|                                   |                    |

- 2 Verify that the correct word appears in the Word Name text box.
- 3 Change the Type Following Keystrokes or Execute Following Script option, if necessary.
  - @ Say Type Following Keystrokes or Execute Following Script
- 4 Enter or change Dragon scripting language commands or keystrokes entered in the Resulting Action text box, if necessary.
  - Note If you're using keyboard shortcuts that include function keys (such as Control Key or Alt Key combinations), you may want to use the Capture Keystrokes command from the Tools menu. In Command Mode, say **Tools**, then say **Capture Keystrokes**.
  - @ Say Resulting Action, Dictate Mode, then say the appropriate words or spell the word with the alpha-bravo words.
- 5 Change the advanced setting of the word.@ Say Advanced

For information about the advanced settings, refer to the "Changing the Advanced Word Settings" section.

6 Modify the word.@ Say **OK** 

Changing the Advanced Word Settings When you choose the Advanced option from the Add Word or Modify Word dialog boxes, another dialog box appears. Three tabs appear.

- n Properties
- n Spacing
- n Action Modifier

## **Chapter 6: Managing Vocabularies**

The Properties tab is always available. The Action Modifier tab is available for macros. The Spacing tab is only available if the "do not space or capitalize option is set in the Properties tab.

When you display the Properties tab, it appears as shown.

|                                                                                                    | Advanced Modify Word |                  |
|----------------------------------------------------------------------------------------------------|----------------------|------------------|
| Protect the word from<br>being changed or deleted<br>by removing the check<br>mark.                         | Properties Spacing   | Action Modifier  |
| Set the word to be<br>lowercase with no spaces<br>added (use for macros).                                   | In Dictation Mode    | Cancel<br>Help   |
| Prevent word from<br>being recognized first in<br>the Choice List in<br>Dictate Mode (use for<br>commands). | Eorget Training      | <u>D</u> efaults |
| Remove all previous /<br>adaptation for this<br>word.                                                       |                      |                  |

The Spacing tab (modifies word action in Dictate Mode) looks like this:

|                                                      | Advanced Modify Word                                                                                     |                  |  |
|------------------------------------------------------|----------------------------------------------------------------------------------------------------|------------------|--|
| Set the number of<br>spaces added after<br>the word. | Properties Spacing                                                                                       | Action Modifier  |  |
|                                                      | Spaces <u>a</u> fter the Word                                                                            | ОК               |  |
| Provent spaces before                                | <ul> <li><u>N</u>o Spaces (example: after a left bracket)</li> <li><u>O</u>ne Space (default)</li> </ul> | Cancel           |  |
| the word.                                            | ○ <u>T</u> wo Spaces (example: after a period)                                                           | Help             |  |
|                                                      |                                                                                                    | <u>D</u> efaults |  |
| Prevent spaces before<br>the word when the           | No Space <u>b</u> efore the Word (example: before a comma)                                               |                  |  |
| previous word is similar                             | ar No <u>Space</u> between Similar Words (example: between digits)                                       |                  |  |
| to the word.                                         |                                                                                                    |                  |  |
| Always capitalize the<br>next word.                  |                                                                                                    |                  |  |
| Capitaliza the next ward                             |                                                                                                    |                  |  |

Capitalize the next word only when appropriate.

The Action Modifier (modifies macros) tab looks like this:

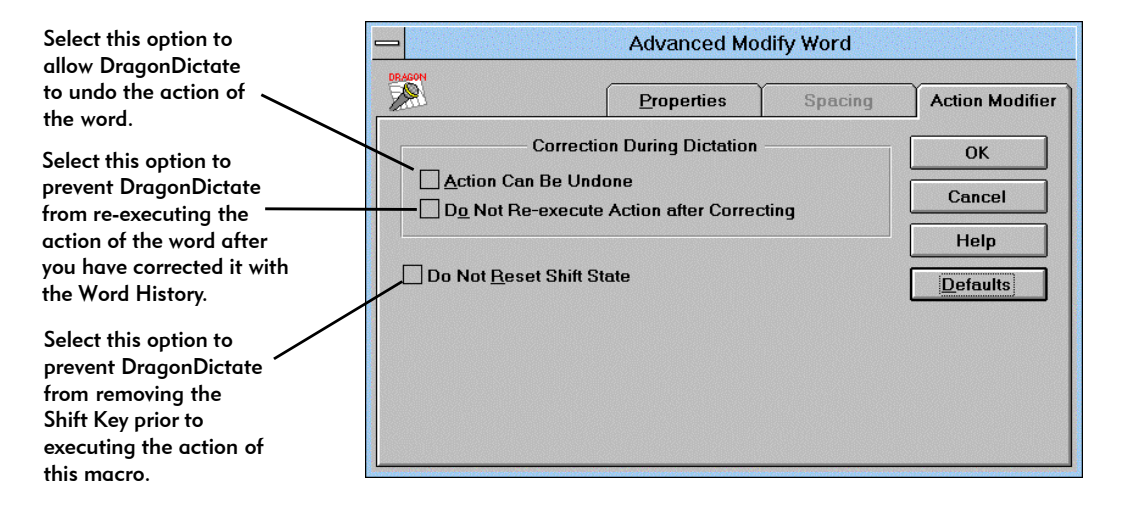

Copying or Moving Words

You can customize the vocabularies by copying or moving words to other groups or vocabularies.

For instance, the word "Task List" is in the System / Bring Up vocabulary by default. To access the Task List, you say **Bring Up**, then say **Task List**.

- n If you copy the word "Task List" into System / Global Commands, you can display the "Task List" at any time by saying Task List. In addition, you can continue to say Bring Up, Task List to display the Task List when desired.
- If you move the word "Task List" from the System / Bring Up vocabulary to the System / Global Commands vocabulary, you can say Task List to display it, but you can no longer say Bring Up, Task List to display the Task List.
- 1 Use the Vocabulary Manager or Find Word dialog box to select the word you want to copy or move.

#### **Chapter 6: Managing Vocabularies**

2 Choose the appropriate copy or move command.If you're at the Find Word dialog box, with the word selected.@ Say Copy Word or Move Word

If you're at the Vocabulary Manager, with the word selected @ Say Word, then say Copy to or Move to

The Copy Word or Move Word dialog box appears (the dialog boxes are identical).

| Date Code]                                                                                                    | ОК     |
|----------------------------------------------------------------------------------------------------|--------|
| From Vocabulany / Group                                                                                                    | Cancel |
| rioni vocubuluiy / Group.                                                                                                    |        |
| WordPerfect 6.0                                                                                                    | Help   |
| WordPerfect 6.0<br>To <u>V</u> ocabulary / Group:<br>System / Arrow Movement                                                                                                | Help   |
| WordPerfect 6.0<br>To <u>V</u> ocabulary / Group:<br>System / Arrow Movement<br>System / Bring Up                                                                           | Help   |
| WordPerfect 6.0<br>To <u>V</u> ocabulary / Group:<br>System / Arrow Movement<br>System / Bring Up<br>System / Choice List                                                   | t      |
| WordPerfect 6.0         To Vocabulary / Group:         System / Arrow Movement         System / Bring Up         System / Choice List         System / Environmental Sounds | Help   |

- 3 Select the destination Vocabulary/Group.
  - Say the arrow movement words to choose the desired Vocabulary / Group
- 4 Copy or move the word.@ Say OK

#### Training Words

You may need to train individual words to improve DragonDictate's ability to recognize the word. You may, for example, pronounce the word differently than DragonDictate expects. By training the word, DragonDictate will probably recognize the word the next time you say it. You train words at the Find Word dialog box, the Modify Word dialog box, or the Choice List.

- 1 Use the Vocabulary Manager or Find Word dialog box to select the word you want to train.
  - @ Say Train Word

The Train Word dialog box appears.

| Train Word  |               |  |  |
|-------------|---------------|--|--|
| Please say: |               |  |  |
| Cancel      |               |  |  |
|             | Stop Training |  |  |

2 Say the word as prompted by the Train Word dialog box.

## Deleting Words

You may want to delete a word you don't need. The word's purpose may be duplicated by another word, or you may simply want to to streamline a vocabulary or group. Some words, particularly those in the System vocabulary, aren't meant to be deleted. You should always be careful about the words you delete. If you have any question about deleting a word, you should probably keep it.

- 1 Highlight the word at the Find Word dialog box.
- 2 Choose the delete word command.
  - @ Say Delete Word

A DragonDictate message box appears as shown.

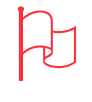

Attention Some words DragonDictate prevents you from deleting. If you still want to delete the word, see the "Changing the Advanced Settings" section of this chapter.

#### **Chapter 6: Managing Vocabularies**

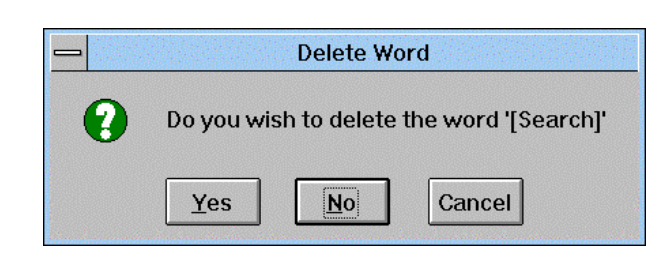

- 3 Confirm the deletion.@ Say Yes
- 4 Close the Find Word dialog box.@ Say Close

If DragonDictate doesn't let you delete the word, and you're sure you still want to delete it, you need to change the Allow Word to be Modified setting in the Properties tab of the Advanced Modify Word dialog box. See the "Modifying Words" section for more information about changing word properties.

# Using the Vocabulary Manager

The Vocabulary Manager provides a graphical representation of DragonDictate *vocabularies*. The Vocabulary Manager lets you view the contents of DragonDictate vocabularies, which contain *groups* and *words*. The Vocabulary Manager organizes the vocabularies, groups, and words so that you can find out the overall structure of the vocabularies.

The Vocabulary Manager is to vocabularies, groups, and words what Windows File Manager is to directories, subdirectories, and files. The vocabulary structure is comparable to a file structure. A vocabulary is like a top-level directory, a group is like a subdirectory, and word is like a file.

You use the Vocabulary Manager to view, modify, or train the DragonDictate vocabularies. You may want to train a part of a vocabulary, for example, to get better recognition when you use the application associated with the vocabulary.

To bring up the Vocabulary Manager.

@ Say Voice Menu then say Vocabulary Manager

The Vocabulary Manager window appears.

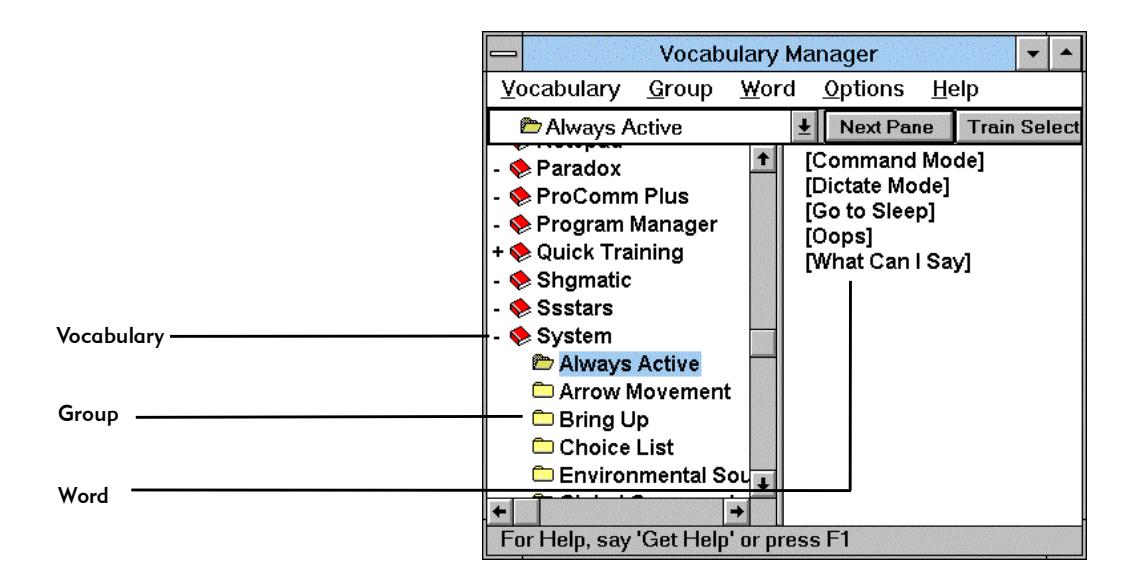

## Opening Vocabularies and Groups

When you open the Vocabulary Manager, a vertical list of vocabularies and groups appears in the left window pane. A selected, or opened, vocabulary or group appears highlighted. The contents of the open vocabulary or group appears in the right window pane, and includes the groups and words that belong to the active vocabulary.

To open a *vocabulary* 

 @ Say the arrow movement command words (for example, Move Down 5) until the vocabulary becomes highlighted
#### **Chapter 6: Managing Vocabularies**

To open a group

@ Select the vocabulary, say Next Pane, say the arrow movement words until the group becomes highlighted, then say Enter Key

### Adding Groups

Vocabularies are added automatically when you install software programs. You may, however, want to add groups to a vocabulary.

- Bring up the Vocabulary Manager.
   @ Say Bring Up, then say Vocabulary Manager
- 2 Select the vocabulary where you want to add a group.
- 3 Choose the Add Group option.@ Say Group, then say Add Group
- 4 Enter the group name.
  - @ Say Type Word, then say group name or say the alpha-bravo words to spell the group name
- 5 Add the group. @ Say **OK**

Training Vocabularies and Groups

When you started DragonDictate for the first time, you ran Quick Training to improve speech recognition. As you work with DragonDictate, speech recognition improves. You can, however, improve speech recognition by training specific vocabularies or groups.

Use the Vocabulary Manager to train application vocabularies or groups when you need to improve DragonDictate's recognition of your speech.

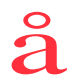

Quick Tip You can change the word selection to Minimal to train only the words that absolutely need it. or Automatic to let DragonDictate determine which words you need to train.

1 Bring up the Vocabulary Manager. @ Say Bring Up, then say Vocabulary Manager

- 2 Select the vocabulary or group you want to train
- 3 Train the selection. @ Say Train Selection
- 4 Say the words of the vocabulary or group as prompted by the Train Word dialog box.

Deleting Vocabularies and Groups You may, for example, remove an application. When you remove an application, you no longer need to keep the application vocabulary.

To delete a vocabulary or group you no longer need

- 1 Bring up the Vocabulary Manager. @ Say Bring Up, then say Vocabulary Manager
- 2 Select the vocabulary or group.
- 3 Choose the Delete Selection option. @ Say Delete Selection
- 4 Delete the selection. @ Say yes please

Exporting and Importing Vocabularies

The Vocabulary Manager provides Import As and Export As commands that let you share your vocabularies with other DragonDictate users. For instance, if you added macros to the WordPerfect vocabulary, you can share these macros with another DragonDictate user who also uses WordPerfect.

### **Chapter 6: Managing Vocabularies**

- Bring up the Vocabulary Manager.
   @ Say Bring Up, then say Vocabulary Manager
- 2 On the computer from which you are copying the words, select the vocabulary that contains the words you want to copy.
- 3 Choose Export As from the Vocabulary menu.@ Say Vocabulary, then say Export As

The Export Vocabulary dialog box appears as shown.

| <u> </u>          | Export Vocabulary |  |  |  |  |  |
|-------------------|-------------------|--|--|--|--|--|
| Output File Name: |                   |  |  |  |  |  |
|                   |                   |  |  |  |  |  |
| ОК                | Cancel Help       |  |  |  |  |  |

- 3 Enter a file name, which includes the filename extension, in which to store the exported information.
  - @ Say Type Word, then say *filename* or use the alpha-bravo words to spell the filename
- 4 Export the vocabulary.@ Say **OK**

When you export the vocabulary, DragonDictate creates the file you specified. If you don't specify a path for the file, DragonDictate saves the file in the directory where you installed DragonDictate.

To import a vocabulary

- Bring up the Vocabulary Manager.
   @ Say Bring Up, then say Vocabulary Manager
- 2 On the computer where you're adding the vocabulary, choose Import As from the Vocabulary menu in Vocabulary Manager.
  - @ Say Vocabulary, then say Import As
  - 🕆 Click Vocabulary, then click Import As

The Import Vocabulary dialog box appears as shown.

|        | - Import Vocabulary      |  |  |  |  |
|--------|--------------------------|--|--|--|--|
| DRAGON | <u>I</u> nput File Name: |  |  |  |  |
|        |                          |  |  |  |  |
| ОК     | Cancel Help              |  |  |  |  |

- 3 Enter the filename of the file that you're importing.
  - @ Say Type Word, then say *filename*. Or use the alpha-bravo words to spell the filename
- 4 Import the vocabulary.

@ Say OK

DragonDictate copies the words onto the system.

If the vocabulary you export doesn't exist on the destination computer, DragonDictate automatically creates the vocabulary. If the vocabulary exists, DragonDictate warns you that the imported vocabulary, it will be merged with the existing vocabulary. Choose Cancel if you decide against importing the vocabulary.

# Chapter 7 Fine-Tuning DragonDictate

DragonDictate for Windows contains many useful features, which are more than adequate for dictating text or controlling Windows. DragonDictate lets you customize and enhance its features in many ways. If you're an experienced user, and have an inclination to tinker with things, then you'll find many useful tools to help you get the most out of DragonDictate.

At your option, you can change DragonDictate to fit your working style or handle your personal requirements. This chapter explains how to fine-tune DragonDictate and includes:

- n Running DragonDictate hands-free
- n Changing start up, dictation, and user characteristics
- n Customizing the appearance of the VoiceBar, Choice List, and Vocabulary Manager
- n Performing tasks with a keystroke

# Running DragonDictate Hands Free

You can use DragonDictate to control Windows and dictate text without using a keyboard or mouse. The Hands Free option prevents you from accidentally turning off the microphone or exiting DragonDictate. It also helps you train words if you're not using a keyboard or mouse.

To run "hands free," you must do the following:

- n Copy the DragonDictate icon
- n Change to Run Hands Free operation

Copying the DragonDictate Icon To copy the DragonDictate icon to the Start Up group, do the following:

- 1 Select the DragonDictate icon in Program Manager.
- 2 @ Say File, then say Copy
- 3 @ Say **Drop List**, then scroll the list until you reach the Start Up group
- 4 @ Say Enter Key

Changing to Hands Free Operation At the Hands Free tab, you can do the following:

- n Customize DragonDictate for hands free use
- n Change the initial speed of the mouse pointer or arrow cursor

When you choose the Run Hands Free option, you change the following DragonDictate characteristics:

- If you've selected the "Only Listen for Word Being Trained" option in the Training Console dialog box, after you train the first word, you must say Enter Key before you can train the next word.
- n Anytime you attempt to turn off the microphone, a dialog box appears asking you to confirm that you really want to turn the microphone off.

To choose the run hands free option, or set the initial speed of the mouse pointer or arrow cursor, do the following:

1 Select Options from the Voice Menu, then select the Hands Free tab.

The Hands Free tab appears as shown.

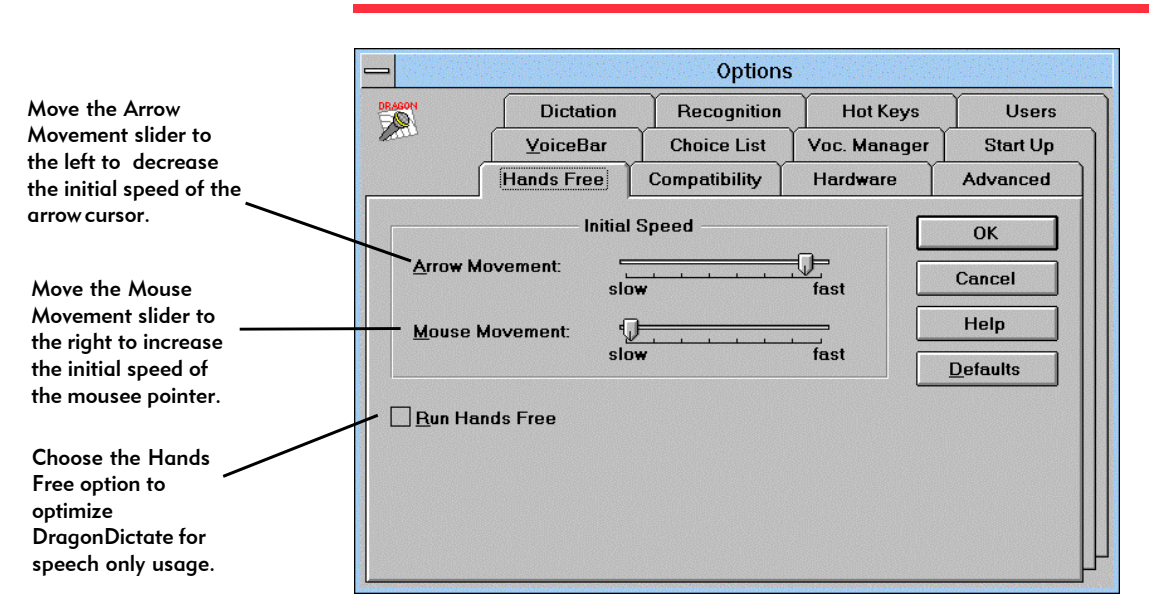

Chapter 7: Fine-Tuning DragonDictate

- 2 Change the settings as desired.
- 3 Select OK. If you want to go back to the initial settings, choose Defaults.

To run hands free, you also need to choose the "Turn Microphone On" option in the Start Up tab of the Options dialog, refer to the "Changing Startup Characteristics" in this chapter.

# Changing Startup Characteristics

You can set up DragonDictate to turn the microphone on, or run a script, at start up. You need to turn the microphone on at start up, for example, to run DragonDictate hands free.

You can change the "Name of the Bring Up Group," for example, if you keep all the applications you use with DragonDictate in a different Windows Program Manager group.

To change the Startup characteristics, do the following:

1 Select Options from the Voice Menu, then select the Start Up tab.

The Start Up tab appears as shown.

| Choose this option to                                                 |                                    |                               | Options       | 5             |              |
|-----------------------------------------------------------------------|------------------------------------|-------------------------------|---------------|---------------|--------------|
| turn the microphone                                                   | DRAGON                             | Hands Free                    | Compatibility | Hardware      | Advanced     |
| on every time you                                                     | 1 mil                              | Dictation                     | Recognition   | Hot Keys      | Users        |
|                                                                       |                                    | <u>V</u> oiceBar              | Choice List   | Voc. Manager  | Start Up     |
| Enter a script you<br>want to run every<br>time you start             | Turn <u>M</u><br><u>B</u> un Scrip | At Sta<br>jcrophone On<br>ot: | ırt Up ———    |               | OK<br>Cancel |
| Choose the Bring Up<br>group if different<br>from the group<br>shown. | Name of Br                         | ing-Up Group:                 | DragonDictat  | e for Windows | Defaults     |

- 2 Change the settings as desired.
- 3 Select OK. If you want to go back to the initial settings, choose Defaults.

# Changing Dictation Behavior

You can change how DragonDictate behaves when you dictate text into an application. If you use DragonDictate only to dictate text, for example, you can set "Dictate Mode is Global" so that you don't have to switch to Dictate Mode every time you make another application active.

To change the Dictation characteristics, do the following:

1 Select Options from the Voice Menu, then select the Dictation tab. The Dictation tab appears as shown.

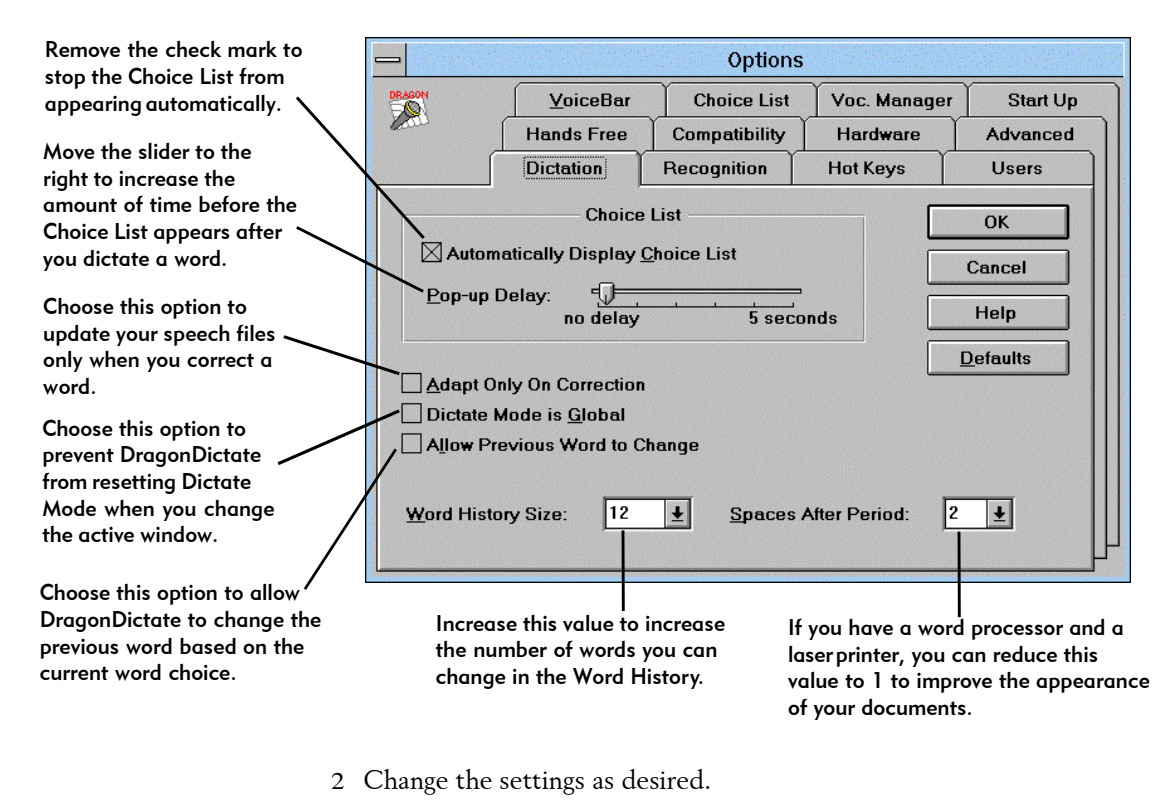

3 Select OK. If you want to go back to the initial settings, choose Defaults.

# Changing Choice List Characteristics

You can change the appearance of the Choice List. You usually do this to save screen space. Saving space is particularly important if you're using standard VGA on a 14 or 15-inch monitor.

To change the characteristics of the Choice list, do the following:

1 Select Options from the Voice Menu, then select the Choice List tab.

The Choice List tab appears as shown.

|                                                                                     | -                                                          |                             | Options                      | 5            |             |
|-------------------------------------------------------------------------------------|------------------------------------------------------------|-----------------------------|------------------------------|--------------|-------------|
| Choose this option to                                                               | DRAGON                                                     | Hands Free                  | Compatibility                | Hardware     | Advanced    |
| display hints about how                                                             | Lan                                                        | Dictation                   | Recognition                  | Hot Keys     | Users       |
| to use the Choice List.                                                             | ſ                                                          | VoiceBar                    | Choice List                  | Voc. Manager | Start Up    |
|                                                                                     |                                                            | Appea                       | rance                        |              | ок          |
| Reduce the number of                                                                | Show!                                                      | <u>H</u> ints <u>N</u> umbe | er of Words:                 | 10 🛓         | Cancel      |
| words that appear in the<br>Choice List to reduce its<br>size.                      | The 'Dictation' folder has more choice list options.       |                             |                              |              | Help        |
|                                                                                     | <u>F</u> ont:                                              |                             | Font <u>S</u> ize:           | L            | Defaults    |
| Change the font and<br>font size of the words<br>that appear in the<br>Choice List. | ACaslon Bo<br>ACaslon Ro<br>Arial<br>Arial MT<br>BauerBodn | old 🛉                       | 12<br>8 ↑<br>9<br>10<br>11 ↓ | Arial        | ie <b>w</b> |

- 2 Change the settings as desired.
- 3 Select OK. If you want to go back to the initial settings, choose Defaults.

#### Chapter 7: Fine-Tuning DragonDictate

# Changing VoiceBar Characteristics

There are a few things you can do to change the appearance of the VoiceBar. Your changes can either reduce the size of the VoiceBar or completely hide it from your view.

To change the characteristics of the VoiceBar, do the following:

1 Select Options from the Voice Menu, then select the VoiceBar tab.

The VoiceBar tab appears as shown.

| Choose this option to                                                                                                    |      |                                                                                                  |                                                                                                    | Options       | 5              |                            |
|----------------------------------------------------------------------------------------------------|------|--------------------------------------------------------------------------------------------------|----------------------------------------------------------------------------------------------------|---------------|----------------|----------------------------|
| show the words "Voice                                                                                                    | DRAG |                                                                                                  | Hands Free                                                                                               | Compatibility | Hardware       | Advanced                   |
| Menu" on the<br>VoiceBar                                                                                                    | 100  | لہ "                                                                                             | Dictation                                                                                                | Recognition   | Hot Keys       | Users                      |
| Choose this option to<br>show a thin version of<br>the VoiceBar                                                                                                    |      |                                                                                                  | <u>V</u> oiceBar                                                                                         | Choice List   | Voc. Manager   | Start Up<br>OK             |
| Choose this option to<br>have the VoiceBar<br>always appear on top of<br>any other window on<br>the desktop.<br>Change the font and<br>font size of the words<br>that appear in the<br>VoiceBar. |      | Show 1 Show 1 Thi <u>n</u> Bi Stay of Sont: Caslon Bo Caslon Re rial rial MT auerBodni Font Bolc | Fe <u>x</u> t 'Voice Menu'<br>order<br>n <u>T</u> op<br>Id <u>†</u><br>igular<br>i BdCn BT <u>↓</u><br>d | Font Size:    | Previ<br>Arial | Cancel<br>Help<br>Defaults |
|                                                                                                    |      |                                                                                                  |                                                                                                    |               |                |                            |

2 Change the settings as desired.

3 Select OK. To go back to the initial settings, choose Defaults.

# Adding and Using Hot Keys

Hot keys provide you with an easy way to perform an action, such as turning the microphone on or off, by pressing a key.

To assign Hot Keys to these tasks, do the following:

1 Select Options from the Voice Menu, then select the Hot Keys tab.

The Hot Keys tab appears as shown.

|                                           |                            | - Options             |                |              |          |  |
|-------------------------------------------|----------------------------|-----------------------|----------------|--------------|----------|--|
|                                           | DBAGON                     | <u>V</u> oiceBar      | Choice List    | Voc. Manager | Start Up |  |
|                                           | Lau                        | Hands Free            | Compatibility  | Hardware     | Advanced |  |
| Assign a key that                         |                            | Dictation             | Recognition    | Hot Keys     | Users    |  |
| turns the microphone<br>on while you hold |                            | Press To              | Talk Key       |              | ок       |  |
| down the key.                             | Set Pre                    | Set Press to Talk Key |                |              |          |  |
| Assign a key that,                        | Microphone On/Off Key Help |                       |                |              | Help     |  |
| the microphone on or                      | Set <u>M</u> i             | c. On/Off Key         | {NumKey+}      |              | Defaults |  |
| оп.                                       |                            |                       | on Hot Key ——— |              |          |  |
| Assign a key that,                        | Set <u>R</u>               | un Script Key         | {Minus}        |              |          |  |
| script.                                   | Run this                   | <u>S</u> cript:       | WordHistory    |              |          |  |
|                                           |                            |                       |                |              |          |  |

- 2 Change the settings as desired.
- 3 Select OK. If you want to go back to the initial settings, choose Defaults.

#### Chapter 7: Fine-Tuning DragonDictate

# Customizing the Vocabulary Manager

You can customize the appearance of the Vocabulary Manager or the What Can I Say window. You can remove the buttons or status information from the window to reduce the size of the window.

To change the characteristics of the Vocabulary Manager or the What Can I Say window, do the following:

1 Select Options from the Voice Menu, then select the Vocabulary Manager tab.

The Vocabulary Manager tab appears as shown.

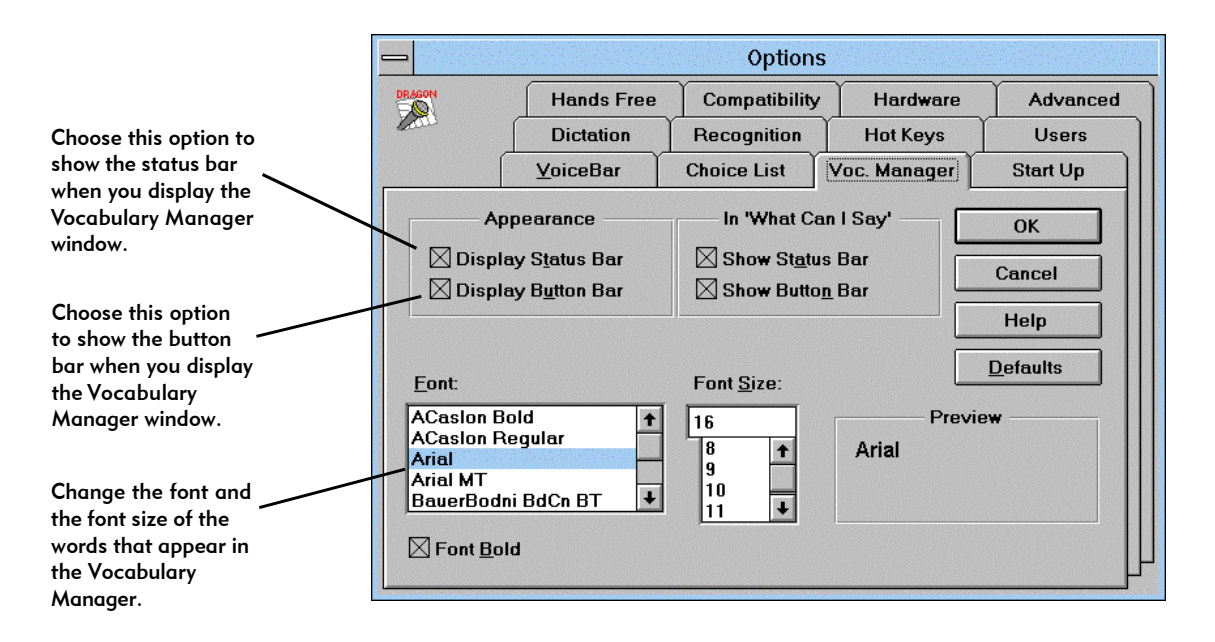

2 Change the settings as desired.

3 Select OK. To go back to the initial settings, choose Defaults.

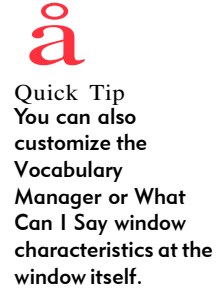

# Changing User Characteristics

There are a couple of things you can do that affect your user files. You can do the following:

- n Have DragonDictate automatically back up your user files when you save them.
- n Change the number of users you can have open at any given time.
- 1 Select Options from the Voice Menu, then select the Users tab.

The Users tab appears as shown.

|                                                                                                    | - Options                   |                                                            |                                                     |              |                                  |
|----------------------------------------------------------------------------------------------------|-----------------------------|------------------------------------------------------------|-----------------------------------------------------|--------------|----------------------------------|
|                                                                                                    | DRAGON                      | VoiceBar                                                   | Choice List                                         | Voc. Manager | Start Up                         |
| Choose this option to                                                                                                    | Lone                        | Hands Free                                                 | Compatibility                                       | Hardware     | Advanced                         |
| automatically backup<br>user files.                                                                                                    |                             | Dictation                                                  | Recognition                                         | Hot Keys     | Users                            |
| Choose the number<br>of saves before<br>DragonDictate does<br>the backup. You<br>must have already<br>set the backup option.<br>The maximum number<br>of users allowed open<br>at any given time. | Number<br><u>M</u> aximum N | User Bac<br>of <u>S</u> aves before f<br>Number of Users ( | kups<br>:ally<br>Backup: <u>5</u><br>Open: <u>1</u> |              | OK<br>Cancel<br>Help<br>Defaults |
|                                                                                                    |                             |                                                            |                                                     |              |                                  |

- 2 Change the settings as desired.
- 3 Select OK. To go back to the initial settings, choose Defaults.

# Chapter 8 Working with Users

DragonDictate keeps track of user information through the use of user files. In fact, without user files, you can't use DragonDictate at all. If you don't have user files, you need to create them. If more than one person uses DragonDictate at a computer, they also need to have user files. You cannot share user files with other DragonDictate users.

Keep in mind, however, that you need to have enough free disk space to add more users. For more information about disk space requirements, refer to the *DragonDictate Getting Started Guide*.

In this chapter, you learn how to do the following:

- n Create users
- n Switch users
- n Close users
- n Delete users
- n Restore users

# Creating Users

If you're the only person using DragonDictate at your computer, you don't need to create additional user files. If you share your computer with other people who want to use DragonDictate, however, each person needs to have their own user files.

Choose Users from the Voice Menu.
 @ Say Voice Menu, then say Users

The Users dialog box appears.

| _                              | Users                                      |                      |
|--------------------------------|--------------------------------------------|----------------------|
| DRAGON                         | Existing <u>U</u> sers:                    | <u>C</u> reate User  |
| (Cur.) bo                      | Ь                                          | Switch To User       |
| ph                             | il                                         | Save User            |
|                                |                                            | <u>R</u> estore User |
|                                |                                            | C <u>l</u> ose User  |
| μ                              |                                            | Delete User          |
| (Cur.) Identifies current user | entifies current user                      | Close                |
| (Cur.)+ Cu<br>(Open) Us        | rrent user has been modified<br>er is open | Help                 |

- 2 Choose the Create User option.@ Say Create User
- 3 Enter your user name in the text box.@ Say user name or say the alpha-bravo words to spell your name.
- 4 Create the user files.@ Say **OK**

### Chapter 8: Working with Users

# Switching Users

Your user files must be current before you speak to DragonDictate. If you're not listed as the current user, switch to your user files. You can have more than one user open at a time if your system is set up to do so (see "Changing User Characteristics" in chapter 7).

Choose Users from the Voice Menu.
 @ Say Voice Menu, then say Users

The Users dialog box appears.

| -                 | Users                                                     |                      |
|-------------------|-----------------------------------------------------------|----------------------|
| DRAGON            | Existing <u>U</u> sers:                                   | <u>C</u> reate User  |
| (Cur.)            | bob                                                       | Switch To User       |
|                   | phil                                                      | Save User            |
|                   |                                                           | <u>R</u> estore User |
|                   |                                                           | C <u>l</u> ose User  |
| ,                 |                                                           | Delate User          |
| (Cur.)<br>(Cur.)+ | Identifies current user<br>Current user has been modified | Close                |
| (Open)<br>(Open)+ | User is open<br>Open user has been modified               | Help                 |

- 2 Choose the user in the dialog box.
  - @ Say Move Down n
- 3 Choose the Switch to User option.@ Say Switch To User

# Closing Users

Close users who are inactive. Closing the user files merely takes the user's information out of memory, which may help the performance of your system. Refer to "Switching Users" to activate a closed user. To remove a user permanently from the system, refer to "Deleting Users" in this chapter.

Choose Users from the Voice Menu.
 @ Say Voice Menu, then say Users

The Users dialog box appears.

| -                 | Users                                       |                      |
|-------------------|---------------------------------------------|----------------------|
| DRAGON            | Existing <u>U</u> sers:                     | <u>C</u> reate User  |
| (Cur.)            | bob                                         | Switch To User       |
|                   | phil                                        | Save User            |
|                   |                                             | <u>R</u> estore User |
|                   |                                             | C <u>l</u> ose User  |
|                   |                                             | Delate User          |
| (Cur.)            | Identifies current user                     | Close                |
| (Open)<br>(Open)+ | User is open<br>Open user has been modified | Help                 |

- 2 Choose the user in the dialog box.@ Say Move Down n
- 3 Choose the Close User option.@ Say Close User

### Chapter 8: Working with Users

# Deleting Users

Delete user files for anyone who is no longer using DragonDictate. You can delete any user files as long they are not the only user files on the system.

Choose Users from the Voice Menu.
 @ Say Voice Menu, then say Users

The Users dialog box appears.

| -                 | Users                                                     |                      |
|-------------------|-----------------------------------------------------------|----------------------|
| DRAGON            | Existing <u>U</u> sers:                                   | <u>C</u> reate User  |
| (Cur.)            | bob                                                       | Switch To User       |
|                   | phil                                                      | Save User            |
|                   |                                                           | <u>R</u> estore User |
|                   |                                                           | Close User           |
|                   |                                                           | Delete User          |
| (Cur.)<br>(Cur.)+ | Identifies current user<br>Current user has been modified | Close                |
| (Open)<br>(Open)+ | User is open<br>Open user has been modified               | Help                 |

- 2 Choose the user in the dialog box.@ Say Move Down n
- 3 Choose the Delete User option.@ Say Delete User

A Delete User dialog box appears.

4 Delete the user.@ Say yes please

# **Restoring Users**

Restore user files when they have become corrupted. If you haven't saved your corrupted files, restore the previous version by choosing the "Go Back to Last Saved" version option from the Restore Users dialog box. If you've saved your corrupted files, restore the "Go Back to Last Backup" version. You can restore backup only if your system is set up to create backups (see the "Changing User Characteristics" section of chapter 7).

Choose Users from the Voice Menu.
 @ Say Voice Menu, then say Users

The Users dialog box appears.

|                   | Users                                                     |                      |
|-------------------|-----------------------------------------------------------|----------------------|
| DRAGON            | Existing <u>U</u> sers:                                   | <u>C</u> reate User  |
| (Cur.)            | bob                                                       | Switch To User       |
|                   | phil                                                      | Save User            |
|                   |                                                           | <u>R</u> estore User |
|                   |                                                           | Close User           |
|                   |                                                           | Delate User          |
| (Cur.)<br>(Cur.)+ | Identifies current user<br>Current user has been modified | Close                |
| (Open)<br>(Open)+ | User is open<br>Open user has been modified               | Help                 |

- 2 Choose the user in the dialog box.@ Say Move Down n
- 3 Choose the Restore User option.@ Say Restore User

The Restore User dialog box appears.

## Chapter 8: Working with Users

- 4 Choose a restore option.
  - @ Say Go Back to Last Save if a problem (for example, you didn't correct errors DragonDictate made during dictation) occurred during your last session. Say Go Back to Last Backup if a problem occurred, but you saved user files by mistake.
- 5 Confirm that you want to restore user files.@ Say yes please

DragonDictate restores the files from disk.

# Chapter 9 Automating Tasks with Macros

To make working with speech easier, you can automate many tasks by creating macros. A macro is a series of keystrokes or actions DragonDictate performs when you say the word associated with the macro. In fact, macros are actually command words that you create in DragonDictate's vocabularies. You can create and use macros to add standard text to contracts, format columns of numbers in a spreadsheet, or perform any other repetitive task you frequently do.

For instance, at the end of business letters, you may often enter the phrase "Sincerely yours," leave five lines for a signature, then enter your name and business title. You can do the same thing in a macro that you create and name "close letter." After you create the macro, you say **close letter** in a document, and DragonDictate types the words "Sincerely yours," skips five lines, then types your name and business title.

In this chapter, you do the following:

- n Learn the process of creating macros
- n Learn from sample macros

# Creating Macros

There are many potential uses for macros. This section helps you to create macros by explaining the hows and whys of macros. Later in this chapter are some examples of simple macros that you can create. In chapter 3, there are additional examples of macros to use in popular Windows applications.

Before you create a macro, consider the following:

- **n** The purpose of the macro
- **n** When you want to use the macro
- n The macro name

#### What Does the Macro Do?

To avoid problems with macros you create, you should have a good idea about what purpose the macro serves before you create it. In the example at the beginning of this chapter, the macro's purpose is to end letters. Therefore, the purpose of the "close letter" macro is very simple, and clearly defined. You can create macros that are much more ambitious.

#### Where Does the Macro Belong?

Perhaps as important as the purpose of the macro is the macro's place in the vocabulary. In fact, the purpose of the macro and where you put the macro are closely related. Where you put the macro in the vocabulary affects when you can say the word, which in turn determines how you use the macro.

Here are some hints on where you should put macros you create.

- Put macros that you use with a specific application in that application's vocabulary.
- n Put macros you use to dictate text into the Dictation vocabulary.
- Put macros that you can use at anytime in the Global Commands group of the System vocabulary.

What's the Macro Name? You can use any word or phrase as a DragonDictate macro name. To use and remember macro names, consider the following:

- n Enclose a macro name in brackets ([]) to make the name stand out as a command word (macros are command words). You'll notice that DragonDictate's built-in macros have brackets. For example, when you're dictating text and say New Paragraph, DragonDictate displays [New Paragraph] on the Choice List to indicate that you said a command word, not a dictation word.
- n Use a descriptive phrase rather than a single word to name a macro. Using a phrase and not a word helps you remember the macro name, and helps DragonDictate recognize the macro name better.
- n If you create more than one macro in a vocabulary, choose a unique name for each macro.

When you're ready to create a macro, you need to add a word to one of the DragonDictate vocabularies or groups. To find out how to add a word, refer to chapter 5.

## Sample Macros

You can do many interesting things with macros. Usually, however, the macro essentially does one of two things: it enters keystrokes, or it runs a script. Some keystrokes, for example, enter text during dictation. Other keystroke macros can access a menu command by typing the keystroke shortcut for the command.

Scripts let you control DragonDictate in ways that you can't do with keystrokes alone. You use the Dragon Scripting Language commands to create scripts. For more information on the scripting commands, refer to online Help.

### Creating Simple Dictation Macros

You must have the DragonDictate Starter Edition to create and use dictation macros. The purpose of the dictation macro is to enter